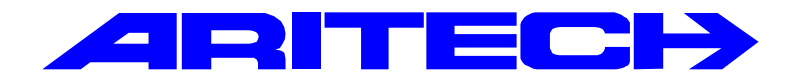

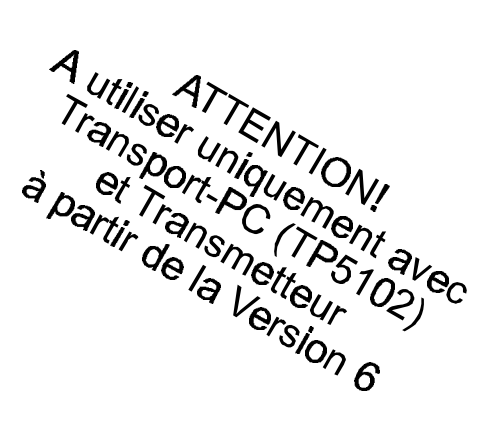

# ADVISOR<sup>®</sup> CD15002S3

# Manuel de Programmation

Version logiciel : V6

#### COPYRIGHT

© SLC Europe and Africa 1997. Tous droits réservés. Toute reproduction, transmission ou enregistrement du présent document, même partiellement, par quelque procédé que ce soit, est interdite sans l'autorisation écrite préalable de SLC Europe and Africa.

#### LIMITES DE RESPONSABILITE

SLC Europe and Africa décline tout engagement ou garantie quant au contenu du présent document, et notamment toute garantie implicite d'aptitude à la commercialisation ou de conformité à un quelconque objectif. Par ailleurs, SLC Europe and Africa se réserve le droit de modifier la présente publication et son contenu, sans obligation d'en avertir quiconque.

# SOMMAIRE

| COMMENT UTILISER CE MANUEL                  | 5  |
|---------------------------------------------|----|
| Mettre le système en mode programmation     | 8  |
| Retour aux réglages d'usine                 | 8  |
| Ordre de programmation                      | 9  |
| Sortie du mode programmation                |    |
| Le transmetteur                             |    |
| Autres manuels                              | 10 |
| ORGANIGRAMME DE PROGRAMMATION CD15002S3     | 11 |
| CONTENU DU MENU                             | 15 |
| Menu maintenance                            |    |
| Réglages des durées                         | 19 |
| Menu utilisateurs et codes                  |    |
| Le menu zone                                |    |
| Programmation des sorties et des déports    |    |
| Réglages de fractionnement de système       |    |
| Menu divers options                         |    |
| Aller au transmetteur                       |    |
| Menu pour imprimante et carte mémoire       | 57 |
| ANNEXE 1: UTILISATION DES TRANCHES HORAIRES | 60 |
| ANNEXE 2: LISTE D'ACTIONS PROGRAMMABLES     | 63 |
| ANNEXE 3 : MESSAGES EMIS PAR LE SYSTÈME     | 66 |
| ANNEXE 4 : TABLEAU DES LIMITES NF-A2P       | 71 |
| INDEX                                       | 79 |

# **COMMENT UTILISER CE MANUEL**

Ce manuel de programmation décrit toutes les options disponibles sur le système d'alarme CD15002S3. Le programme structuré en menus, associé à l'organigramme de programmation, permet de sélectionner rapidement et aisément n'importe quelle option.

Toutes les rubriques du menu sont décrites dans le chapitre "Contenu du Menu" et figurent dans l'organigramme de programmation. Chaque rubrique de menu dans l'organigramme est associée à un code de sélection rapide. Ces codes chiffrés sont répétés au paragraphe numérotation du chapitre "Contenu du Menu", et permet de trouver rapidement des informations sur la rubrique du menu.

Exemple:

#### Organigramme de programmation :

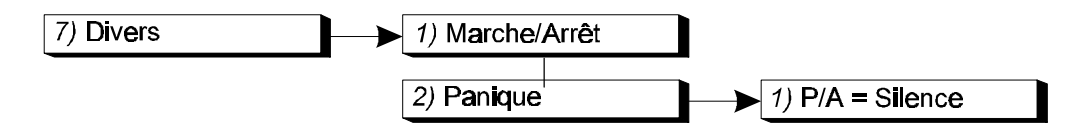

Le code de sélection rapide de la rubrique 'P/A = Silence' est 7.2.1.

#### Chapitre Contenu du Menu :

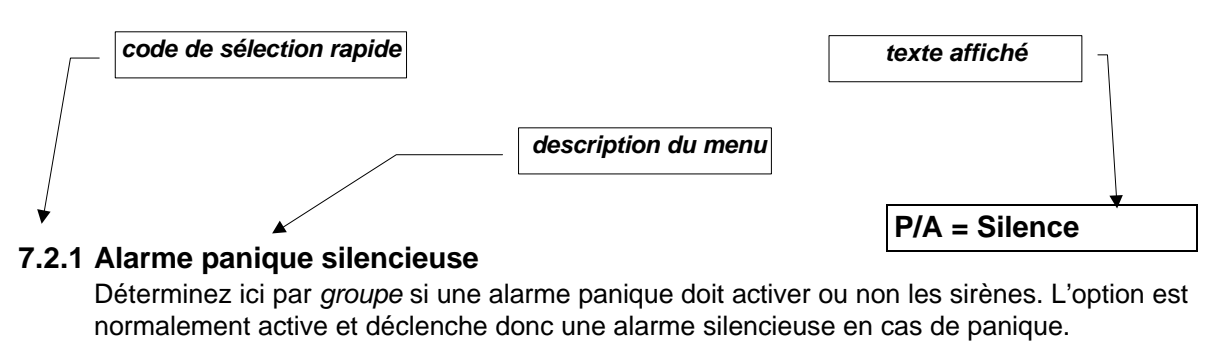

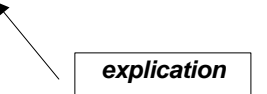

Ce manuel est basé sur la programmation standard, c'est-à-dire ne comprenant qu'un seul groupe.

En fin du manuel figurent un index et une liste des messages.

## Touches utilisées :

|                                                | CD30xx       |
|------------------------------------------------|--------------|
| Défiler vers le bas dans le menu (en avant)    | $\checkmark$ |
| Défiler vers le haut dans le menu (en arrière) | $\uparrow$   |
| Accepter une option/programmation              | $\checkmark$ |
| Rejeter un changement/programmation            | ×            |

CD30xx représente les claviers du type CD3008, CD3048, CD3009 et CD3049.

# **PROGRAMMATION DU SYSTEME**

- 1. Lisez attentivement le manuel afin de vous familiariser avec les différentes fonctions et procédures avant de commencer la programmation proprement dite.
- 2. La centrale est livrée avec une programmation par défaut réalisée en usine. Comparez ces réglages par défaut avec la programmation requise pour votre installation, afin de déterminer les modifications nécessaires.
- 3. Vous pouvez modifier une option à tout moment.
- 4. Les touches que vous pouvez employer sont les suivantes :

#### Avant de composer un code, tapez toujours '0' pour éviter les erreurs !

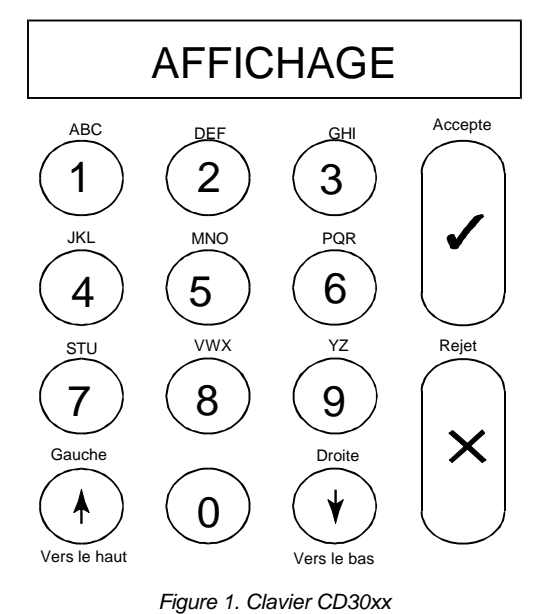

Le clavier vous permet d'introduire des chiffres et des lettres. Les lettres associées à chaque touche figurent au-dessus de la touche en question.

Selon le nombre de fois qu'une touche est enfoncée, vous verrez s'afficher successivement le chiffre, la lettre minuscule et enfin la lettre majuscule. Les touches 9 et 0 regroupent des caractères spéciaux tels que la virgule et l'espace. Le tableau 1 (ci-dessous) le nombre de frappes nécessaire pour obtenir un caractère donné.

Les flèches servent à déplacer le curseur pendant la frappe. Pour accepter une entrée, appuyez sur '✓'. Pour rejeter une entrée, appuyez sur 'X'.

|        |   |   |   |   | Nomb | re de fr | appes |   |   |    |    |
|--------|---|---|---|---|------|----------|-------|---|---|----|----|
| Touche | 1 | 2 | 3 | 4 | 5    | 6        | 7     | 8 | 9 | 10 | 11 |
| 1      | 1 | а | â | à | b    | С        | Ç     | А | В | С  | Ç  |
| 2      | 2 | d | е | è | é    | ê        | f     | D | Е | F  |    |
| 3      | 3 | g | h | i | ì    | í        | î     | G | Н | Ι  |    |
| 4      | 4 | j | k | Ι | J    | К        | L     |   |   |    |    |
| 5      | 5 | m | n | 0 | ô    | М        | Ν     | 0 |   |    |    |
| 6      | 6 | р | q | r | Р    | Q        | R     |   |   |    |    |
| 7      | 7 | S | t | u | û    | S        | Т     | U |   |    |    |
| 8      | 8 | v | w | х | V    | W        | Х     |   |   |    |    |
| 9      | 9 | у | z | Y | Z    | :        | /     |   |   |    |    |
| 0      | 0 |   | , |   | '    | (        | )     |   |   |    |    |

Tableau 1. Caractères disponibles au clavier

# Mettre le système en mode programmation

Avant de programmer un nouveau système, il est conseillé de remettre les réglages dans leur état initial à la sortie d'usine. Voir le chapitre suivant.

Pour mettre le système en mode programmation, procédez comme suit :

- 1. Aucun groupe ne pourra être armé. Pour avoir accès à l'ensemble, vous devez d'abord désarmer les groupes qui sont armés. Tout nouveau système qui est mis sous tension est armé. Tapez '0' suivi du code utilisateur pour désarmer le système (le code utilisateur standard 001 est '1122')
- 2. Aucun des groupes disponibles ne peut être en alarme. Vous n'aurez d'ailleurs pas accès à ces groupes tant que l'alarme ne sera pas annulée.
- **3.** Tapez votre code ingénieur. N'oubliez pas de commencer par taper **'0'** pour effacer ce qui pourrait se trouver en mémoire. Le code ingénieur standard est **'1278' et suivi par** le code utilisateur '1122'.
- 4. Vous êtes maintenant en mode programmation. Tapez une '√' à côté du texte 'Mode Ingé tapez √'. L'écran affiche maintenant 'Maintenance'. Si un fractionnement du système a été programmé, enfoncez la touche Accepte (✓). A l'aide de la touche '√', allez à l'option 'Accès Etendu'. Confirmez à nouveau (✓); l'écran affiche les groupes auxquelles vous avez obtenu l'accès.
- 5. Le système se trouve maintenant en mode programmation.

# Retour aux réglages d'usine

Deux méthodes permettent de rétablir les réglages d'usine de la centrale.

- 1. Utilisez le cavalier **LK1** (CD150). Le blocage ingénieur ne peut pas être actif. L'avantage est qu'il n'est pas nécessaire de connaître le code ingénieur. Voici la marche à suivre:
  - Retirer la batterie et couper le courant secteur.
  - Enlever le cavalier LK1.
  - Rebrancher le secteur. Le clavier 1 affiche la date et l'heure. Les autres claviers éventuels indiquent la version du logiciel. Si des zones sont dérangées, le système se met en alarme, étant armé dans les réglages standard. Tapez '0' suivi du code standard '1122' pour désarmer le système. Utilisez le code '1278' et puis le code utilisateur '1122' pour passer en mode programmation.

Si certains codes standard ne sont pas valables, c'est que le blocage ingénieur du système était actif. Si vous ne possédez pas le code ingénieur, il ne vous reste qu'a remplacer la platine.

- 2. La programmation. Cette méthode peut également être utilisée si le blocage ingénieur est actif. Procédez comme suit :
  - Si vous êtes en mode programmation mais que le clavier que vous utilisez n'est pas le clavier 1, sortez du mode programmation. Appuyez sur la touche 'X' jusqu'au moment où 'Au revoir' s'affiche à l'écran. Appuyez ensuite sur la touche Accepte (✓) pour sortir du mode programmation.
  - Allez au clavier 1 (vous ne pouvez pas en utiliser un autre pour cette opération).
  - Tapez le code ingénieur.
  - En cas de système fractionné, introduisez un numéro de groupe si vous y êtes invité. Dans le menu 'Maintenance', acceptez l'option 'Accès Etendu'. Cela fait, appuyez sur la touche 'X'.
  - Tapez successivement '7', '5' et '1'. Vous êtes à présent dans le menu 'Divers', 'Progr. Usine', 'réglages usines'. Sur l'écran, le message 'Etes vous sûr?' clignote. Si 'pas privilège' s'affiche, il y a deux possibilités :
    - Vous ne vous trouvez pas au clavier 1.
    - Le système est fractionné et vous n'avez pas accès à tous les groupes.
       Vérifiez à l'aide de l'option 'Accès Etendu'.
  - Appuyez sur la touche Accepte (✓). L'écran affiche 'Attente ...'.
  - Le système est à présent revenu aux réglages d'usine.

# Ordre de programmation

Une fois le système en mode programmation, nous vous conseillons de suivre l'ordre de programmation suivant afin de limiter les risques d'erreur ou d'omission :

| 1. | Installez les claviers et les extensions à distance. Notez la position des dipswitches.<br>Voir aussi le manuel d'installation | (Menu 5) |
|----|----------------------------------------------------------------------------------------------------|----------|
| 2. | Introduisez le nombre de groupes de zones et de groupes communs.                                                               | (Menu 6) |
| 3. | Indiquez les zones qui appartiennent à tel ou tel groupe                                                                       | (Menu 6) |
| 4. | Programmez un code pour chaque groupe de zones déterminé au point 2 ou un code donnant accès à tous ces groupes de zones.      | (Menu 3) |
| 5. | Programmez les fonctions nécessaires aux zones.                                                                                | (Menu 4) |
| 6. | Programmez les noms des zones.                                                                                                 | (Menu 4) |
| 7. | Programmez les zones avec 1 résistance si nécessaire.                                                                          | (Menu 4) |
| 8. | Programmez les sorties et les fonctions nécessaires.                                                                           |          |

- 9. Programmez les durées (entrée/sortie, sirène, date, heure, etc.). Ne programmez pas encore de commandes horaires. *(Menu 2)*
- 10. Programmez les autres options (Menu "Divers" ou options supplémentaires dans d'autres menus). *(Menu 2-9)*
- 11. Passez au menu maintenance et testez les zones et les sorties. (Menu 1)
- 12. Quittez le mode programmation et testez le système tel que programmé à ce stade.
- 13. Revenez en mode programmation et demandez si nécessaire l'accès étendu.
- 14. Programmez le transmetteur et testez-le.
- 15. Programmez les commandes horaires et testez-les à fond.
- **NB** La programmation de listes d'actions et Audio Listen In (ALI) n'est possible qu'avec Transport-PC.

# Sortie du mode programmation

Avant de quitter le mode programmation, il est recommandé de commencer par contrôler s'il reste des zones ouvertes. S'il s'agit de zones de 24 heures (par exemple autoprotection ou incendie), une alarme sera émise à la sortie du mode programmation. Si c'est le cas, tapez votre code ingénieur. Le code ingénieur permet - dans ce cas seulement - d'interrompre l'alarme.

Pour éviter cela, dans le menu '**Maintenance**', sous '**Zones Ouvertes?**' (menu 1.3), vous pouvez contrôler l'émission de ces alarmes. Fermez toutes les zones qui peuvent déclencher une alarme. Attention aussi aux commutateurs à clé. Si des zones programmées comme commutateurs à clé sont ouvertes en mode d'attente ou fixe, le système tentera de les armer. Fermez-les par précaution.

# Le transmetteur

Employez de préférence le transmetteur RD6202S33. Ce transmetteur tient dans le boîtier de la centrale et se raccorde à l'aide du câble fourni avec l'installation. Le transmetteur peut être programmé via le clavier ou par téléchargement (upload/download). Un manuel séparé traite de l'emploi du transmetteur RD6202S33.

# Autres manuels

| Manuel d'installation CD15002S3   | Concerne principalement le montage.                                                                    |
|-----------------------------------|----------------------------------------------------------------------------------------------------|
| Manuel du gestionnaire            | Ce manuel explique les mêmes possibilités plus en détail.<br>Destiné au responsable de l'installation. |
| Manuel de programmation RD6202S33 | Fournit des informations sur la programmation du transmetteur RD6202S33.                               |

(Menu 8)

# **ORGANIGRAMME DE PROGRAMMATION CD150**

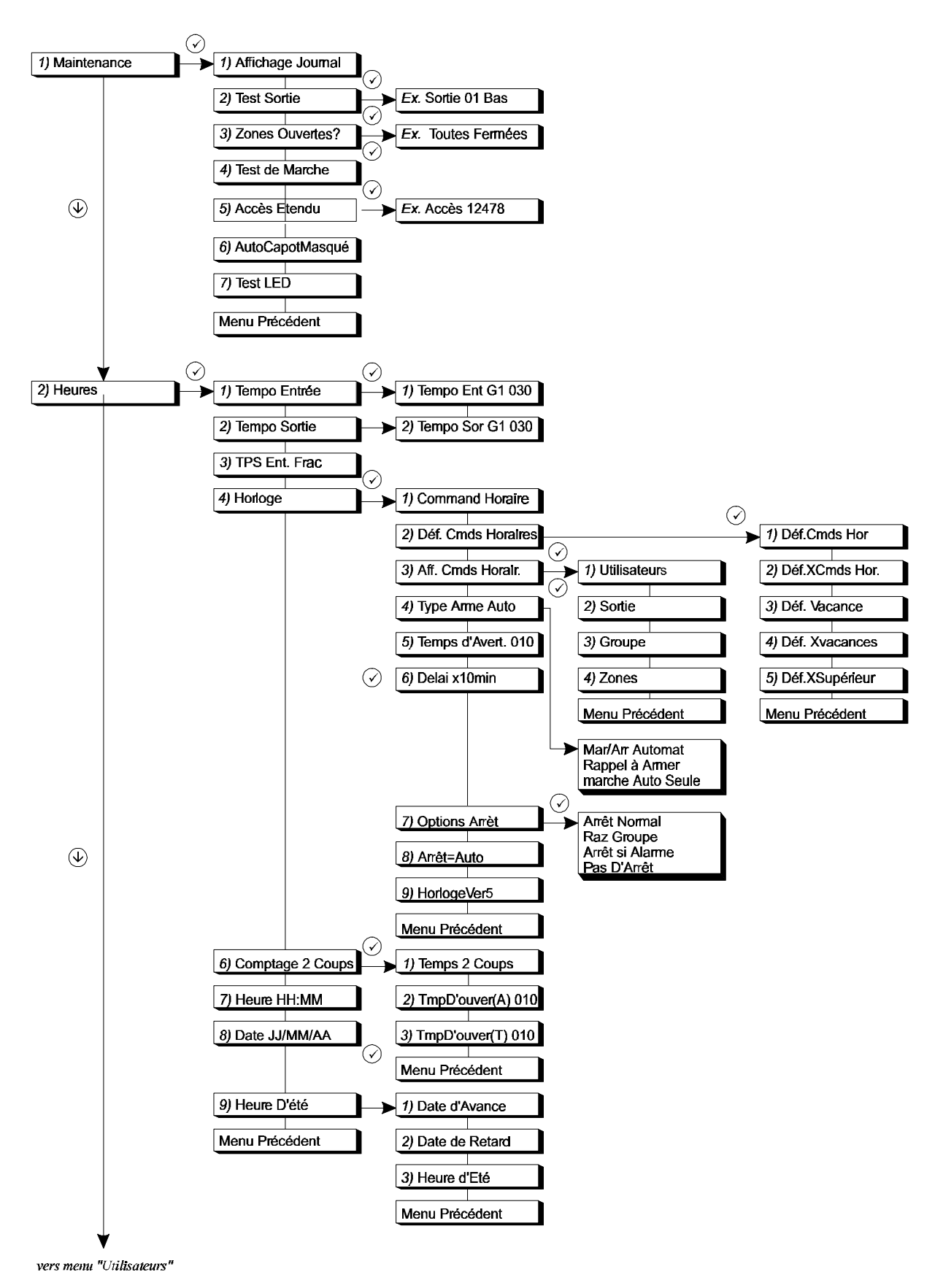

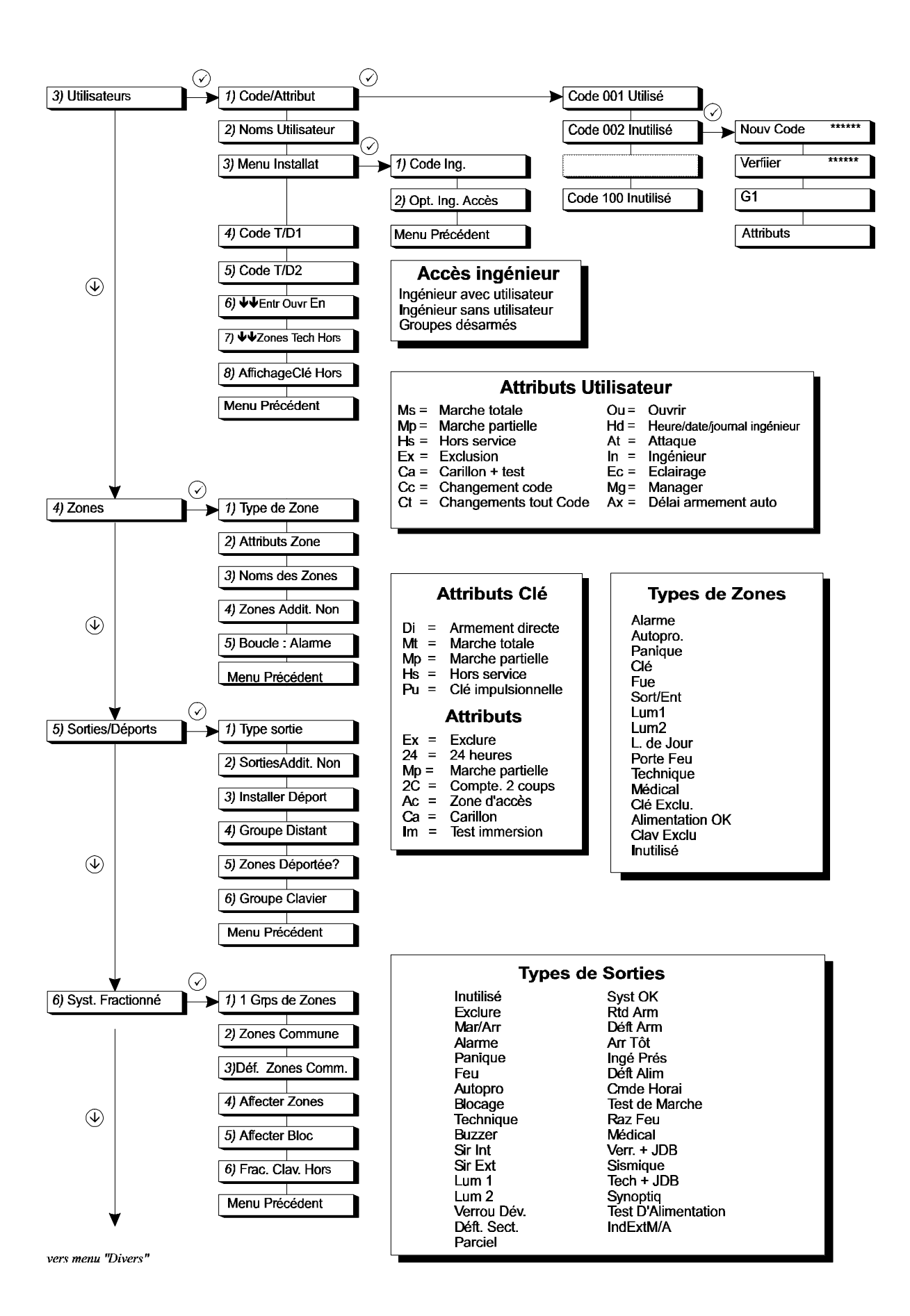

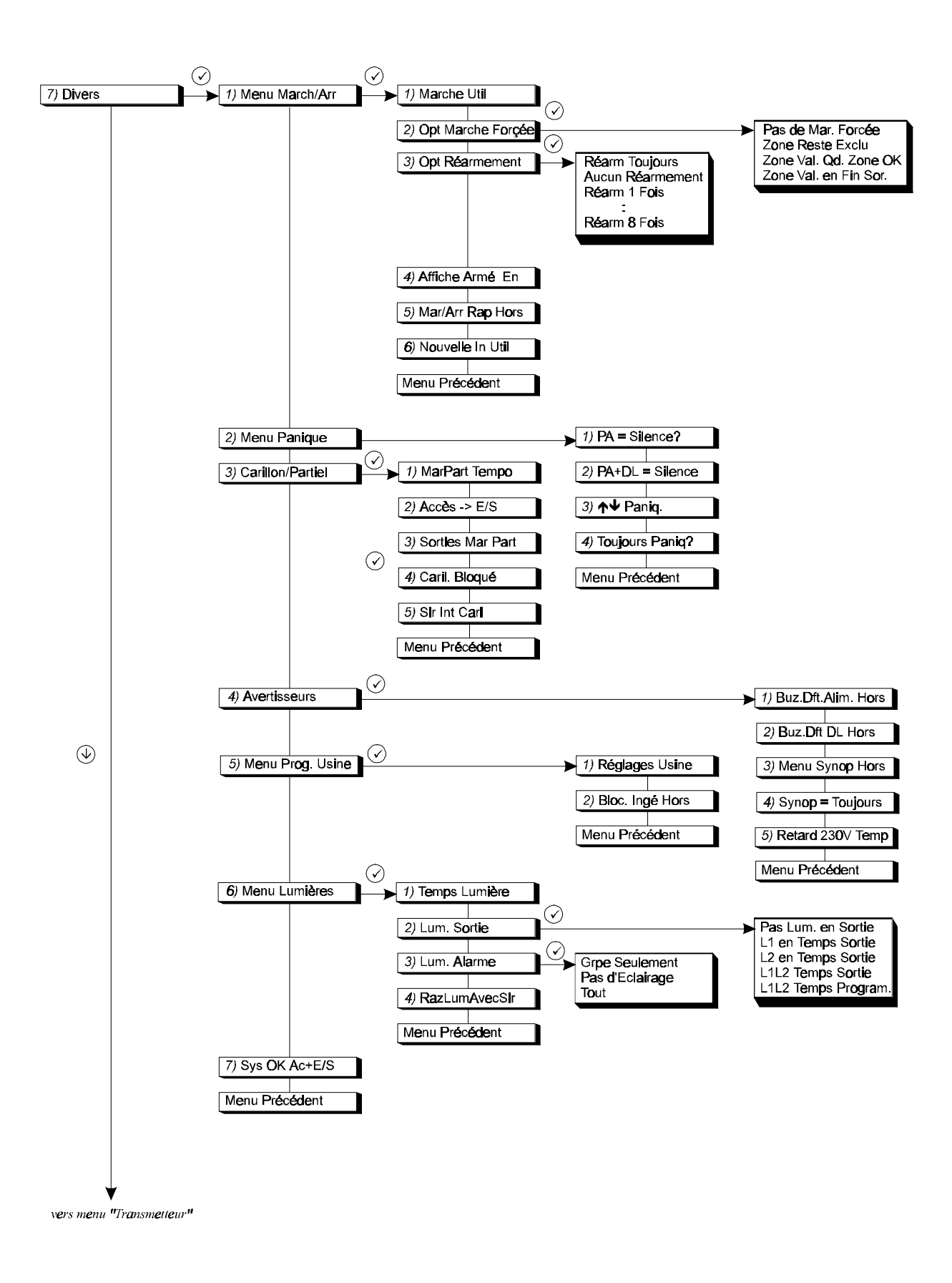

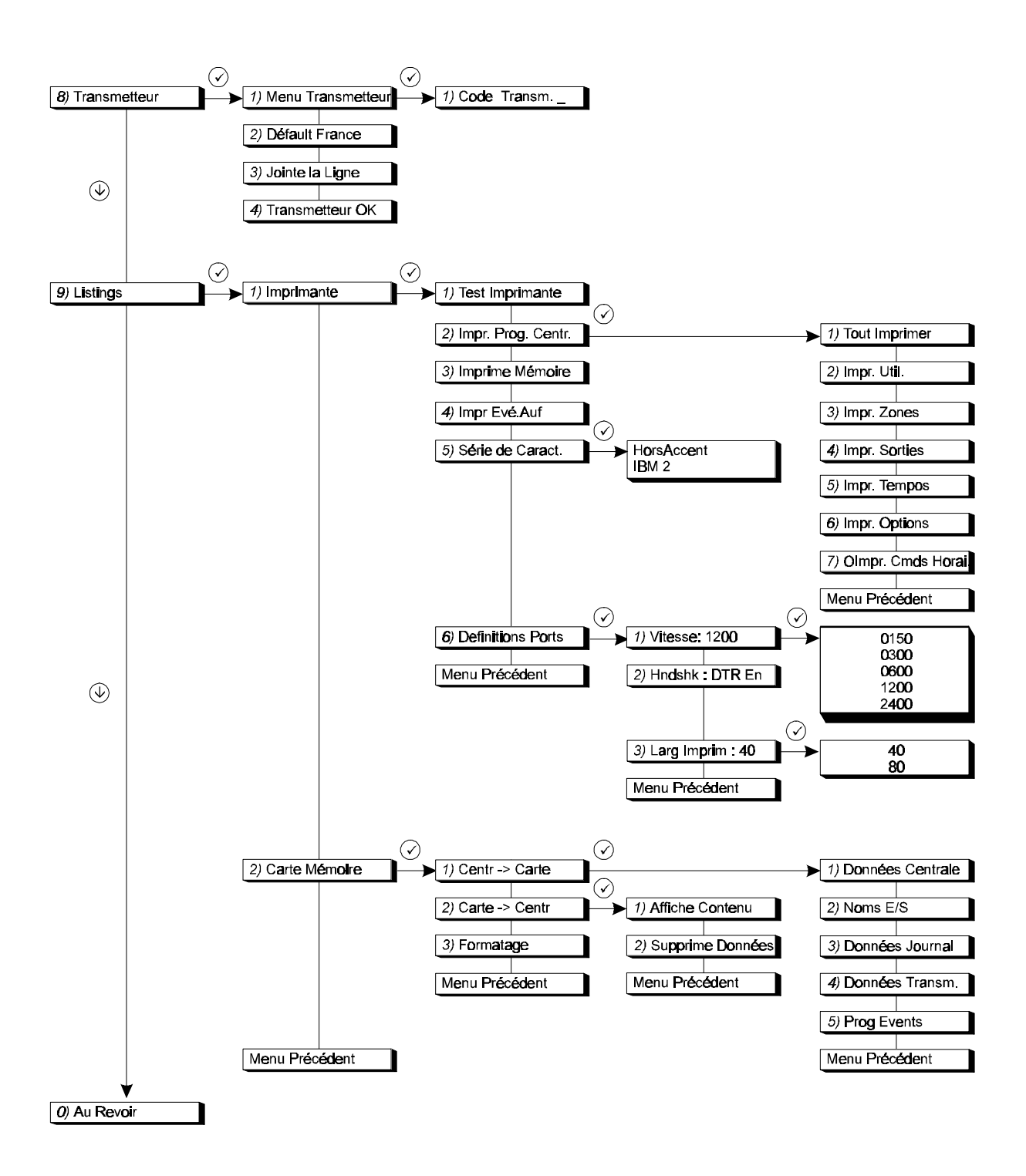

# **CONTENU DU MENU**

Les rubriques du menu sont classées dans l'ordre de leur code de sélection rapide (comme illustré dans l'organigramme de programmation).

| 1. MENU MAINTENANCE                                | 17  |
|----------------------------------------------------|-----|
| 1.1. Afficher mémoire ingénieur                    | 17  |
| 1.2. Tester les sorties                            | 17  |
| 1.3. Afficher les zones ouvertes                   | 17  |
| 1.4. Tests de marche                               | 17  |
| 1.5. Demande d'accès étendu                        | 17  |
| 1.6. Masquage de l'autoprotection du boîtier       | 17  |
| 1.7. Test des témoins lumineux du clavier          | 18  |
|                                                    |     |
| 2. REGLAGE DES DUREES                              | 19  |
| 2.1. Temps d'entrées                               | 19  |
| 2.2. Temps de sortie                               | 19  |
| 2.3. Prolongation du temps d'entrée                | 19  |
| 2.4. Menu horloge                                  | 19  |
| 2.4.1. Horloge active                              | 20  |
| 2.4.2. Programmation des heures pour               | ~ ~ |
| l'horloge                                          | 20  |
| horaires standard                                  | 20  |
| 2.4.2.2. Combinaison de tranches horaires          | s20 |
| 2.4.2.3. Programmation des tranches de             |     |
| vacances                                           | 21  |
| 2.4.2.4. Combinaison des jours de                  | 21  |
| 2.4.2.5. Tranche de vacances "Master"              | 21  |
| 2.4.3. Définition du fonctionnement des            |     |
| tranches horaires                                  | 22  |
| 2.4.3.1. Codes utilisateur avec tranche<br>boraire | 22  |
| 2.4.3.2. Sortie avec tranche horaire               | 22  |
| 2.4.3.3. Groupes avec tranche horaire              | 22  |
| 2.4.3.4. Commutateur à clé avec tranche            |     |
| horaire                                            | 22  |
| 2.4.4. Type d'armement automatique                 | 22  |
| armement automatique                               | 23  |
| 2.4.6. Délaide l'armement automatique              | 23  |
| 2.4.7. Options de désarmement sous                 | ~ 4 |
| tranches horaires                                  | 24  |
| active                                             | 24  |
| 2.4.9. Fonctionnement horloge suivant              |     |
| version 5 ou version 6                             | 24  |
| 2.5. Options de comptage 2 coups                   | 24  |
| 2.5.1. Remise à zéro comptage 2 coups              | 24  |
| 2.5.2. Duree a ouverture comptage 2 coups          | 25  |
|                                                    | 20  |

| 2.5.3. Durée d'ouverture comptage 2 coup                                                                                                    | os 🗧                                                                            |
|----------------------------------------------------------------------------------------------------|---------------------------------------------------------------------------------|
| pour des zones techniques                                                                                                    | 25                                                                              |
| 2.6. Heure                                                                                                    | 25                                                                              |
| 2.7. Date                                                                                                    | 25                                                                              |
| 2.8. Reglage de l'heure d'été et d'hiver                                                                                                    | 25                                                                              |
| 2.8.1.1. Date                                                                                                    | 25                                                                              |
| 2.8.1.2. Heure                                                                                                    | 25                                                                              |
| 2.8.2. Réglage heure d'hiver                                                                                                    | 26                                                                              |
| 2.8.2.1. Date                                                                                                    | 26                                                                              |
| 2.8.3. Application de l'heure d'été                                                                                                    | 20                                                                              |
|                                                                                                    |                                                                                 |
| 3. MENU UTILISATEURS ET CODES                                                                                                    | 27                                                                              |
| 3.1. Programmation des codes et attributs                                                                                                    | 27                                                                              |
| 3.2. Programmation des noms d'utilisateur                                                                                                    | 29                                                                              |
| 3.3. Saisie du code ingénieur                                                                                                    | 29                                                                              |
| 3.4. Saisie code téléchargement 1                                                                                                    | 29                                                                              |
| 3.5. Saisie code téléchargement 2                                                                                                    | 30                                                                              |
| 3.6. Afficher les zones ouvertes (à l'utilisate                                                                                                    | ur)30                                                                           |
| 3.7. Afficher les zones techniques                                                                                                    | 30                                                                              |
| 3.8. Fonctionnement commutateur à clé ave                                                                                                    | ЭC                                                                              |
| écran                                                                                                    | 30                                                                              |
|                                                                                                    | 00                                                                              |
|                                                                                                    | 31                                                                              |
| 4. LE MENU ZONE                                                                                                    | 31                                                                              |
| <ul> <li>4. LE MENU ZONE</li> <li>4.1. Programmation du fonctionnement de<br/>l'entrée</li> </ul>                                                                                                    | 31                                                                              |
| <ul> <li>4. LE MENU ZONE</li> <li>4.1. Programmation du fonctionnement de<br/>l'entrée</li> <li>4.2. Programmation des attributs de zone</li> </ul>                                                                                                    | 31<br>31<br>34                                                                  |
| <ul> <li>4. LE MENU ZONE.</li> <li>4.1. Programmation du fonctionnement de l'entrée</li> <li>4.2. Programmation des attributs de zone</li> <li>4.3. Programmation du nom des zones</li> </ul>                                                                                                    | 31<br>31<br>34<br>35                                                            |
| <ul> <li>4. LE MENU ZONE.</li> <li>4.1. Programmation du fonctionnement de l'entrée</li> <li>4.2. Programmation des attributs de zone</li> <li>4.3. Programmation du nom des zones</li> <li>4.4. Installation de l'extension d'entrées</li> </ul>                                                           | 31<br>31<br>34<br>35<br>35                                                      |
| <ul> <li>4. LE MENU ZONE.</li> <li>4.1. Programmation du fonctionnement de l'entrée</li></ul>                                                                                                    | 31<br>31<br>34<br>35<br>35                                                      |
| <ul> <li>4. LE MENU ZONE.</li> <li>4.1. Programmation du fonctionnement de l'entrée</li> <li>4.2. Programmation des attributs de zone</li> <li>4.3. Programmation du nom des zones</li> <li>4.4. Installation de l'extension d'entrées</li> <li>4.5. Programmation de zones à double résistance.</li> </ul> | 31<br>31<br>34<br>35<br>35<br>36                                                |
| <ul> <li>4. LE MENU ZONE</li></ul>                                                                                                    | 31<br>31<br>34<br>35<br>35<br>36                                                |
| <ul> <li>4. LE MENU ZONE</li></ul>                                                                                                    | 31<br>31<br>34<br>35<br>35<br>36                                                |
| <ul> <li>4. LE MENU ZONE</li></ul>                                                                                                    | 31<br>31<br>34<br>35<br>35<br>36<br><b>rs. 37</b><br>37                         |
| <ul> <li>4. LE MENU ZONE</li></ul>                                                                                                    | 31<br>31<br>34<br>35<br>35<br>36<br><b>rs. 37</b><br>37                         |
| <ul> <li>4. LE MENU ZONE</li></ul>                                                                                                    | 31<br>31<br>34<br>35<br>35<br>36<br><b> 36</b><br><b> 37</b><br>37<br>45        |
| <ul> <li>4. LE MENU ZONE</li></ul>                                                                                                    | 31<br>31<br>34<br>35<br>35<br>36<br><b>rs. 37</b><br>37<br>45<br>46             |
| <ul> <li>4. LE MENU ZONE</li></ul>                                                                                                    | 31<br>31<br>34<br>35<br>35<br>35<br>36<br><b>rs. 37</b><br>45<br>46             |
| <ul> <li>4. LE MENU ZONE</li></ul>                                                                                                    | 31<br>31<br>34<br>35<br>35<br>35<br>36<br><b> 37</b><br>45<br>46<br>46          |
| <ul> <li>4. LE MENU ZONE</li></ul>                                                                                                    | 30<br>31<br>34<br>35<br>35<br>35<br>36<br><b>s. 37</b><br>45<br>45<br>46<br>46  |
| <ul> <li>4. LE MENU ZONE</li></ul>                                                                                                    | 31<br>31<br>34<br>35<br>35<br>35<br>36<br><b>rs. 37</b><br>45<br>46<br>46<br>46 |

| 6. REGLAGES DE FRACTIONNEMENT DE SYSTEME 48              |
|----------------------------------------------------------|
| 6.1. Nombre de groupes48                                 |
| 6.2. Nombre de groupes communs                           |
| 6.3. Définition du groupe commun                         |
| 6.4. Affectation des zones aux groupes                   |
| 6.5 Affectation d'un bloc de zones à un groupe48         |
| 6.6 Fractionnement des claviers                          |
|                                                          |
| 7 MENU DIVERS OPTIONS 49                                 |
| 7.1 Options marche/arrât                                 |
| 7.1. Options marche/anet                                 |
| 7.1.2. Options de marche forcée                          |
| 7.1.3. Options de répétition d'alarme 49                 |
| 7.1.4. Affichage de l'état 50                            |
| 7.1.5. Marche/arret rapide                               |
| utilisateur 51                                           |
| 7.2 Options pour alarme papique 51                       |
| 7.2.1. Alarme panique silencieuse                        |
| 7.2.2. Panique silencieuse en cas de défaut              |
| de ligne51                                               |
| 7.2.3. Panique sur les claviers                          |
| 7.2.4. Parlique loujours active                          |
| 7.3. Options pour marche partielle et canilon51          |
| 7.3.2. Zones d'accès en cas de marche                    |
| partielle52                                              |
| 7.3.3. Sorties d'alarme en marche partielle . 52         |
| 7.3.4. Carillon en mémoire                               |
| 7.3.5. Carliion aussi sur sirene interieure 52           |
| 7.4. Menu des avertisseurs                               |
| de secteur                                               |
| 7.4.2. Activation du buzzer en cas de défaut             |
| de ligne52                                               |
| 7.4.3. Menu synoptique active pour                       |
| 7.4.4 Sortie synoptique touiours active ou               |
| seulement pendant l'armement                             |
| 7.4.5. Fusible/230V temps                                |
| 7.5. Menu des réglages d'usine53                         |
| 7.5.1. Rétablissement des réglages d'usine               |
| de la centrale                                           |
| 7.5.2. Programmation biocage ingenieur53                 |
| 7.6. Menu de l'éclairage exterieur                       |
| 7.6.2. Options d'éclairage pendant le temps              |
| de sortie                                                |
| 7.6.3. Options d'éclairage pendant l'alarme. 54          |
| 7.6.4. Remise à zéro de l'éclairage avec                 |
| Silene exterieure                                        |
| 1.1. Lones a entree/sortie et d'acces sur<br>Système OK' |
| 7.8 Listes d'actions programmables 55                    |
| 7.0. Listos a actions programmables                      |
| 8                                                        |
| ······································                   |

| 8. ALLER AU TRANSMETTEUR                                     | 56       |
|--------------------------------------------------------------|----------|
| 8.1. Menu transmetteur                                       | 56       |
| 8.2. Programmez le transmetteur suivant les réglages d'usine | 56       |
| 8.3. Etablissez une liaison à ligne ouverte ave<br>le PC     | с<br>56  |
| 8.4. Quitter menu transmetteur                               | 56       |
|                                                              |          |
| 9. MENU POUR IMPRIMANTE ET CARTE-MEMOIRE                     | 57       |
| 9.1. Menu imprimante                                         | 57       |
| 9.1.1. Imprimer une ligne de test                            | 57       |
| 9.1.2. Imprimer les données des centrales                    | 57       |
| 9.1.2.1. Imprimer la programmation                           |          |
| complète                                                     | 57       |
| 9.1.2.2. Imprimer les noms d'utilisateur et                  | [        |
| 9 1 2 3 Imprimer la programmation des                        | 57       |
| zones                                                        | 57       |
| 9.1.2.4. Imprimer les sorties                                | 57       |
| 9.1.2.5. Imprimer tous les délais                            | 57       |
| 9.1.2.6. Imprimer tous les autres options.                   | 57       |
| 9.1.2.7. Imprimer les tranches horaires                      | 57       |
| 9.1.3. Imprimer la memoire ingenieur                         | 57       |
| 9.1.4. Implimer en lighe (au fil de l'eau)                   | 20       |
| IBM2/Standard                                                | 58       |
| 9.1.6. Paramètres du port RS232                              | 58       |
| 9.1.6.1. Réglage du débit en bauds                           | 58       |
| 9.1.6.2. Protocole                                           | 58       |
| 9.1.6.3. Nombre de caractères par ligne                      | 58       |
| 9.2. Menu de la carte-mémoire                                | 58       |
| 9.2.1. Enregistrer les données sur la carte-                 |          |
| mémoire                                                      | 58       |
| 9.2.1.1. Enregistrer toutes les donnees de                   | E 0      |
| 0.2.1.2 Enregistrer les noms de zone                         | 00<br>50 |
| 9213 Enregistrer la mémoire ingénieur                        | 59       |
| 9.2.1.4. Enregistrer le transmetteur                         | 59       |
| 9.2.1.5. Enregistrer les listes d'actions                    | 59       |
| 9.2.2. Lire les données de la carte-mémoire                  | 59       |
| 9.2.2.1. Afficher le contenu de la carte-                    |          |
| mémoire                                                      | 59       |
| 9.2.2.2. Effacer les données de la carte-                    | 50       |
| 9 2 3 Formatage de la carte-mémoire                          | 59       |
| J.Z.J. I Unnalage de la carte-memolie                        | 00       |

### 1. Menu maintenance

Ce menu regroupe les outils nécessaires à l'entretien du système.

#### 1.1. Afficher mémoire ingénieur

Employez cette fonction pour examiner ou imprimer la mémoire ingénieur. La mémoire ingénieur peut contenir 1000 événements. Les nouveaux événements sont placés dans la mémoire sous le numéro #000. L'événement 999 devient l'événement 1000 et tombe ainsi en dehors de la mémoire.

Le numéro d'événement est affiché d'abord, suivi de l'événement lui-même. Si vous désirez des informations complémentaires, tapez '0': vous obtiendrez la date et l'heure de l'événement. Avec les touches ' $\uparrow$ ' et ' $\downarrow$ ', vous pouvez parcourir la mémoire. Voyez aussi "Annexe 3: Messages émis par le système" à la page 66. Pour imprimer, employez le menu 9.1.3, 'Imprime mémoire'.

#### 1.2. Tester les sorties

Testez chaque sortie sur la centrale ou sur un déport. Employez les touches ' $\uparrow$ ' et ' $\downarrow$ ' pour aller à la sortie concernée. L'écran affiche l'état de la sortie ('ferm' ou 'ouver'). En confirmant avec la touche ' $\checkmark$ ', vous faites passer la sortie de 'ferm' à 'ouver' et inversement. Dès que vous allez à une autre sortie, la précédente revient à son état initial.

#### 1.3. Afficher les zones ouvertes

Vous pouvez voir ici, par exemple avant de quitter le mode ingénieur, si les zones, autoprotections de zones et autoprotections des boîtiers (y compris des distants) sont tous fermés. A la sortie du mode programmation, les zones 24 heures émettront une alarme. Si tout est en ordre, le texte '**Toutes** fermées' s'affiche. Les autoprotections de zone s'affichent sous la forme '**nnn Anom**', où '**nnn**' est le numéro de zone, '**nom'** le nom de la zone et '**A**' l'initiale de 'autoprotection'.

#### 1.4. Tests de marche

Page 17

Toute entrée de zone peut être mise en test. L'ouverture de la zone activera pendant 4 secondes la sortie 'Sirène intérieure' ou 'Buzzer'. Les sorties 'Test de marche' et 'Mémoire' sont également commandées par cette option, à l'intention des détecteurs avec EAM. La sortie 'RAZ Alim' est actionnée 10 secondes après activation de l'entrée. Vous pouvez ainsi essayer les détecteurs de bris de vitre ou d'incendie sans devoir remettre chaque détecteur à zéro.

#### 1.5. Demande d'accès étendu

Si vous avez programmé plusieurs groupes, entrez en mode programmation via un de ces groupes. Ceci n'est que possible si tous les groupes sont désarmés.

Pour obtenir l'accès étendu, il suffit d'accepter cette option du menu; les groupes mis en programmation s'affichent alors par exemple sous la forme **'Accès12345'**.

#### 1.6. Masquage de l'autoprotection du boîtier

Quand vous acceptez cette fonction, l'interrupteur d'autoprotection de la centrale, l'entrée 'Autoprotection externe ' et l'entrée ' Autoprotection sirène' sont automatiquement exclus, mais seulement à condition d'être ouverts à défaut, le texte 'Att: capotfermé s'affiche à l'écran. Ils restent exclus après la sortie du mode ingénieur, de sorte que vous pouvez armer et désarmer la centrale. L'exclusion est levée quand les interrupteurs d'autoprotection et les entrées sont refermés. Pour contrôler si les interrupteurs sont bien refermés, ré-acceptez ce menu et le texte du défaut doit apparaître.

#### Affichage Journal

### .

Test de Marche

Accès étendu

**Zones ouvertes?** 

**Test Sortie** 

# AutopCapotMasqué

Maintenance

#### 1.7. Test des témoins lumineux du clavier

Test LED

Employez cette option pour vérifier que les témoins des claviers fonctionnent bien. Les témoins sont allumés l'un après l'autre.

# 2. Réglage des durées

Ce chapitre couvre la programmation de toutes les fonctions de durée ainsi que des tranches horaires. Le temps d'entrée devrait être plus court or égal au temps de sortie

### 2.1. Temps d'entrées

Programmez ici le temps d'entrée. Le temps d'entrée permet de désarmer le système en y pénétrant par une zone d'entrée/sortie. Si le temps d'entrée est dépassé et qu'aucun délai supplémentaire n'est programmé, une alarme est émise. Il en va de même si l'on pénètre dans le système par une zone d'effraction.

Chaque groupe, y compris les groupes communs, possède un temps d'entrée correspondant aux zones d'entrée/sortie.

Introduisez le délai '**Tempo Entr**'. Réglable par groupe et par groupe commun, de 0 à 255 secondes. *Standard:* 30 sec.

### 2.2. Temps de sortie

Programmez ici le temps de sortie. Le temps de sortie est le délai disponible pour quitter les lieux via les zones d'entrée/sortie et d'accès après avoir armé. Si le délai est dépassé ou si une zone d'effraction est activée sans attribut d'accès, un défaut de sortie est signalé.

En cas de fractionnement de système, il peut être fait usage de groupes communs. Un groupe commun se compose de deux groupes au moins. Dès que le temps de sortie du dernier groupe est écoulé, le décompte du temps de sortie du groupe commun commence.

Réglable par groupe et par groupe commun de 0 à 255 secondes. *Standard:* 30 sec.

### 2.3. Prolongation du temps d'entrée

En cas de dépassement du temps d'entrée, il est possible de n'activer d'abord que la sortie **'Sirène intérieure'**. Ce n'est qu'après ce délai supplémentaire que seront activés le transmetteur et les sorties **'Effraction'** et **'Sirène Extérieure'**. Programmable par groupe et par groupe commun de 0 à 255 sec.

Standard: 0 sec.

La valeur programmée d'usine est conforme au règlement NF A2P type 3; Toute modification de programmation sortant de la plage autorisée par la norme NF A2P type 3 rend la centrale non conforme, et est sous la responsabilité de l'installateur.

### 2.4. Menu horloge

Page 19

La série CD150 offre la possibilité d'effectuer certaines opérations automatiquement. Le mode de commutation est comparable à une horloge mécanique. Outre les jours de la semaine, les horloges permettent aussi la programmation des vacances. Pendant la période de vacances, les opérations automatiques sont suspendues.

Les tranches horaires peuvent armer/désarmer les systèmes, commander les sorties, bloquer les codes ou ignorer l'effet des commutateurs à clé. Vous trouverez ci-dessous une liste des tâches de la tranche horaire active (c'est-à-dire entre heure de début et heure de fin):

## TPS Ent. Frac

#### Tempo Entrée

Heures

# Tempo Sortie 030

Horloge

| Tranche horaire affectée à | Entre heure de début et de fir |
|----------------------------|--------------------------------|
| un groupe                  | désarmé                        |
| une sortie                 | activé                         |
| un commutateur à clé       | libéré                         |
| un code                    | accepté                        |

Pour plus de détails sur l'emploi des tranches horaires, consultez l'annexe 2, **'L'emploi des tranches'** à la page 63.

#### 2.4.1. Horloge active

Active ou inactive toutes les fonctions commandées par l'horloge. Si l'option est inactive, la centrale ne réagit en aucune manière aux tranches horaires. L'activation de l'option peut être nécessaire pour la liste d'actions programmable (Annexe B). *Standard:* Hors

#### 2.4.2. Programmation des heures pour l'horloge

Programmation des tranches horaires et des vacances. En *standard*, *il n'y a ni tranches ni vacances programmées*.

# 2.4.2.1. Programmation des tranches horaires standard

Programmez ici les tranches horaires standard (20 au maximum). Complétez d'abord l'**heure de début**, suivie de l'**heure de fin**. Après confirmation, introduisez les jours de la semaine et la tranche de vacances de la tranche. Pour la programmation des jours de la semaine, employez la touche '**0**' pour exclure des jours (qui sont alors remplacés à l'écran par un '\*') ou en ajouter (une lettre représente ces jours à l'écran). Voyez aussi l'exemple à la page 60.

Attention: L'heure de début est le moment du désarmement et l'heure de fin l'heure de l'armement. L'heure de début doit être antérieure à l'heure de fin.

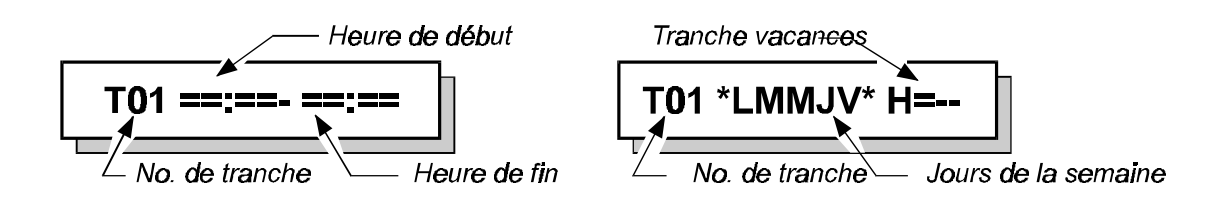

#### 2.4.2.2. Combinaison de tranches horaires

Déf.XCmdsHor.

Programmez une tranche horaire combinée se composant au minimum de 2 et au maximum de 5 tranches standard (voir annexe 1). La tranche sera activée en fonction des heures combinées des tranches standard du menu 2.5.2.1. Voir aussi l'exemple à la page 60.

Vous pouvez programmer 4 commandes horaires X (de A à D).

Attention: A est la tranche 21, B la 22 etc.

Déf.CmdsHoraires

**Command Horai** 

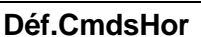

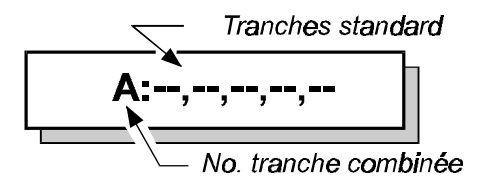

# 2.4.2.3. Programmation des tranches de vacances

Cette option sert à programmer les vacances. Les vacances ont toujours une date de début et une date de fin. Pendant les jours programmés comme vacances (pourvu qu'ils soient affectés à une tranche de vacances, voir menu 2.5.2.1), les tranches sont inopérantes. Les périodes de vacances sont introduites au niveau de '**H**=--' (voir l'exemple de programmation de tranche horaire à la page 60), ou sont d'abord combinées au menu 2.5.2.4. Au total, 31 tranches de vacances sont disponibles. Il y a aussi une tranche de vacances qui peut être programmée par un utilisateur responsable possédant les attributs '**Ax**' et '**Mg**' (tranche vacances 31).

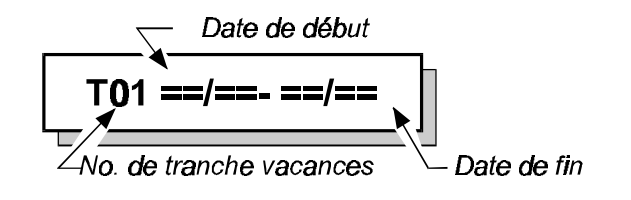

### 2.4.2.4. Combinaison des jours de vacances

Déf.XVacances

Déf.Vacance

Programmez ici une tranche de vacances combinées, se composant au minimum de 2 et au maximum de 5 tranches de vacances standard. Le mode de programmation est le même qu'à l'annexe 1. Les périodes de vacances sont introduites au niveau du "H=--" (voir l'exemple à la page 60).

Il est possible de programmer 8 tranches de vacances X (de A à H).

Attention: A est la commande 32, B la 33 etc.

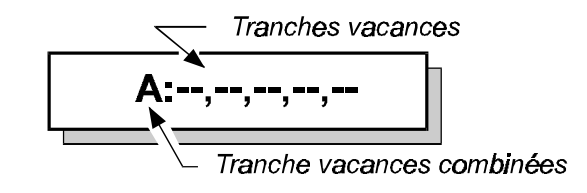

### 2.4.2.5. Tranche de vacances "Master"

Déf.XSupérieur

La tranche de vacances Master peut regrouper au maximum 5 tranches de vacances combinées en 1 tranche Master. La programmation est identique à celle des tranches de vacances combinées. Les valeurs programmées doivent toutefois se situer entre 32 et 39.

#### 2.4.3. Définition du fonctionnement des tranches horaires

Affecte une tranche horaire à une fonction. Les tranches combinées portent les numéros 21 (A) à 24 (D) inclus.

En standard, aucune tranche n'est affectée.

#### 2.4.3.1. Codes utilisateur avec tranche horaire

Cette option lie une tranche horaire à des codes utilisateurs. Ces codes ne peuvent être employés qu'entre l'heure de début et de fin de la tranche. En dehors de ces heures, le message 'Code Hors Tranche' signale que le code n'est pas disponible.

#### 2.4.3.2. Sortie avec tranche horaire

Lie une sortie à une tranche horaire. La sortie en question doit déjà être programmée comme 'Tranche Horaire' avant d'être affectée à une tranche. La sortie est activée à l'heure de début et inactivée à l'heure de fin.

#### 2.4.3.3. Groupes avec tranche horaire

Affecte un ou plusieurs groupes à une tranche horaire. Le groupe est armé et désarmé par la tranche. Le groupe est désarmé entre l'heure de début et l'heure de fin de la tranche.

#### 2.4.3.4. Commutateur à clé avec tranche horaire

Autorise l'emploi des commutateurs à clé de l'entrée de zone concernée seulement entre l'heure de début et l'heure de fin. Influence les types de zone 'Clé', 'Ouvr porte'.

#### 2.4.4. Type d'armement automatique

Cette option signifie que le système s'arme et se désarme automatiquement, ou que seule la notification est effectuée. L'avertissement d'armement sert à signaler que le système doit être armé; on évite ainsi que l'utilisateur arme trop tard et soit appelé par le centre de contrôle. Pour plus de détails, voyez l'annexe 2, "L'emploi des tranches horaires", à la page 60.

Armement/désarmement automatiques (option 0) Standard:

|   | Option           | Effet                                                                                                    |
|---|------------------|----------------------------------------------------------------------------------------------------|
| 0 | Mar/Arr Automat  | Le groupe commence à armer après le délai d'avertissement<br>(y compris temps de sortie). Le matin, le groupe est désarmé<br>par l'horloge.                            |
| 1 | Rappel à Armer   | Le groupe n'émet qu'un avertissement pour signifier qu'il faut<br>armer, notamment pour éviter que le délai d'armement de la<br>centrale de surveillance soit dépassé. |
| 2 | Marche Auto Seul | Le groupe commence à armer après le délai d'avertissement<br>(y compris temps de sortie). En revanche, le matin, le<br>groupe n'est PAS désarmé par l'horloge.         |

Tableau 2. Options d'armement automatique

### Utilisateurs

Aff.CmdsHoraires

Groupe

Zones

Sortie

**Type Arme Auto** 

# 2.4.5. Temps d'avertissement avant armement automatique

Temps d'avert.

Programmez ici la durée de l'avertissement avant armement. Le temps d'avertissement a pour but de signaler qu'à l'issue de ce temps, le système s'armera ou qu'il doit être armé avant la fin du temps, selon ce qui a été programmé au menu 2.5.4. Le temps d'avertissement sert également à la programmation de l'action **'Arm auto'** dans la **'Liste des actions programmables'** (Annexe B).

Le temps d'avertissement commence à l'**heure de fin** d'une tranche horaire. Pendant le temps d'avertissement, les buzzers du groupe font entendre un signal. Le temps d'avertissement affiche également sur les claviers sélectionnés au menu 5.6 (page 46) le message **'Armer système'**.

Programmez le temps d'avertissement (de 0 à 255 min) pour chaque groupe. *Standard:* 10 min

Les durées sont illustrées schématiquement à la figure 2.

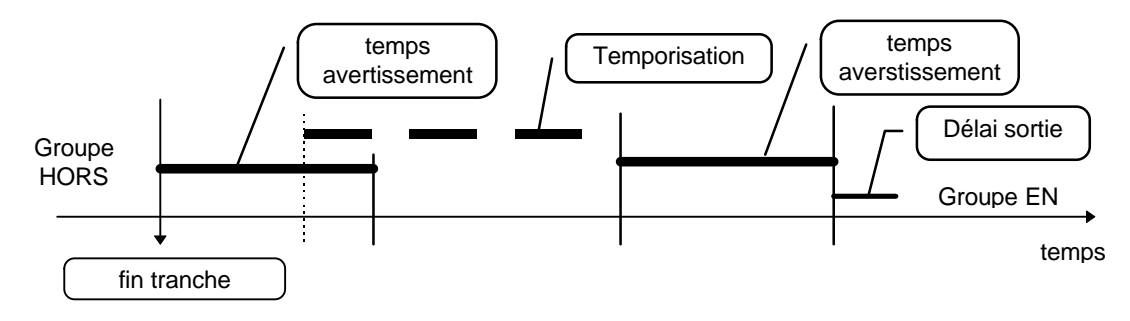

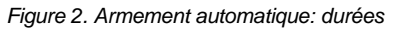

Le temps d'avertissement commence à l'heure de fin d'une tranche horaire. Pendant le temps d'avertissement, l'armement peut être postposé de la temporisation programmée au menu 2.5.6 par un utilisateur possédant les options '**A**x' et '**Mg**', jusqu'à une heure choisie par l'utilisateur (menu 2.5.9). Une fois la temporisation écoulée, le temps d'avertissement recommence, mais l'armement ne peut plus être retardé. Quand le temps d'armement expire, le délai de sortie commence et la tranche horaire arme le groupe.

#### 2.4.6. Délaide l'armement automatique

Délai x 10 min.

Quand l'utilisateur possède l'attribut **'Ax'** (voir le menu 3.1, page 27), l'heure d'armement peut être postposée pendant le temps d'avertissement. Selon la programmation effectuée au menu 2.5.9, **'Fonctionnement horloge suivant version 5 ou version 6'**, la temporisation peut être employée une seule fois (logiciel version 5) ou plusieurs fois (logiciel version 6) pour chaque armement par tranche horaire.

Pendant le temps d'avertissement, le menu d'armement de l'utilisateur contient l'option '**Retard Auto Arm.**'. Acceptez-la pour reculer l'heure d'armement du retard programmé. La temporisation se programme par groupe, par pas de 10 minutes. *Standard:*  $6 \times 10 = 60 \text{ minutes}$ 

#### 2.4.7. Options de désarmement sous tranches horaires

Déterminez ici comment le système doit réagir au désarmement quand une tranche horaire est active. Quatre options sont disponibles.

|   | Option          | Effet                                                                                                    |
|---|-----------------|----------------------------------------------------------------------------------------------------|
| 0 | Arrêt normal    | Quand une tranche horaire est active, le groupe peut être désarmé normalement.                                     |
| 1 | Raz groupe      | Si le groupe est armé par une tranche horaire, une alarme peut<br>être remise à zéro. Le groupe n'est pas désarmé. |
| 2 | Arrêt si alarme | Si le groupe est armé par une tranche horaire, il ne peut être désarmé qu'après une alarme.                        |
| 3 | Pas d'arrêt     | Tant que le groupe est armé par une tranche horaire, il ne peut<br>être désarmé.                                   |

Tableau 3. Armement/désarmement automatiques: options de désarmement

Standard: Arrêt normal (option 0)

#### 2.4.8. Désarmement avant tranche horaire active

Déterminez ici si le système peut déarmer quand il a été armé par l'utilisateur avant de l'être par la tranche horaire. Cette option n'est disponible que si 'Arrêt Normal' n'a pas été programmé au menu 2.4.7.

Standard: Hors

#### 2.4.9. Fonctionnement horloge suivant version 5 ou version 6

Décidez ici si le fonctionnement des tranches horaires est identique à celui de la version 5 du logiciel ou si vous voulez faire usage des nouvelles options de la version 6.x. Dans la version 6.x, l'utilisateur peut:

> Annuler l'armement automatique par une tranche horaire Retarder l'armement jusqu'à une heure à introduire Activer plusieurs fois la temporisation de l'armement.

Standard: Version 5

#### 2.5. **Options de comptage 2 coups**

Les durées des zones programmées en comptage 2 coups. Le comptage 2 coups peut être appliqué aux zones des types 'Effraction' et 'Technique'. Voyez aussi le menu 4.2 à la page 34.

#### 2.5.1. Remise à zéro comptage 2 coups

Il s'agit du délai maximal qui peut s'écouler entre deux impulsions pour qu'une alarme soit émise. Si ce délai est dépassé, il n'y aura pas d'alarme. Si le paramètre contient '0', la zone doit rester perturbée pendant le temps ouvert entre deux impulsions pour que l'alarme se produise.

#### Temps 2 Coups 005

**Comptage 2 Coups** 

Arrêt = Auto

HorlogeVer5

**Options Arrêt** 

Avec le type de zone 'Technique', le délai est toujours supposé égal à '0' quelle que soit la programmation.

Programmable de 0 à 255 min. Standard: 5 min

#### Durée d'ouverture comptage 2 coups pour des 2.5.2. zones alarmes

Il est possible une fonction comptage 2 coups en maintenant ouverte la zone (de type alarme) dotée de l'option comptage 2 coups. Ainsi, le système ne percoit qu'une impulsion. Pour éviter cela, il faut programmer le délai maximal pour cette durée d'ouverture. Une alarme est émise quand le délai est dépassé.

Si la durée de remise à zéro du comptage 2 coups est fixée à '0', une alarme est émise si la durée d'ouverture est dépassée.

Programmable de 0 à 255 sec. Standard: 10 sec

#### 2.5.3. Durée d'ouverture comptage 2 coups pour des zones techniques

Il est possible d'outrepasser une fonction comptage 2 coups en maintenant ouverte la zone (de type alarme) dotée de l'option comptage 2 coups. Ainsi, le système ne perçoit qu'une impulsion. Pour éviter cela, il faut programmer le délai maximal pour cette durée d'ouverture. Une alarme est émise quand le délai est dépassé.

Programmable de 0 à 255 sec. Standard: 10 sec

#### 2.6. Heure

Programmez ici l'heure exacte, en heures et en minutes.

#### 2.7. Date

Programmez ici le jour, le mois et l'année.

#### 2.8. Réglage de l'heure d'été et d'hiver

Options relatives à l'heure d'été et d'hiver.

#### 2.8.1. Réglage heure d'été

Date à laquelle l'horloge doit être avancée d'une heure (début heure d'été).

2.8.1.1. Date

Date de changement d'heure.

#### 2.8.1.2. Heure

Heure à laquelle le changement d'heure est effectué.

Temps d'ouver (A)

Temps d'ouver (T)

Heure HH:MM

Date JJ/MM/AA

Heure D'été

Date d'avance

Date 31/03/95

02:00 Heure

#### 2.8.2. Réglage heure d'hiver

Date à laquelle l'horloge doit être reculée d'une heure (début heure d'hiver).

#### 2.8.2.1. Date

Date de changement d'heure.

#### 2.8.2.2. Heure

Heure à laquelle le changement d'heure est effectué.

#### 2.8.3. Application de l'heure d'été

Appliquer les réglages heure d'été/hiver. *Standard: Actif* 

#### Date 27/10/95

Heure 03:00

Heure D'été

#### Date de Retard

#### 3. Menu utilisateurs et codes

Si le mauvais code est utilisé cinq fois consécutivement, le système est bloqué pendant 90 secondes.

#### Programmation des codes et attributs 3.1.

Définition des codes et des options correspondantes.

#### Code 001 déjà utilisé

Cette option permet d'introduire un nouveau code ou de modifier un code existant. Après 'Nouv. Code', tapez au minimum 4 et au maximum 6 chiffres, à l'exclusion du '0'. Tout code doit être introduit une deuxième fois après 'Vérifier' pour prévenir les erreurs. Quand vous donnez un code qui existe déjà, le message 'ERREUR' s'affiche dès la première saisie.

Pour modifier l'affectation d'un code à un groupe ou les attributs d'un code, répondez à **'Nouv.Code'** par  $(\mathbf{\Psi})$ . Le code reste inchangé et vous pouvez alors modifier les groupes ou les attributs.

Effacer: Pour effacer un code, répondez à 'Nouv. Code' par '. Le code est alors marqué comme 'Inutilisé'. Cette possibilité est réservée à l'ingénieur et aux utilisateurs dotés des options 'Ct' et 'Mg'.

Le nombre total de codes utilisateur est de 100. Standard: code 1 = '1122'.

#### Affecter des groupes à un code utilisateur

Indiquez ici quels groupes (un ou plusieurs) peuvent être desservis par un utilisateur.

Programmez le numéro du groupe désiré en tapant le chiffre correspondant. Seuls les groupes programmés sont autorisés ici. Standard: groupe 1

#### Définition des fonctions accessibles à un utilisateur

Désignez ici les possibilités liées au code. A l'écran, après acceptation du numéro de code, **'OK'** se met à clignoter à droite, tandis qu'à gauche figurent les attributs déjà programmées. Servez-vous des touches fléchées pour sélectionner l'attribut désiré. En confirmant avec la touche ( $\checkmark$ ), vous ajoutez ou vous supprimez cet attribut (voir aussi Exemple 1). Si vous tapez (✓) quand 'OK' est affiché, vous reprenez les attributs désirés.

| Attribut | Possibilités liées au code                                                                                                    |
|----------|----------------------------------------------------------------------------------------------------|
| Mt       | Armement complet.                                                                                                    |
| Мр       | Armement partiel.                                                                                                    |
| Hs       | Désarmement.                                                                                                    |
| Ex       | Exclusion de zones. Egalement armement forcé.                                                                                                    |
| Ca       | Activation et inactivation de la fonction carillon, test de sirènes, test de zones du système.                                                                                                    |
| Cc       | Modification propre code.                                                                                                    |
| Ct       | Modification de tous les codes et des attributs/groupes correspondants. Cette option ne permet pas d'effacer un code. Les attributs et groupes que le code ne possède pas ne peuvent être affectés à d'autres utilisateurs. |
| Ou       | Commande d'une sortie programmée comme 'Porte' ou 'Porte + JDB'                                                                                                    |

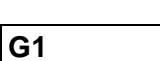

Attributs

Code 001 Utilisé

#### Utilisateurs

| Attribut                                                       | Possibilités liées au code                                                                                                    |  |
|----------------------------------------------------------------|----------------------------------------------------------------------------------------------------|--|
| Hd                                                             | Modification de l'heure, de la date et lecture de la mémoire ingénieur.                                                                                                    |  |
| At <sup>1</sup>                                                | Désarmement sous contrainte.                                                                                                    |  |
| ln <sup>2</sup>                                                | Création d'un code ingénieur supplémentaire.                                                                                                    |  |
| Ec                                                             | Pilotage de l'éclairage extérieur Nitewatch.                                                                                                    |  |
| Mg                                                             | Fonctions supplémentaires. L'attribut <b>'Ct'</b> permet ici d'effacer ou de créer des codes et d'affecter des attributs. L'attribut <b>'Ax'</b> est ici en mesure de définir la tranche supplémentaire de vacances.                                                                                                    |  |
| Ах                                                             | Pendant le délai d'avertissement, l'armement automatique peut être retardé ou inactivé ou l'armement retardé d'une durée réglable. Utilisez pour cela la temporisation programmée au menu 2.5.6 (page <b>23</b> ).                                                                                                    |  |
| 1 Si vous chou<br>l'attribut atta<br>(désarmeme<br>transmetteu | Si vous choisissez At, aucun autre attribut n'est possible sauf <b>Hs</b> . Lors de l'introduction de ce code, l'attribut attaque va désarmer le groupe et actionner la sortie <b>'Panique'</b> en envoyant le message <b>'HA</b> ' (désarmement sous contrainte) à la centrale de surveillance si la programmation est prévue ainsi (voir transmetteur). |  |
| 2 Avec l'attrib                                                | Avec l'attribut <b>In</b> , aucun autre attribut n'est possible.                                                                                                    |  |
|                                                                | Tableau 2. Liste des attributs correspondant aux codes                                                                                                    |  |
| <b>Standard</b> : C<br>A                                       | code 1 - Mt, Mp, Hs, Ex, Ca, Cc, Ec<br>utres codes - Mt, Mp, Hs, Ex, Ca, Cc, Ec après saisie du code                                                                                                    |  |

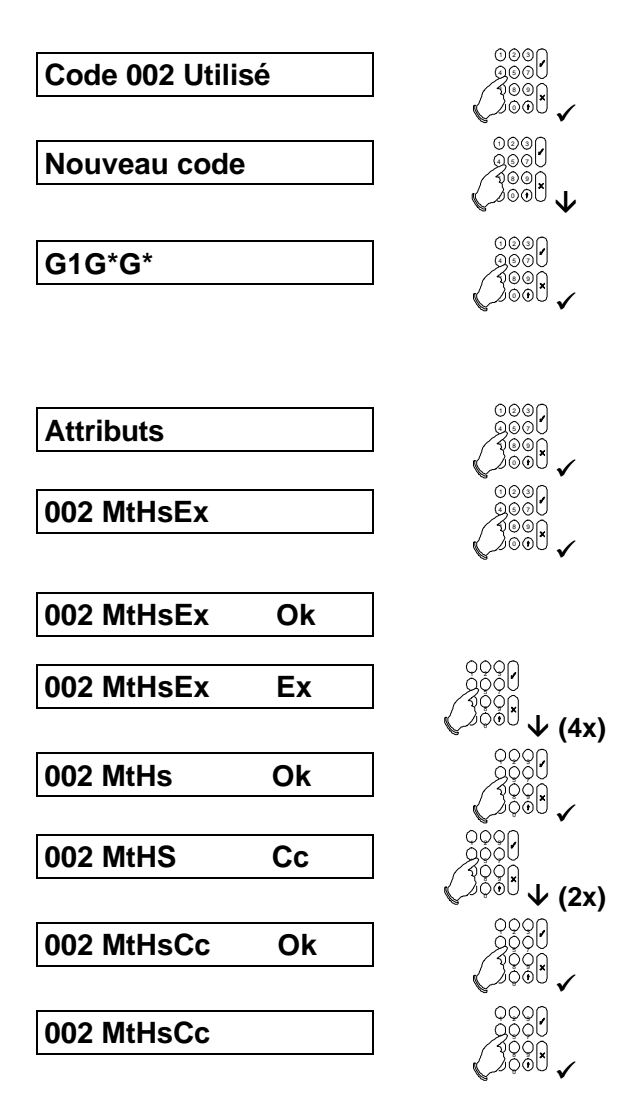

Commencez par le code dont il faut modifier les attributs. Confirmez avec ' $\checkmark$ '.

Vous pouvez introduire un nouveau code mais ce n'est pas obligatoire. Appuyez sur ' $\Psi$ ' dans ce dernier cas.

Il y a autant de '**G**\*' que de groupes programmés (ici 3 groupes). Confirmer avec ' $\checkmark$ ', suivi du numéro du groupe que vous voulez ajouter ou supprimer du code. Quand vous avez fini, confirmez avec ' $\checkmark$ '.

Appuyez sur ' $\psi$ ' pour aller à '**Attributs**'. Confirmez avec ' $\checkmark$ ' pour modifier les attributs.

Les seuls attributs actifs sont armement, désarmement et exclusion. Appuyez sur la touche ' $\checkmark$ '.

'**Ok**' clignote à droite. Servez-vous de ' $\psi$ ' pour trouver l'attribut correct.

Localisez 'Ex'.

Après confirmation par '✓', '**Ok**' clignote à nouveau. Il reste à ajouter '**Cc**'.

Localisez 'Cc'. Confirmez avec '√'.

Confirmez encore une fois si **'Ok'** clignote pour reprendre les modifications.

Appuyez sur 'X' pour revenir à la liste des codes.

Exemple 1. Modification de l'attribut 'Ex' en 'Cc'

Lorsqu'une alarme autoprotection est déclenchée, il n'est pas possible d'exclure la zone concernée. De plus, le système ne pourra pas être armé tant que l'alarme autoprotection n'est pas supprimée.

#### 3.2. Programmation des noms d'utilisateur

Cette option permet d'affecter un nom à tout utilisateur, qui sera par exemple celui qu'on ajoute à la mémoire ingénieur après armement ou désarmement. Le code standard est ici **'Code 001'**, où **'001'** représente le numéro du code. Les différentes lettres s'obtiennent en tapant à plusieurs reprises sur une touche numérique, par exemple le 5 pour obtenir m, n, o, M, N et O . Servez-vous de la touche **'** $\psi$ ' pour aller à la position suivante; une fois le nom correct, acceptez-le avec **'** $\checkmark$ '. Vous trouverez dans l'introduction la liste des correspondances entre lettres et touches numériques.

**Standard**: Code nnn (nnn = numéro du code)

#### 3.3. Saisie du code ingénieur

Cette option sert à programmer le code ingénieur. Pour éviter les erreurs, le code doit être introduit deux fois (voir aussi menu 3.1).

|                                     | Options d'accès ingénieur                                                                                                    |
|-------------------------------------|----------------------------------------------------------------------------------------------------|
| Ing. avec utilisateur<br>NON NF-A2P | L'introduction d'un code ingénieur suivie dans les 10 secondes<br>par l'introduction d'un code utilisateur donne accès aux fonctions<br>de programmation uniquement pour les groupes de zones<br>désarmés.                                                                                                    |
| Ing. sans utilisateur<br>NON NF-A2P | L'introduction d'un code ingénieur donne accès aux fonctions de<br>programmation pour groupes de zones armés ou désarmés. Si un<br>groupe armé est sélectionné, il est immédiatement désarmé, la<br>sirène intérieure retentit 2-3 secondes et un événement<br>autoprotection et rétablissement est consigné à la centrale de<br>surveillance. Un seul événement sera consigné, quel que soit le<br>nombre de groupes désarmés. |
| Groupes désarmés<br>NF-A2P          | L'introduction d'un code ingénieur donne accès aux fonctions de<br>programmation et accès niveau 3 physique (NF-A2P) uniquement<br>pour les groupes de zones désarmés. Chaque accès déclenche<br>systématiquement les sirènes intérieures ainsi que les sorties<br>programmables configurées en "Sirène Int + Sys".                                                                                                    |

Standard:

1278

#### 3.4. Saisie code téléchargement 1

En introduisant ce code utilisateur de téléchargement, un utilisateur final peut établir une liaison de téléchargement (T/D) vers le numéro de téléphone T/D 1. Le numéro de téléphone T/D 1 et le numéro de client T/D doivent être préalablement programmés dans le transmetteur. *Standard: non programmé* 

Code T/D 1

Noms Utilisateur

Installat.

#### 3.5. Saisie code téléchargement 2

En introduisant ce code utilisateur téléchargement, un utilisateur final peut établir une liaison de téléchargement (T/D) vers le numéro de téléphone T/D 2. Le numéro de téléphone T/D 2 et le numéro de client T/D doivent être préalablement programmés dans le transmetteur. *Standard:* non programmé

#### 3.6. Afficher les zones ouvertes (à l'utilisateur)

Si vous voulez (par exemple dans l'emploi d'un commutateur à clé) voir si des zones (et lesquelles) sont encore ouvertes, servez-vous de cette option. Il suffit d'appuyer deux fois sur la touche ' $\psi$ ', après quoi toutes les zones ouvertes s'affichent. Si un fractionnement de système est programmé, il est demandé de quel groupe les zones doivent être affichées. Cela n'est possible que pour les groupes qui ne sont pas en alarme ou armés. Toutes les zones ouvertes apparaissent ensuite à l'écran.

Standard: En

#### 3.7. Afficher les zones techniques

Quand cette option est programmée et que ' $\sqrt{\sqrt{2}}$  **Zones Ouver**' (menu 3.7) est activé, les zones techniques sont également affichées si les entrées sont perturbées. Si l'option de menu 3.7 n'est pas activée, cette option est inopérante.

Standard: Hors

#### 3.8. Fonctionnement commutateur à clé avec écran

Quand cette option est active, lors de l'emploi du commutateur à clé, les zones qui empêchent l'armement s'affichent sur l'écran désigné. Si une alarme est suivie du désarmement, le contenu de la mémoire d'alarme apparaît sur le même écran. Pour choisir l'écran, servez-vous du menu 5.6 à la page **46**.

Standard: Hors

 $\psi\psi$  Zones Ouver En

 $\psi\psi$  ZonesTech Hors

AfficheClé Hors

#### Code T/D 2

### 4. Le menu zone

Zones

Type de Zone

Ce menu sert à programmer toutes les possibilités liées aux entrées, par exemple le fonctionnement d'une entrée, ses attributs ou les noms de zone.

L'on y indique également si les zones doivent opérer suivant le principe de 1 ou 2 résistances. En présence d'une extension d'entrées du type CP4003, celle-ci doit être activée au menu 4.4.

#### 4.1. Programmation du fonctionnement de l'entrée

Toute zone peut se voir attribuer un type. Si l'option '**Menu Synop**' (menu 7.5.3, page 53) est active, après confirmation du type de zone, apparaît la question relative à la sortie synoptique. La sortie que vous désignez ici est activée si elle est du type '**Synoptique**' (menu 5.1, page **37**) et si l'entrée est perturbée. Selon la programmation, en tout temps ou seulement en présence d'un système armé (menu 7.5.3). Seuls les types de zone '**Technique**', '**Portesec**', '**Clé**' et '**OuverPort**' ne peuvent se voir appliquer cette option.

Lors de la programmation, les attributs correspondantes sont automatiquement ajoutées. Les sorties mentionnées et les options de rapport du transmetteur sont activées en standard, sans addition d'options supplémentaires. Vous trouverez sous *'Attributs'* les options que vous pouvez affecter au type de zone.

| Type de zone   | Fonctionnement de la zone                                                                                                    |
|----------------|----------------------------------------------------------------------------------------------------|
| Alarme         | Une zone d'alarme ne réagit que si le système est armé, à moins que soit ajoutée l'option 24 heures. Les éventuelles options supplémentaires se programment au menu 4.2. Voir aussi le menu 7.1.5.                                                                                                    |
|                | Attributs:Ex, 24, Mp, 2C, Ac, Ca, ImSorties:alarme, sirène intérieure, sirène extérieure, système OK, SynopTransmetteur:BA, BR, BB, EE                                                                                                    |
| Autoprotection | Il s'agit d'une zone 24 heures qui génère toujours une alarme directe. Lorsque<br>le système est désarmé, la zone d'autoprotection fait uniquement fonctionner<br>la sortie 'Sirène intérieure' et éventuellement la 'Sirène extérieure' (voir<br>menu 7.1.5.6). Si le système est armé, l'alarme porte sur 'Sirène intérieure',<br>'Sirène extérieure' et sur la sortie 'Alarme'. Une des zones doit être une zone<br>de l'autoprotection pour conformé au règlement NF A2P type 3. Aucun attribut<br>ne peut être affecté à ces zones.<br>Attributs: aucun |
|                | Sorties: autoprotection, alarme, sirène intérieure, sirène extérieure, système OK, synop<br>Transmetteur: TA, TR, TB, TU                                                                                                    |
| Panique        | Il s'agit d'une zone 24 heures qui active l'alarme panique. Le menu 7.2.1<br>détermine si l'alarme est sonore ou silencieuse. Il est possible de faire<br>fonctionner cette zone même en mode ingénieur ou pendant le<br>téléchargement. Aucun attribut ne peut être affecté à cette zone.<br>Attributs: aucun<br>Sorties: panique système OK synon (sirène int/ext.)                                                                                                    |
|                | Transmetteur: PA, PR                                                                                                    |
| Clé            | Ce type de zone permet d'armer et de désarmer les systèmes via un contact<br>externe. Le contact peut être du type à impulsion ou à verrouillage. Dans ce<br>dernier cas, l'armement ne commencera qu'au moment où la zone passe en<br>situation d'alarme. Si vous employez un contact à impulsion, l'état du système<br>est inversé à chaque impulsion. Les attributs définissent le fonctionnement<br>Il peut y avoir un seul contact à clé à verrouillage par groupe.                                                                                     |
|                | Attributs:Mt, Mp, Hs, Pu, DiSorties:Mar/ Arr, Partiel, Buzzer, Déft, Arm, Arr, TôtTransmetteur:BC, CG, CF, CL, OP, OR, OK                                                                                                    |

| Type de zone  | Fonctionnement de la zone                                                                                                    |
|---------------|----------------------------------------------------------------------------------------------------|
| Feu           | L'alarme incendie est une zone 24 heures qui active l'alarme incendie. Seul l'attribut ' <b>Test Immersion'</b> peut lui être affecté.                                                                                                    |
|               | Quand une zone d'incendie est en alarme et que l'utilisateur la remet à zéro,<br>elle est automatiquement exclue pour éviter la répétition de l'alarme. Lorsque<br>le code est introduit après le désarmement, la zone d'incendie est réarmée.                                                                                                    |
|               | Les détecteurs peuvent éventuellement être remis à zéro par l'intermédiaire<br>de la sortie ' <b>Raz Alimentation</b> '                                                                                                    |
|               | Les sirènes sont pulsées et le nom s'affiche immédiatement sur l'écran.                                                                                                    |
|               | Si une zone sortie/entrée est toujours ouverte à la fin du délai de sortie, le temps d'entré programmée va commencer. A la fin de cet délai, l'alarme est déclenchée.                                                                                                    |
|               | Attributs:       Im         Sorties:       Feu, sirène intérieure, sirène extérieure, système OK, synop         Transmetteur:       FA, FB, FU                                                                                                    |
| Sortie/Entrée | Ce type de zone ne peut déclencher une alarme que lorsque le délai de sortie est écoulé (système armé). En cas d'entrée, la zone ne déclenche une alarme qu'après la fin du délai d'entrée 1.                                                                                                    |
|               | Si la zone n'est pas fermée à la fin du délai de sortie, le système s'arme immédiatement et le temps de sortie commence.                                                                                                    |
|               | Si la zone est fermée à la fin du délai de sortie, le temps de sortie est<br>immédiatement réduit jusqu'à 4 seconds, et le système s'arme normalement à<br>la fin de ces 4 seconds.                                                                                                    |
|               | Les délais d'entrée/sortie se programment aux menus 2.1.1 et 2.2.                                                                                                    |
|               | Attributs:Ex, Mp, CaSorties:buzzer, alarme, sirène intérieure, sirène extérieure, synopTransmetteur:BA, BR, BB, BU, EE                                                                                                    |
| Lumière 1     | Un détecteur extérieur peut être raccordé sur cette zone; il déclenchera la sortie ' <b>Lumière 1</b> '. Spécialement destiné au système Nightwatch. D'autres options relatifs aux éclairages peuvent être programmés au menu 7.7.                                                                                                    |
|               | Attributs:       aucun         Sorties:       lumière 1, synop         Transmetteur:       aucun                                                                                                    |
| Lumière 2     | Identique à 'Lumière 1', mais pilote la sortie 'Lumière 2'.                                                                                                    |
|               | Attributs:     aucun       Sorties:     lumière 2, synop       Transmetteur:     aucun                                                                                                    |
| Lum de Jour   | Entrée destinée à l'éclairage extérieur, indiquant s'il fait jour ou nuit, ce qui permet de décider si l'éclairage doit être allumé ou non. Spécialement destiné au système Nightwatch. Zone ouverte indique 'jour'.                                                                                                    |
|               | Attributs:       aucun         Sorties:       synop         Transmetteur:       aucun                                                                                                    |
| Porte Feu     | Lorsque le système est désarmé, ces zones activent uniquement une sortie programmée à l'avance et affichent le nom de la zone sur un clavier donné                                                                                                    |
|               | Lors de la programmation de ce type de zone, il sera demandé d'introduire un<br>'n° clav' (numéro de clavier à distance) et un 'n° Sortie'.                                                                                                    |
|               | Une alarme survenant de jour peut être remise à zéro en introduisant un code<br>utilisateur valide sur le clavier désigné. Si le système est armé, une activation<br>pour zone effraction normale se produira. Les seuls attributs autorisés sont<br>' <b>Test Immersion</b> ' et ' <b>Exclusion</b> '. L'exclusion n'est possible que quand le<br>système est désarmé et prend fin dès son armement. |
|               | Attributs:Te, ExSorties:buzzer, alarme, sirène intérieure, sirène extérieure, système OK, RAZ alimTransmetteur:BA, BR, BB, BU, EE                                                                                                    |

|        | Type de z        | one Fonctionnement de la zone                                                                                                    |
|--------|------------------|----------------------------------------------------------------------------------------------------|
|        | Technique        | Cette entrée de zone 24 heures commande directement une sortie<br>'Technique' ou 'Tech + JDB' (voir menu 5.1) ainsi que le transmetteur. Le<br>numéro de la sortie est demandé lors de la programmation de la zone.                                                                                                    |
|        |                  | Si la zone est ouverte, la sortie est activée; le transmetteur peut communiquer<br>un message et l'activation à l'imprimante. S'il s'agit de la sortie <b>'Tech + JDB'</b> ,<br>la mémoire ingénieur est également mise à jour. Si la sortie n'est pas<br>programmée comme <b>'Technique'</b> ou <b>'Tech + JDB'</b> , l'activation de la zone ne<br>sera pas mémorisée. |
|        |                  | L'attribut <b>'2c'</b> permet d'indiquer combien de temps l'entrée doit rester activée<br>avant que le défaut soit signalé.<br><i>Attributs:</i> 2C<br><i>Sorties:</i> technique, Tech + JDB<br><i>Transmetteur: ZA, ZR</i>                                                                                                    |
|        | Médicale         | Cette zone 24 heures active la sortie 'Médicale', le transmetteur et, selon la programmation du menu 7.2.5, les sirènes.         Attributs:       aucun         Sorties:       médicale, sirène intérieure, sirène extérieure, système OK, synop         Transmetteur:       MA, MR                                                                                      |
|        | Clé Ouvre        | Une zone de ce type active la sortie correspondante ' <b>Verr</b> ' ou ' <b>Verr + JDB</b> '<br>pendant le délai programmé, dès que la zone est ouverte. Ce type de zone<br>peut par exemple servir d'ouvre-porte.                                                                                                    |
|        |                  | Le numéro de la sortie à commander est demandé lors de la programmation des zones. La sortie doit aussi être programmée au menu 5.1 en tant que<br>(Verr' ou 'Verr + JDB', avec le délai.                                                                                                    |
| _      |                  | Attributs:       aucun         Sorties:       porte, porte + JDB         Transmetteur:       aucun                                                                                                    |
|        | Clav Exclu.      | Si elle est ouverte, cette zone 24 heures met hors service le clavier<br>correspondant. Le clavier ne peut être utilisé que quand la zone est fermée.<br>La zone peut servir à n'autoriser armement et désarmement qu'avec le code<br><b>et</b> le commutateur à clé. L'affectation d'un clavier à un groupe se fait au menu<br>5.4.                                     |
|        |                  | Attributs:       aucun         Sorties:       synop         Transmetteur:       aucun                                                                                                    |
|        | Alim. OK         | Zone pour la surveillance de puissance du super RLEs (EP15002). La zone<br>doit être utiliser en conjonction avec le type de sortie 'Tst D Alim'.<br><i>Attributs: aucun</i><br><i>Sorties: mimic</i><br><i>Transmetteur: aucun</i>                                                                                                    |
|        | Inutilisé        | L'entrée programmée n'est pas employée. Elle ne déclenche pas d'alarme ou<br>d'autoprotection de zone.<br><i>Attributs: aucun</i><br><i>Sorties: aucun</i><br><i>Transmetteur: aucun</i>                                                                                                    |
|        |                  | Tableau 3. Liste des types de zone                                                                                                    |
| Standa | nrd: 2<br>2<br>2 | Cone 1- entrée/sortieCone 16- autoprotectionCone 64- alim OK                                                                                                    |
|        | Z                | Cone 112 - alim OK                                                                                                    |
|        | A                | utres zones - alarme                                                                                                    |

Remarque:

#### Autoprotection permanente:

Après une activation autoprotection de plus de 10 minutes, un accès ingénieur sera requis avant que le système puisse à nouveau être armé. Des zones individuelles NE SERONT PAS temporisées. La temporisation sera à nouveau lancée lors de l'ouverture d'une zone ou d'une boucle d'autoprotection, et se poursuivra tant qu'elle restera ouverte. Après le délai de 10 minutes, toutes les zones/boucles d'autoprotection ouvertes seront exclues et un accès ingénieur sera requis pour armer.

#### Alarme permanente:

Types de zone pour alarme permanente:

Système désarmé: Alarme 24 h, Alarme panique, Feu, Médical

Système armé: Alarme, Alarme panique, Médical, Feu, Porte feu, Entrée/Sortie Après activation de tout type de zone ci-dessus pendant plus de 10 minutes, cette zone sera exclue. Des zones individuelles NE SERONT PAS temporisées. La temporisation sera à nouveau lancée lors de l'ouverture d'un des types de zone ci-dessus.

#### 4.2. **Programmation des attributs de zone**

Attributs Zones

Les attributs sont des possibilités supplémentaires affectées à une zone. Pour chaque entrée, seules certains attributs sont autorisés. Quand vous ne pouvez programmer d'attributs pour une zone, l'écran affiche le message **'Pas d'option'.** 

A droite de l'écran, après confirmation du numéro de zone, le mot **'OK'** clignote, tandis qu'à gauche apparaissent les attributs déjà programmés (pourvu qu'il soit permis de programmer des attributs pour la zone en question). Les touches à flèche permettent de sélectionner l'attribut désiré. A la confirmation avec **'**, l'attribut est ajouté ou supprimé.

Vous trouverez un exemple de programmation des attributs dans Exemple 1 à la page 29.

| Attribut | Usage                                                                                                    |
|----------|----------------------------------------------------------------------------------------------------|
| Ex       | Exclusion de la zone 'Alarme', 'Porte feu' ou 'Entrée/sortie'.                                                                                                    |
| 24       | Création d'une zone 24 heures (applicable seulement aux zones d'alarme).                                                                                                    |
| Мр       | Marche partielle. Cette zone est exclue en cas de marche partielle.                                                                                                    |
| 2C       | Comptage deux coups: la zone ne réagit qu'après 2 impulsions. En mettant le <b>Temps 2 coups'</b> (menu 2.6.1) à <b>'0'</b> , on force le système à réagir à la zone seulement quand le <b>'Temps d'ouverture'</b> (menu 2.6.2) est écoulé.                                                                                  |
| Ac       | Zones d'accès. Cette zone possède toujours une temporisation de sortie, mais il n'y a de temporisation d'entrée que si la zone d'entrée/sortie est la première à être perturbée. Dans les autres cas, la zone déclenche directement l'alarme. Peut opérer comme zone d'entrée/sortie en cas d'armement partiel (menu 7.3.2). |
| Са       | Carillon en cas de perturbation de la zone.                                                                                                    |
| Im       | Procédure de test immersion d'une zone. Une zone mise en test ne donne pas<br>d'alarme ou d'autoprotection de zone vers l'extérieur, mais tout dérangement qu'elle<br>subit est mémorisé dans le journal ingénieur, à condition qu'il s'agisse d'un<br>dérangement qui aurait normalement déclenché une alarme.              |

| Pour commutateurs à clé uniquement |                                                                        |
|------------------------------------|------------------------------------------------------------------------|
|                                    | Le commutateur à clé arme complètement le système (marche totale).     |
|                                    | Le commutateur à clé arme partiellement le système (marche partielle). |
|                                    |                                                                        |

| Мр | Le commutateur à clé arme partiellement le système (marche partielle).                                                                                                    |
|----|----------------------------------------------------------------------------------------------------|
| Hs | Le commutateur à clé permet de désarmer le système.                                                                                                    |
| Pu | Le commutateur à clé en question est à impulsion. Lorsqu'il n'est pas programmé, la zone fonctionne comme zone à commutateur à clé à verrouillage. Seule une zone par groupe peut être programmée comme commutateur à verrouillage. |
| Di | Il n'est pas fait usage de temps de sortie.                                                                                                    |

Tableau 4. Liste des attributs de zone

Standard:Zone 1- ExAutres zones- Ex

Mt

## 4.3. Programmation du nom des zones

Vous pouvez donner un nom aux zones. Par défaut, une zone porte le nom **'Zone'**, qui peut être modifié en un nom quelconque de 12 caractères maximum. Les touches 0-9 permettent d'introduire un autre texte. Les différentes lettres s'obtiennent en appuyant à plusieurs reprises sur les touches de chiffres, par ex. 5, m, n, o, M, N, O. La touche ' $\Psi$ ' permet de passer à la position suivante. Une fois le texte introduit, acceptez votre choix.

Voir la liste des caractères à la page 7, tableau 1. *Standard:* Zone nnn (nnn = numéro de zone)

## 4.4. Installation de l'extension d'entrées

Cette option détermine si une extension d'entrées enfichable (CP4003) équipe la centrale du CD150. Les numéros de zone employés vont de 145 à 152 inclus.

# Attention: Si l'extension est présente mais non programmée, la centrale ne voit pas les zones. Si l'extension n'est pas présente mais est programmée, lors de l'armement, les zones 145 à 152 apparaissent tout au plus. Ne pas employer cette option pour les extensions à distance.

Standard: Absent

### Nom des Zones

Zones Addit.

#### 4.5. Programmation de zones à double résistance

#### **Boucle : Alarme**

Indiquez ici si toutes les zones de la centrale sont à simple résistance d'alarme ou à double résistance (alarme/autoprotection). Dans une zone à double résistances, les contacts d'alarme et d'autoprotection sont recâblés vers la centrale par deux conducteurs. La résistance de fin de ligne reste de 4k7.

Le système repose sur 2 résistances de 4k7 disposées en série. Une de ces résistances est contournée par les contacts d'alarme. Les contacts d'autoprotection sont mises en série avec la deuxième résistance.

Consultez le manuel d'installation pour le cablâge.

Standard: Alarme
# 5. Programmation des sorties et des déports

Ce menu permet de programmer les sorties, d'installer les déports et de les affecter aux groupes.

# 5.1. **Programmation des sorties**

Programmez ici la fonction des sorties.

L'emplacement des sorties figure dans le tableau ci-dessous. Le courant maximal est de 80 mA pour les sorties situées sur la centrale et de 40 mA pour les sorties à distance.

Exceptions: sorties 8,48, 49 et 50, qui sont des sorties à 1 A.

Une sortie peut être assignée à un groupe de zones particulier ou à l'ensemble du système, selon le type de sortie (voir liste des types de sortie).

Le système CD15002 est considéré comme un système comportant jusqu'à 8 Groupes de zones (et jusqu'à 5 Groupes de zones communs); les sorties du système (distinctes des sorties de groupe de zones) doivent refléter l'état du système.

Une sortie assignée à un Groupe de zones ne peut être affectée que par ce Groupe de zones, alors qu'une sortie assignée au Système est affectée par chaque Groupe de zones du Système.

# • UNE SORTIE REPRESENTE UN INTERRUPTEUR VERS LE 0V NEGATIVE !!

# • LA POLARITE INDIQUE SI L'INTERRUPTEUR EST NORMALEMENT OUVERT OU FERME !!

|--|

La polarité ne change que quand on quitte la programmation!

ATTENTION: Les sorties commutent le 0V négatif donc câblez tout entre la borne +12V et la sortie.

Type Polarité
O3 Alarme G1 +
No. de sortie Groupe

Type Sortie

Sorties/Déports

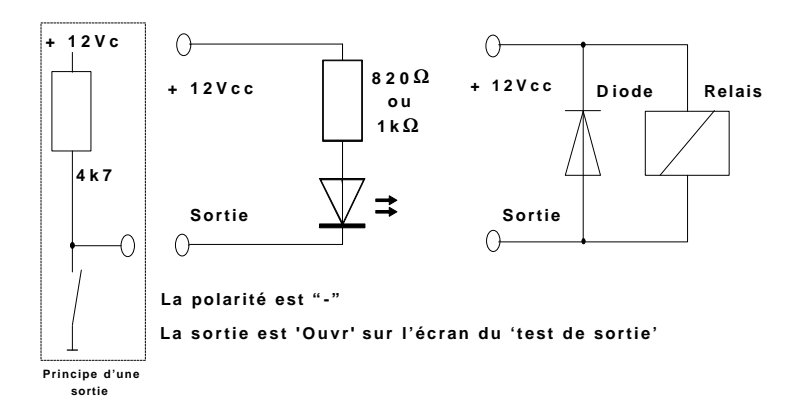

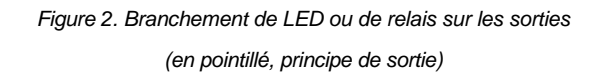

| 1 = Mar/Arr Sy +          |                      |                     |          | 5 =      | Exclur    | е        | Ş         | Sv +     |           |          |         |          |          |          |
|---------------------------|----------------------|---------------------|----------|----------|-----------|----------|-----------|----------|-----------|----------|---------|----------|----------|----------|
| 2 = Ind Fxt M/A Sy -      |                      |                     |          |          | 6 =       | Deft S   | ect       | ġ        | Sv +      |          |         |          |          |          |
| 3                         | = Ala                | rme                 |          | S        | ,<br>/ +  |          |           | 8 =      | Sirène    | interr   | nal S   | Sv +     |          |          |
| 4                         | = par                | tiel                |          | S        | ,<br>/ +  |          | -         | 50 =     | Sirène    | extér    | ieure   | Sv -     |          |          |
| Clavier 1                 | Dép                  | ort 2               | Dép      | ort 3    | Dép       | ort 4    | Dép       | ort 5    | Dép       | ort 6    | Dép     | ort 7    | Dép      | ort 8    |
| 9 10                      | 11                   | 0B<br>12            | 0A<br>13 | 0B<br>14 | 15        | 0B<br>16 | 17        | 0B<br>18 | 10        | 20       | 21      | 22<br>22 | 0A<br>23 | 0B<br>24 |
| Extension 9               | Extens               | sion 10             | Extens   | sion 11  | Extens    | sion 12  | Extens    | sion 13  | Extens    | sion 14  | Extens  | sion 15  | Extens   | sion 1   |
| OA OB                     | OA                   | OB                  | OA       | OB       | TD        | TD       | OA        | OB       | OA        | OB       | OA      | OB       | OA       | OB       |
|                           |                      | - 00                | 20       | 30       | 31        | 22       | 22        | 24       | 35        | 36       | 37      | 38       | 39       | 40       |
| 25 26                     | 27                   | 28                  | 25       | 50       | 51        | 32       | 33        | 34       | 55        | 50       | 57      | 00       | 00       |          |
| 25   26<br>Si<br>Programi | ur les cla<br>mation | viers à c<br>standa | listance | , OA es  | t le buzz | zer. Ave | ec un cla | avier CD | 0300x , ( | Db n'est | pas dis | ponible  | <u>.</u> |          |

Tableau 5. Liste des sorties du CD150

La valeur programmée d'usine est conforme au réglement NF A2P type 3; Toute modification de programmation sortant de la plage autorisée par la norme NF A2P type 3 rend la centrale non conforme, et est sous la responsabilité de l'installateur.

| Type de Sortie | Texte      |         | Polarité par Défaut Réf. NFA2P                                                                                                    |                                                                                                    |                                                                                                    |  |
|----------------|------------|---------|----------------------------------------------------------------------------------------------------|----------------------------------------------------------------------------------------------------|----------------------------------------------------------------------------------------------------|--|
| Exclusion      | Exclure    |         |                                                                                                    | +                                                                                                    | -                                                                                                    |  |
|                | Active     | Groupe  | de zones                                                                                                    | Lorsqu'un grou<br>du groupe sont<br>restera active t<br>armé.                                                                                                    | pe est armé, si des zones<br>exclues, cette sortie<br>ant que le groupe est                                                                                                    |  |
|                |            | Système | <ul> <li>Lorsque<br/>si une z</li> </ul>                                                                                                    | e tous les groupes<br>cone du système                                                                                                    | s du système sont armés,<br>est exclue, cette sortie                                                                                                    |  |
|                |            |         | restera<br>svstème                                                                                                    | active tant que to<br>e seront armés.                                                                                                    | ous les groupes du                                                                                                    |  |
| Type de Sortie | Texte      |         | Polarit                                                                                                    | é par Défaut                                                                                                    | Réf. NFA2P                                                                                                    |  |
| Marche/Arrêt   | Mar/Arr    |         |                                                                                                    | +                                                                                                    | 48-211-5                                                                                                    |  |
|                | Active     | Groupe  | de zones                                                                                                    | Lorsqu'un grou<br>(pas en marche<br>exclues).                                                                                                    | pe est en marche totale<br>e partielle, et sans zones                                                                                                    |  |
|                |            | Système | e Lorsque<br>marche<br>zones e                                                                                                    | e tous les groupes<br>totale (pas en m<br>exclues).                                                                                                    | s du système sont en<br>arche partielle, et sans                                                                                                    |  |
| Type de Sortie | Texte      |         | Polarit                                                                                                    | é par Défaut                                                                                                    | Réf. NFA2P                                                                                                    |  |
| Marche totale  | Ind.ext M/ | A       |                                                                                                    | +                                                                                                    | 48-211-4.4                                                                                                    |  |
|                | Active     | Groupe  | de zones                                                                                                    | Activé durant 2<br>groupe est en r<br>marche partiell                                                                                                    | 0 sec +/- 1 dès que le<br>marche totale (pas en<br>e, et sans zones exclues).                                                                                                    |  |
|                |            | Système | e Activé c<br>en marc<br>totale, p<br>exclues                                                                                                    | durant 20 sec +/-<br>che totale (tous le<br>bas en marche pa<br>s).                                                                                                    | 1 dès que le système est<br>es groupes en marche<br>artielle, et sans zones                                                                                                    |  |
| Type de Sortie | Texte      |         | Polarit                                                                                                    | é par Défaut                                                                                                    | Réf. NFA2P                                                                                                    |  |
| Alarme         | Alarme     |         | Collec                                                                                                    | ct. ouvert en<br>alarme                                                                                                    | 48-211-5                                                                                                    |  |
|                | Active     | Groupe  | de zones                                                                                                    | Sera active si u<br>suivants est ou<br>Alarme, Alarme<br>Porte feu, Feu,<br>utilisateur n'est<br>expiration du te<br>alarme est déjà<br>env. 0,75 sec e<br>Sortie alarme s<br>minutes si aucu<br>dessus n'est ou<br>zone ci-dessus<br>alarme sera réf<br>Egalement réta | In des types de zone<br>avert dans le groupe armé:<br>e panique, Autoprotection,<br>Médical ou E/S (si code<br>e pas introduit avant<br>emps d'entrée). Si la sortie<br>à active, elle sera rétablie<br>et ensuite réactivée.<br>sera rétablie dans les 3<br>un des types de zone ci-<br>uvert. Si un des types de<br>reste ouvert, la sortie<br>tablie après 15 minutes.<br>ablie avec Accès niveau 2. |  |
|                |            | Système | <ul> <li>Sera ac<br/>ouvert of<br/>Alarme,<br/>feu, Feu<br/>pas intr<br/>Si la so<br/>sera réf<br/>La sorti<br/>3 minut<br/>ouvert of<br/>dessus<br/>après 1</li> </ul> | tivé si un des typ<br>dans un groupe a<br>, Alarme panique<br>u, Médical ou E/S<br>oduit avant expira<br>rtie alarme du syst<br>ablie env. 0,75 s<br>e alarme du syst<br>es si aucun des t<br>dans un groupe. S<br>reste ouvert, la s<br>5 minutes.                     | es de zone suivants est<br>rmé:<br>, Autoprotection, Porte<br>6 (si code utilisateur n'est<br>ation du temps d'entrée).<br>stème est déjà active, elle<br>ec et ensuite réactivée.<br>ème sera rétablie dans les<br>ypes de zone ci-dessus es<br>Si un des types de zone ci-<br>ortie alarme sera rétablie                                                                                              |  |

|                | Egalement rétablie avec Accès niveau 2. |         |                                        | Accès niveau 2.                                                                                                    |                                                                                                    |
|----------------|-----------------------------------------|---------|----------------------------------------|----------------------------------------------------------------------------------------------------|----------------------------------------------------------------------------------------------------|
| Type de Sortie | Texte                                   |         | Polarité                               | par Défaut                                                                                                    | Réf. NFA2P                                                                                                    |
| Alarme panique | Panique                                 |         |                                        | +                                                                                                    | -                                                                                                    |
|                | Active                                  | Groupe  | de zones                               | L'ouverture d'u<br>(groupe armé c<br>sortie. Accès n<br>rétablir.                                                                                   | ne zone alarme panique<br>ou non) activera cette<br>iveau 2 requis pour                                                                                                    |
|                |                                         | Système | e Active ta<br>groupe                  | ant qu'une sorti<br>est active.                                                                                                    | e Alarme panique de                                                                                                    |
| Type de Sortie | Texte                                   |         | Polarité                               | par Défaut                                                                                                    | Réf. NFA2P                                                                                                    |
| Feu            | Feu                                     |         |                                        | +                                                                                                    | -                                                                                                    |
|                | Active                                  | Groupe  | de zones                               | L'ouverture d'u<br>armé ou non) a<br>niveau 2 requis                                                                                                | ne zone Feu (groupe<br>activera cette sortie. Accès<br>s pour rétablir.                                                                                                    |
|                |                                         | Systeme | active                                 | tant qu'une sor                                                                                                    | tie Feu de groupe est                                                                                                    |
| Type de Sortie | Texte                                   |         | Polarité                               | par Défaut                                                                                                    | Réf. NFA2P                                                                                                    |
| Autoprotection | Autopro                                 |         |                                        | +                                                                                                    | -                                                                                                    |
|                | Active                                  | Groupe  | de zones                               | L'ouverture d'u<br>Autoprotection<br>d'une zone Ala<br>désarmé) activ<br>niveau 2 requis                                                            | ne zone/boucle<br>(groupe armé ou non) ou<br>rme 24 h (groupe<br>era cette sortie. Accès<br>s pour rétablir.                                                                                          |
|                |                                         | Système | e Active<br>groupe                     | tant qu'une sor<br>e est active.                                                                                                    | tie Autoprotection de                                                                                                    |
| Type de Sortie | Texte                                   |         | Polarité                               | par Défaut                                                                                                    | Réf. NFA2P                                                                                                    |
| Blocage        | Blocage                                 |         |                                        | +                                                                                                    | -                                                                                                    |
|                | Active                                  | Groupe  | de zones                               | Activé à la fin d<br>dès que comm<br>groupe ou aprè<br>groupe. Utilisé<br>détecteurs ave<br>Dans un test de<br>utilisée pour in-<br>détecteur a été | du temps de sortie. Rétabli<br>ence le temps d'entrée du<br>es désarmement du<br>pour commander des<br>c mémoire (blocage).<br>e marche, la mémoire est<br>diquer, via la LED, que le<br>e déclenché. |
| Type de Sortie | Texte                                   |         | Polarité                               | par Défaut                                                                                                    | Réf. NFA2P                                                                                                    |
| Technique      | Technique                               | e       |                                        | +                                                                                                    | -                                                                                                    |
|                | Active                                  | Groupe  | de zones                               | n/a                                                                                                    | ·                                                                                                    |
|                |                                         | Système | e Active<br>sortie<br>toutes<br>fermée | tant qu'une zor<br>est ouverte. Ré<br>les zones liées<br>es.                                                                                        | ne (Technique) liée à cette<br>tablie uniquement lorsque<br>à cette sortie sont                                                                                                    |
| Type de Sortie | Texte                                   |         | Polarité                               | par Défaut                                                                                                    | Réf. NFA2P                                                                                                    |
| Buzzer         | Buzzer                                  |         |                                        | -                                                                                                    | -                                                                                                    |
|                | Active                                  | Groupe  | de zones                               | Active durant le<br>sortie d'un grou<br>sortie, Accès n<br>Egalement utili<br>Carillon.                                                             | e temps d'entrée et de<br>upe. En cas d'erreur de<br>iveau 2 pour rétablir.<br>sé avec fonctions                                                                                                    |
|                |                                         | Groupe  | de zones co                            | mmun Active<br>et de<br>En ca<br>Accès<br>rétab                                                                                                    | e durant le temps d'entrée<br>sortie groupe commun.<br>as d'erreur de sortie,<br>s niveau 2 requis pour<br>lir.                                                                                       |

|                   |                                                | Système | e A<br>g                                                  | ctive tant qu'une<br>roupe commun e                                                                                                    | sortie Buzzer groupe ou<br>est active.                                                                                                    |
|-------------------|------------------------------------------------|---------|-----------------------------------------------------------|----------------------------------------------------------------------------------------------------|----------------------------------------------------------------------------------------------------|
| Type de Sortie    | Texte                                          |         | Polarit                                                   | é par Défaut                                                                                                    | Réf. NFA2P                                                                                                    |
| Relais            | n/a                                            |         |                                                           | +                                                                                                    | -                                                                                                    |
|                   | Active                                         | Groupe  | de zones                                                  | n/a                                                                                                    |                                                                                                    |
|                   |                                                | Système | e Suit                                                    | la Sirène intérieu                                                                                                    | re du système.                                                                                                    |
| Type de Sortie    | Texte                                          |         | Polarit                                                   | é par Défaut                                                                                                    | Réf. NFA2P                                                                                                    |
| Sirène intérieure | Sir Int                                        |         |                                                           | -                                                                                                    | -                                                                                                    |
|                   | Active<br>(Voir aussi<br>diagrammes<br>tempos) | Groupe  | de zones                                                  | Activé en cas c<br>(tempo sirène c<br>une autre alarn<br>le groupe, sera<br>réactivée.<br>Rétablie dans l<br>fermeture de la<br>l'alarme) ou en<br>ouverte(s), sera<br>Egalement réta<br>Egalement utili<br>Carillon et Test | d'alarme dans le groupe<br>du groupe (re)démarré). Si<br>ne est déjà présente dans<br>rétablie env. 0,75 sec et<br>es 3 minutes de la<br>dernière zone (cause de<br>cas de zone(s)<br>a rétablie après 12 min.<br>ablie avec Accès niveau 2.<br>sée avec fonctions<br>t de marche. |
|                   |                                                | Système | e Activ<br>activ<br>dans<br>réact<br>Egal<br>pour<br>grou | e tant qu'une Sir<br>e. Si déjà active,<br>un groupe, sera<br>tivée.<br>ement rétablie av<br>vu qu'aucune aut<br>pe ne soit active.                                                                                          | ène intér. de groupe est<br>et si une alarme survient<br>rétablie env. 0,75 sec et<br>vec Accès niveau 2,<br>re sortie Sirène intér.                                                                                                    |

| Type de Sortie                 | Texte                                          |                   | Polarité par Défaut Réf. NFA2P                                   |                                                                                                    |                                                                                                    |
|--------------------------------|------------------------------------------------|-------------------|------------------------------------------------------------------|----------------------------------------------------------------------------------------------------|----------------------------------------------------------------------------------------------------|
| Sirène extérieure              | Sir Ext                                        |                   |                                                                  | -                                                                                                    | -                                                                                                    |
|                                | Active<br>(Voir aussi<br>diagrammes<br>tempos) | Groupe            | e Activ<br>est a<br>Si de<br>réac<br>Egal<br>pour<br>de g        | Activée 3 minu<br>suivantes est o<br>Groupe désarn<br>Groupe armé :<br>Alarme paniqu<br>(après expiratio<br>Si déjà active,<br>sec et réactivé<br>Egalement réta<br>tivée.<br>ement rétablie av<br>vu qu'aucune aut | tes si une des zones<br>uverte dans le groupe:<br>né: Alarme panique, Feu.<br>Alarme, Autoprotection,<br>e, Médical, Porte feu, E/S<br>on temps d'entrée).<br>sera rétablie env. 0,75<br>e.<br>ablie avec Accès niveau 2.<br>ène extérieure de groupe<br>tablie env. 0,75 sec et<br>vec Accès niveau 2,<br>re sortie Sirène extérieure<br>ve. |
| Type de Sortie                 | Texte                                          |                   | Polarit                                                          | té par Défaut                                                                                                    | Réf. NFA2P                                                                                                    |
| Lumière1                       | Active                                         | Groupe            | de zones<br>e n/a                                                | +<br>Active si une z<br>et évent. duran<br>alarmes.                                                                                                    | -<br>one Lumière1 est ouverte<br>t temps de sortie et                                                                                                    |
| Type de Sortie                 | Texte                                          |                   | Polarit                                                          | té par Défaut                                                                                                    | Réf. NFA2P                                                                                                    |
| Lumière2                       | Lum 2                                          |                   |                                                                  | +                                                                                                    | -                                                                                                    |
|                                | Active                                         | Groupe<br>Système | de zones<br>e n/a                                                | Active si une z<br>et évent. duran<br>alarmes.                                                                                                    | one Lumière2 est ouverte<br>t temps de sortie et                                                                                                    |
| Type de Sortie                 | Texte                                          |                   | Polarit                                                          | té par Défaut                                                                                                    | Réf. NFA2P                                                                                                    |
| Verrouillage<br>Déverrouillage | VerrouDé                                       | V                 |                                                                  | +                                                                                                    | -                                                                                                    |
|                                | Active                                         | Groupe            | de zones                                                         | n/a                                                                                                    |                                                                                                    |
|                                |                                                | Système           | e Si ur<br>avec<br>activ<br>prog<br>est s<br>Une<br>mais<br>prog | ne zone à clé est<br>c attribut "Ul" est i<br>rée. Après le nom<br>rammé, la sortie<br>sur 0). En ce cas,<br>seule sortie de ce<br>s plusieurs sorties<br>rammées de tel t                                          | ouverte ou si un code<br>ntroduit, cette sortie sera<br>bre de secondes<br>sera rétablie (sauf si délai<br>il faut réintroduire le code.<br>e type peut être active,<br>peuvent être<br>ype.                                                                                                    |
| Type de Sortie                 | Texte                                          |                   | Polarit                                                          | té par Défaut                                                                                                    | Réf. NFA2P                                                                                                    |
| Défaut secteur                 | Dft Sect                                       |                   |                                                                  | +                                                                                                    | -                                                                                                    |
|                                | Active                                         | Groupe<br>Système | de zones<br>e Activ<br>(prog<br>un fu<br>dista                   | n/a<br>vée dans les 10, 3<br>grammable) d'une<br>usible sauté (clavi<br>unt)                                                                                                    | 30 ou 60 minutes<br>a coupure de courant ou<br>ier ou bloc d'alimentation                                                                                                    |

| Type de Sortie   | Texte    |                   | Polarit                                               | é par Défaut                                                                                                    | Réf. NFA2P                                                                                                    |
|------------------|----------|-------------------|-------------------------------------------------------|----------------------------------------------------------------------------------------------------|----------------------------------------------------------------------------------------------------|
| Marche partielle | Partiel  |                   |                                                       | +                                                                                                    |                                                                                                    |
|                  | Active   | Groupe            | de zones                                              | Sera activé lors<br>marche partiell<br>avec une ou pl<br>Rétablie lorsqu                                                                               | sque le groupe est en<br>e (armé par Partiel et/ou<br>usieurs zones exclues).<br>le groupe désarmé.                                                                                                    |
|                  |          | Système           | e Activ<br>partie<br>soit p<br>marc<br>group<br>group | e tant qu'un grou<br>elle ou totale) por<br>pas en marche to<br>he totale). Rétab<br>pes sont désarme<br>pes sont en marc                              | upe est armé (marche<br>urvu que le système ne<br>tale (tous groupes en<br>lie lorsque tous les<br>és ou lorsque tous les<br>che totale.                                                                    |
| Type de Sortie   | Texte    |                   | Polarit                                               | é par Défaut                                                                                                    | Réf. NFA2P                                                                                                    |
| Système OK       | Syst OK  |                   | -                                                     | +                                                                                                    | -                                                                                                    |
|                  | Active   | Groupe            | de zones                                              | Active tant qu'a<br>suivants est ou<br>non): Alarme, A<br>Médical, Autop<br>tant que Alimen<br>batterie et fusik<br>des types de zu<br>ou si Alimentat | aucun des types de zone<br>overt (groupe armé ou<br>Alarme panique, Feu,<br>protection, E/S (accès) et<br>ntation est OK (secteur,<br>bles). Sera rétablie si un<br>one ci-dessus est ouvert<br>ion pas OK. |
|                  |          | Systeme           | e n/a                                                 |                                                                                                    |                                                                                                    |
| Type de Sortie   | Texte    |                   | Polarit                                               | é par Défaut                                                                                                    | Réf. NFA2P                                                                                                    |
| Amement retarde  | Active   | Groupe            | de zones                                              | Si l'armement of<br>horaire à l'aide<br>"Ax", cette sort                                                                                               | est retardé par commande<br>d'un code avec attribut<br>ie sera activée.                                                                                                    |
| Type de Sortie   | Texte    |                   | Polarit                                               | é par Défaut                                                                                                    | Réf. NFA2P                                                                                                    |
| Défaut armement  | Déft Arm | 1                 |                                                       | +                                                                                                    | -                                                                                                    |
|                  | Active   | Groupe<br>Système | de zones<br>e n/a                                     | Lorsqu'une cor<br>pu armer un sy<br>ouvertes, cette                                                                                                    | mmande horaire n'a pas<br>rstème en raison de zones<br>e sortie sera activée.                                                                                                    |
| Type de Sortie   | Texte    |                   | Polarit                                               | é par Défaut                                                                                                    | Réf. NFA2P                                                                                                    |
| Ouvert trop tôt  | Arr Tôt  | -                 |                                                       | +                                                                                                    | -                                                                                                    |
|                  | Active   | Groupe            | de zones<br>e n/a                                     | Dès qu'un syst<br>d'être désarmé<br>horaire, cette s                                                                                                   | ème est désarmé avant<br>par une commande<br>ortie sera activée.                                                                                                    |
| Type de Sortie   | Texte    |                   | Polarit                                               | é par Défaut                                                                                                    | Réf. NFA2P                                                                                                    |
| Ingénieur        | IngéPrés | -                 | -                                                     | ÷                                                                                                    | -                                                                                                    |
|                  | Active   | Groupe<br>Système | de zones<br>e Une f<br>progr<br>active<br>ingér       | n/a<br>fois le code ingél<br>rammation ouver<br>ée. Rétablie lorso<br>nieur.                                                                           | nieur introduit et le mode<br>t, cette sortie sera<br>qu'on quitte le mode                                                                                                    |

| Type de Sortie       | Texte     | Polari   |                                                | é par Défaut                                                                                                    | Réf. NFA2P                                                                                                    |
|----------------------|-----------|----------|------------------------------------------------|----------------------------------------------------------------------------------------------------|----------------------------------------------------------------------------------------------------|
| Défaut alimentation  | Déft Alim | ).       | +                                              |                                                                                                    | -                                                                                                    |
|                      | Active    | Groupe   | de zones                                       | n/a                                                                                                    |                                                                                                    |
|                      |           | Système  | e Active<br>tensic<br>Rétab<br>batter          | ée dans les 10 m<br>on batterie (clavio<br>olie dans les 2 m<br>rie.                                                                                           | ninutes suivant baisse<br>er ou batt. à distance).<br>inutes de recharge                                                                                                    |
| Type de Sortie       | Texte     |          | Polarité                                       | é par Défaut                                                                                                    | Réf. NFA2P                                                                                                    |
| Commande horaire     | CmdeHor   | ai       |                                                | +                                                                                                    | -                                                                                                    |
|                      | Active    | Groupe   | de zones                                       | n/a                                                                                                    |                                                                                                    |
|                      |           | Système  | e Active<br>horair                             | e entre début et<br>e.                                                                                                    | fin d'une commande                                                                                                    |
| Type de Sortie       | Texte     |          | Polarité                                       | é par Défaut                                                                                                    | Réf. NFA2P                                                                                                    |
| Test de marche       | TstDeMa   | r        |                                                | +                                                                                                    | -                                                                                                    |
|                      | Active    | Groupe   | de zones                                       | Activée momer<br>zone s'ouvre da<br>test de marche                                                                                                    | ntanément lorsqu'une<br>ans un groupe pendant un                                                                                                    |
|                      |           | Système  | e n/a                                          |                                                                                                    |                                                                                                    |
| Type de Sortie       | Texte     |          | Polarité                                       | é par Défaut                                                                                                    | Réf. NFA2P                                                                                                    |
| Remise à zéro Feu    | Raz Feu   |          |                                                | +                                                                                                    | -                                                                                                    |
|                      | Active    | Système  | e n/a                                          | le groupe) ou d<br>par code utilisa<br>NFA2P) activer<br>du groupe, si le<br>alarme et pas a<br>aussi activée lo<br>opérateur du gr<br>L'activation de<br>sec. | l'un code utilisateur (pour<br>l'un code ingénieur (suivi<br>iteur selon exigence<br>ra toujours la sortie FDR<br>e groupe n'est pas en<br>armé. La sortie FDR sera<br>prsqu'on quitte le journal<br>roupe de zones.<br>la sortie FDR est d'env. 4 |
| Type de Sortie       | Texte     | Cyclonic | Polarité                                       | é nar Défaut                                                                                                    | Réf NFA2P                                                                                                    |
| Médical              | Médical   |          |                                                | +                                                                                                    | -                                                                                                    |
|                      | Active    | Groupe   | de zones                                       | L'ouverture d'u<br>armé ou non) a<br>niveau 2 requis                                                                                                    | ne zone médicale (groupe<br>activera cette sortie. Accès<br>s pour rétablissement.<br>tie médicale du groupe                                                                                                    |
|                      |           | Cyclonic | est ac                                         | ctive.                                                                                                    |                                                                                                    |
| Type de Sortie       | Texte     | _        | Polarité                                       | e par Défaut                                                                                                    | Réf. NFA2P                                                                                                    |
| Verrouillage journal | Verr+JDE  | 3        |                                                | +                                                                                                    | -                                                                                                    |
|                      | Active    | Groupe   | ae zones<br>e Même<br>Verro<br>activit<br>dans | n/a<br>e fonctionnemen<br>uillage déverrou<br>té est désormais<br>le journal ingénio                                                                           | t que la sortie<br>illage, sauf que chaque<br>i imprimée et enregistrée<br>eur.                                                                                                    |

| Type de Sortie | Texte    | Polarité par Défaut Réf.                                                                                                    |                                            |                                                                                                    | Réf. NFA2P                                                                                                    |  |
|----------------|----------|----------------------------------------------------------------------------------------------------|--------------------------------------------|----------------------------------------------------------------------------------------------------|----------------------------------------------------------------------------------------------------|--|
| Tech JDB       | Tech+JD  | 3                                                                                                    |                                            | +                                                                                                    | -                                                                                                    |  |
|                | Active   | Groupe                                                                                                    | de zones r                                 | n/a                                                                                                    |                                                                                                    |  |
|                |          | Système Même fonctionnement que la sortie Tech<br>sauf que chaque ouverture et fermeture o<br>zone (Technique) liée à cette sortie sera<br>imprimée et enregistrée dans le journal<br>ingénieur. |                                            |                                                                                                    |                                                                                                    |  |
| Type de Sortie | Texte    |                                                                                                    | Polarité p                                 | oar Défaut                                                                                                    | Réf. NFA2P                                                                                                    |  |
| Synoptique     | Synoptiq |                                                                                                    |                                            | +                                                                                                    | -                                                                                                    |  |
|                | Active   | Groupe<br>Système                                                                                                    | de zones<br>e Option<br>reliée à<br>Option | Il est possib<br>zone à une<br>l'exception o<br>porte feu, d<br>commutateu<br>N'importe q<br>être lié à un<br>fois qu'une :<br>synoptique,<br>l'activation o<br>(selon l'optio<br>Lorsqu'un ty<br>sélectionné,<br>supplément<br>indique un r<br>est sélection<br>pas liée à u<br>programma<br>différent de<br>une cette so<br>que cette so<br>une sortie s<br>n/a<br>"Toujours": | ble de lier chaque type de<br>sortie synoptique, à<br>des sorties suivantes:<br>éverrouillage,<br>ur à clé, technique.<br>uel nombre de zones peut<br>le sortie synoptique. Une<br>zone est liée à une sortie<br>son ouverture provoquera<br>de la sortie synoptique<br>on 7.4.4).<br>ype de zone est<br>, un message<br>aire demande que l'on<br>numéro de sortie. Si zéro<br>nné, cette zone ne sera<br>ne sortie. Après<br>tion d'un numéro de sortie<br>zéro, la zone sera reliée à<br>ortie synoptique, <i>pourvu</i><br>ortie ait été définie comme<br>synoptique<br>Active tant qu'une zone<br>st ouverte.<br>Active tant qu'une zone |  |
|                |          |                                                                                                    | 24 h ou                                    | i une zone arm                                                                                                    | née, reliée à cette sortie,                                                                                                    |  |
|                |          |                                                                                                    | est ouv                                    | erte.                                                                                                    |                                                                                                    |  |
| Type de Sortie | Texte    |                                                                                                    | Polarité p                                 | oar Défaut                                                                                                    | Réf. NFA2P                                                                                                    |  |
| Inutilisé      | Inutiles |                                                                                                    | n                                          | n/a                                                                                                    | -                                                                                                    |  |

Tableau 6. Liste des types de sorties

# 5.2. Installation d'une extension de sorties CD9005

Sortie Addit.

La présence d'une extension de sorties (CD9005) doit être signifiée au système à l'aide de cette option. Si l'extension est présente sans être programmée, les sorties ne fonctionneront pas. *Standard:* CD9005 Absent

### 5.3. Installation des dispositifs à distance raccordés

Cette fonction permet d'intégrer les dispositifs à distance au système. Normalement, lors de la mise en marche de l'installation, seul le premier clavier est actif. Les autres dispositifs à distance doivent être mémorisés par le système avant d'être opérationnels. Avant l'installation, ils doivent être réglés sur un numéro unique. Pour les réglages, voir les schémas électriques, qui indiquent les raccordements et les divers réglages des dipswitches.

Après acceptation, la centrale affiche les déports raccordés. Un 'c' représente un CD3008 ou un CD3009, un 'C' un CD3048, CD3049 ou CD9038 et un 'E' un CD9031. La place de la lettre désigne le numéro affecté au déport.

Une fois la liste affichée correcte, attendez environ 3 secondes jusqu'à ce que le clavier clignote brièvement; ensuite, acceptez. Cela fait, la centrale peut communiquer avec les déports.

Si un clavier n'est pas (encore) installé, l'écran affiche '\*\*\*\* V06.xx \*\*\*\*'.

Seul le CD9031, et les EP9031 (appartenance au EP15002S33), peuvent recevoir les numéros distants 9 à 16.

Standard: Seul le dispositif à distance 1 est installé. (clavier)

# 5.4. Affecter des dispositifs à distance à un groupe

Déterminez ici la destination des signalisations **'autoprotection capot'** des dispositifs à distance. En cas de système unique, elles ne peuvent être affectées qu'au groupe 1. Si plusieurs groupes sont définis, vous pouvez déterminer vers quel groupe l'autoprotection du dispositif à distance sera dirigé.

La fonction **'Clavier exclu'** n'aura d'influence que sur les claviers qui se trouvent dans le groupe concerné.

La fonction ' $\Lambda \Psi$  panique' produira une signalisation avec mention du groupe auquel le clavier est affecté.

Après acceptation, chaque dispositif à distance se voit affecter par défaut le numéro '1'. Dans le cas des 3 dispositifs à distance ci-dessus, l'écran affiche: '1100000000000010', 3 x un 1 et 13 x un 0. Si vous avez programmé un fractionnement du système, vous pouvez affecter ces dispositifs à distance à un autre groupe.

Pour annuler cette programmation, sélectionnez à nouveau '**Installer déport'** et acceptez. *Standard:* Tous les déports dans le groupe 1.

# 5.5. Afficher les zones sur un dispositif à distance

Cette fonction permet de voir à quels numéros de zone correspondent les dispositifs à distance. Cela permet d'éviter un travail de comptage fastidieux.

# 5.6. Affecter un écran/clavier à un système

Cette ligne de programmation offre deux possibilités, selon le réglage effectué au menu 6.6 **'Frac. Clav. Hors'**. Si l'option est inactive, vous affectez un clavier à un groupe. En conséquence, les textes émis pendant le temps d'avertissement ou lors de l'emploi du commutateur à clé sont envoyés au clavier concerné (sur le commutateur à clé, voir le menu 3.9).

Si l'option est activée, ce clavier ne permet que les opérations relatives aux groupes concernés. Si vous tentez de commander un groupe qui n'est pas affecté au clavier, l'écran affiche **'Pas privilège'.** 

# Groupe Distant

**Zones Déportés?** 

**Groupe Clavier** 

Installer Déport

Le témoin d'alarme rouge fait exception. Il fonctionne dans tout le système, indiquant qu'un groupe est en alarme quand les sirènes se mettent en route. L'introduction d'un code remet les sirènes à zéro. Seul l'utilisateur du groupe concerné peut arrêter l'alarme.

Standard: Tous les groupes sur le clavier 1

# 6. Réglages de fractionnement de système

Ce chapitre porte sur les fonctions de fractionnement des groupes. Vous pouvez programmer jusqu'à 8 groupes et 5 groupes communs. Le menu permet aussi d'affecter les zones à un groupe.

Un groupe commun est un groupe qui est armé quand les groupes dont elle se compose sont tous armés.

Le menu permet d'affecter les zones à un groupe. Affectez les codes à un groupes dès que vous les avez programmés. Si vous avez fractionné le système en plusieurs autres, la plupart des options demandent quel groupe vous souhaitez modifier.

Souvenez-vous: pour chaque groupe programmé, vous devez programmer au moins un code!

# 6.1. Nombre de groupes

Programmez en combien de groupes vous voulez fractionner la centrale (de 1 à 8). *Standard:* 1 groupe

# 6.2. Nombre de groupes communs

Donnez le nombre de groupes communs (maximum 5). *Standard:* Aucun groupe commun.

# 6.3. Définition du groupe commun

Un groupe commun est activé quand tous les groupes qui lui appartiennent le sont aussi. Un groupe commun compte au minimum 2 groupes. Toutes les combinaisons de groupes sont possibles. *Standard:* Aucun groupe n'est affecté à un groupe commun.

# 6.4. Affectation des zones aux groupes

Si vous ne souhaitez affecter que quelques zones à un groupe, employez cette option. Vous ne pouvez affecter des zones qu'aux groupes programmés.

Une zone peut être affectée à un groupe (G1 à G8) ou à un groupe commun (C1 à C5). Chaque groupe doit posséder au moins 1 zone d'effraction ou une zone d'entrée/sortie. Cette règle s'applique aux groupes 1 à 8 comme aux groupes communs.

**Standard:** Toutes les zones sont affectées au groupe 1

# 6.5. Affectation d'un bloc de zones à un groupe

Avec cette fonction, vous pouvez affecter en une seule opération un bloc de zones à un groupe, sans les désigner individuellement comme au menu 6.4. Choisissez un groupe et programmez la première et la dernière zone.

**Conseil:** si vous voulez affecter un grand nombre de zones à un groupe, à l'exception de certaines, employez d'abord le présent menu, ensuite le menu 6.4 pour affecter les zones exclues à d'autres groupes.

# 6.6. Fractionnement des claviers

Dès que cette option est activée, il ne sera plus possible de commander un groupe que via les claviers qui lui sont affectés via le menu 5.6.

### Page 48

Zones Commune

Déf. Zones Comm.

Affecter Zones

Affecter Blocs

Frac. Clav. Hors

Grps de Zones

Syst Fractionné

**Opt Réarmement** 

# 7. Menu divers options

Ce bloc de programmation comprend les autres fonctions de la centrale.

# 7.1. Options marche/arrêt

Programmations relatives à l'armement et au désarmement du système.

# 7.1.1. Marche utilisateur

Avec cette option En service, chaque fois qu'on arme le système avec des zones ouvertes, les sorites du type sirènes intérieures sont activés pendant environ 3 secondes dès que l'on ferme une de ces zones.

# 7.1.2. Options de marche forcée

Déterminez ici de quelle manière la marche forcée peut être utilisée. A cet effet, il est nécessaire de posséder un code ayant l'attribut '**Ex'**. Les zones doivent également pouvoir être exclues.

Pour l'utilisateur, la marche forcée se sélectionne dans le menu marche ou en appuyant à deux reprises sur la touche ' $\uparrow$ ' lorsque le message '**Marche Normale**  $\uparrow$ ' s'affiche à l'écran.

Cette option se programme pour chaque groupe.

Les zones entrée/sortie ou zones d'accès ne peuvent pas être mises en marche forcée.

|   | Option           | Effet                                                                                                    |
|---|------------------|----------------------------------------------------------------------------------------------------|
| 0 | PasDeMar.Forcée  | L'option de marche forcée n'est pas sélectionnée.                                                                                             |
| 1 | Zone Reste Exclu | Les zones ouvertes restent exclues jusqu'à ce que le système soit désarmé.                                                                    |
| 2 | ZoneVal.QdZoneOK | Les zones ouvertes restent exclues jusqu'à ce qu'elles soient fermées. A partir de ce moment, elles peuvent générer une alarme.               |
| 3 | ZoneVal.enFinSor | Les zones ouvertes sont exclues jusqu'à ce que le temps de<br>sortie soit écoulé. A partir de ce moment, elles peuvent<br>générer une alarme. |

Tableau 7. Options de marche forcée

Standard: Pas de marche forcée

# 7.1.3. Options de répétition d'alarme

Déterminez ici si vous souhaitez ou non une répétition de l'alarme sonore. Pour une répétition d'alarme, il faut que la durée sirène soit écoulée. Une nouvelle alarme pendant la durée sirène n'aura pas d'influence sur celle-ci.

Cette option doit être programmée pour chaque groupe.

Divers

Menu March/Arr

**Marche Util** 

Opt Marche Forçée

| uel de programmation CD15002S3 |  |
|--------------------------------|--|

| Page 50 |
|---------|

Mar/Arr Rap Hors

| Option |                   | Effet                                 |  |
|--------|-------------------|---------------------------------------|--|
| 0      | Aucun réaremement | Jamais de répétition d'alarme.        |  |
| 9      | Réarme toujours   | Toujours répétition d'alarme (défaut) |  |
| 1 à 8  | Réarme 1x répét.  | 1 à 8 fois répétition d'alarme.       |  |

Tableau 8. Options de réarmement

Standard: toujours répétition de l'alarme

La valeur programmée d'usine est conforme au réglement NF A2P type 3; Toute modification de programmation sortant de la plage autorisée par la norme NF A2P type 3 rend la centrale non conforme, et est sous la responsabilité de l'installateur.

#### 7.1.4. Affichage de l'état

Affiche Armé Hors

Indiquez ici si l'état des groupes doit s'afficher à l'écran. Cela permet de voir à tout moment si tel groupe est désarmé, armé entièrement ou partiellement, ou en alarme.

Cette option est valable pour l'ensemble du système.

Les textes qui s'affichent à l'écran sont les suivants:

| Système unique  | Système fractionné   | Etat                                  |
|-----------------|----------------------|---------------------------------------|
| Système désarmé | 1 2                  | Groupe (1 & 2) désarmé                |
| Sortir de suite | =1= 2                | Groupe s'arme (voir aussi menu 7.1.7) |
| Système Armé    | [1] 2                | Groupe (1) en marche totale           |
| Système partiel | [1] <2>              | Groupe (2) en marche partielle        |
| Système alarme  | [1] <2> (1 clignote) | Alarme dans groupe (1)                |

Tableau 9. Textes pour 'Affichage armement'

S'il y a plus de 4 groupes, l'affichage est scindé en deux parties qui apparaissent alternativement (groupes 1 à 3 ou 1 à 4 puis les autres).

Si l'option est inactive, la date et l'heure sont affichées, éventuellement en alternance avec le texte programmé au menu 2.7. Standard: En

#### 7.1.5. Marche/arrêt rapide

Cette option permet d'armer plus rapidement plusieurs groupes. Durant l'armement, l'état des groupes s'affiche à l'écran. Le texte 'Sortir de suite' n'est plus utilisé.

Lorsque l'état des groupes s'affiche, vous pouvez introduire directement un autre groupe auquel vous souhaitez avoir accès.

Lorsque le système est armé, l'état des groupes accessibles à ce code s'affiche à l'écran. Les symboles permettent alors de voir si le groupe est armé (voir aussi menu 7.1.4).

Le réglage est valable pour l'ensemble du système. Standard: En

### 7.1.6. Ancienne ou nouvelle interface utilisateur

L'**'ancienne'** interface utilisateur affiche les textes **'Grpe 1 Hors'**, **'Grpe 2 Hors'**, **'Tapez n' Grpe'**. Vous pouvez ensuite sélectionner et utiliser le groupe souhaité.

La **'nouvelle'** interface utilisateur affiche tous les groupes programmés, l'un après l'autre, et les symboles mentionnés au menu 7.1.4 .1(voir page 50). Pour permettre d'indiquer quel groupe vous souhaitez utiliser, un tiret s'affiche en dessous de chaque chiffre.

Cette option est valable pour l'ensemble du système. *Standard:* Nouvelle

# 7.2. Options pour alarme panique

Ce menu permet d'accéder aux fonctions d'alarme panique et médicales.

# 7.2.1. Alarme panique silencieuse

Déterminez ici par *groupe* si une alarme panique doit activer ou non les sirènes. L'option est normalement active et déclenche donc une alarme silencieuse en cas de panique.

La fonction se programme par groupe. *Standard: En* 

# 7.2.2. Panique silencieuse en cas de défaut de ligne

Indiquez ici si l'alarme panique doit être sonore en cas de défaut de ligne. Le contrôleur de ligne du transmetteur doit être en service. En standard, l'option est active (pas d'alarme sonore).

La fonction se programme par groupe. *Standard: En* 

# 7.2.3. Panique sur les claviers

Déterminez ici si la pression simultanée des touches ' $\uparrow$ ' et ' $\downarrow$ ' du clavier doit générer une alarme panique.

Standard: Hors

# 7.2.4. Panique toujours active

Si vous activez cette option, une alarme panique sera également émise pendant le téléchargement ou en mode programmation. *Standard: Non* 

# 7.3. Options pour marche partielle et carillon

Ces options sont relatives à la marche partielle et au carillon.

# 7.3.1. Marche partielle avec temps de sortie

Le système passe en marche partielle avec temps de sortie ou directement. Si l'on sélectionne un temps de sortie, le buzzer sera également activé durant ce temps de sortie.

A programmer par groupe. *Standard: En* 

Page 51

Paniq.= Silence?

Menu Panique

**Nouvelle In Util** 

Paniq.+DL= Silence

Toujours Paniq.

**Carillon/Partiel** 

MarPart -> Tempo

# 7.3.2. Zones d'accès en cas de marche partielle

Cette option permet de déterminer si, en cas de marche partielle, des zones d'accès doivent servir de zone entrée/sortie ou doivent rester des zones d'accès.

Cette option doit être programmée par groupe. *Standard:* Hors

# 7.3.3. Sorties d'alarme en marche partielle

Déterminez ici si, en cas de marche partielle, une alarme effraction doit ou non être transmise à la centrale de surveillance et/ou si la sortie **'Alarme**' doit être déclenchée.

A programmer par groupe . *Standard:* En

# 7.3.4. Carillon en mémoire

Le carillon est normalement mis à l'arrêt, dès que le système est armé. Lorsque le système est désarmé, le carillon devra, le cas échéant, être remis en marche. Cette option permet d'automatiser cette mise en marche.

Cette option peut être programmée par groupe. *Standard:* Hors

# 7.3.5. Carillon aussi sur sirène intérieure

Déterminez ici si le carillon active uniquement les sorties 'Buzzer' ou également la 'Sirène intérieure'.

Programmez cette option par groupe . *Standard:* Hors

# 7.4. Menu des avertisseurs

Déterminez ici quel dérangement doit activer le buzzer et comment les sorties synoptique doivent réagir.

### 7.4.1. Activation du buzzer en cas de défaut de secteur

En cas de défaut de secteur, le buzzersera activé. Le dérangement et son rétablissement sont tous deux conservés en mémoire. Par défaut, seul le dérangement est mémorisé. *Standard: En* 

# **7.4.2.** Activation du buzzer en cas de défaut de ligne Le buzzer est activé en cas de défaut de ligne. Le contrôleur de

Le dérangement et son rétablissement sont tous deux conservés en mémoire. Par défaut, seul le dérangement est mémorisé.

Standard: Hors

ligne du transmetteur s'en charge.

Sortie Mar Part

Caril. Bloqué

Sir Int Cari également la

Avertisseurs

Buz Dft. DL Hors

**Buz Dft. Alim Hors** 

Accès->E/S

#### 7.4.3. Menu synoptique active pour programmation

Lorsqu'un type de zone est sélectionné, un message supplémentaire demande d'introduire un numéro de sortie synoptique. Si vous ne voulez pas que ce message s'affiche, sélectionnez Hors. Cela n'affecte pas le fonctionnement réel des sorties synoptiques.

Standard: Hors

### 7.4.4. Sortie synoptique toujours active ou seulement pendant l'armement

### Synop = Toujours

Une sortie synoptique est active tant qu'une zone, reliée à cette sortie, est ouverte. La sortie synoptique ne sera rétablie que lorsque toutes les zones, reliées à cette sortie, seront fermées.

### Synop = Armé

Une sortie synoptique est active tant qu'une zone armée ou une zone 24 h, reliée à cette sortie, est ouverte. La sortie synoptique est uniquement rétablie lorsque toutes les zones armées et zones 24 h, reliées à cette sortie, sont fermées.

Les sorties **Synop**' ont pour fonction de relier directement les zones aux sorties. Vous pouvez indiquer ici si cela s'applique toujours ou seulement pendant la période armée. Si vous répondez 'Armé', en situation non armée, seules les zones 24 heures activeront la sortie. Standard: Toujours

#### 7.4.5. Fusible/230V temps

Indiquez le délai avant qu'une panne de courant ou un fusible sauté sur une alimentation ne soient signalés.

Options: 10/30/60 minutes Standard: 10 minutes

#### 7.5. Menu des réglages d'usine

Page 53

### 7.5.1. Rétablissement des réglages d'usine de la centrale

Ce menu permet de rétablir la programmation d'usine de la centrale.

Cette option sert à rétablir les réglages de la centrale tels qu'ils étaient à la sortie d'usine. Quand vous acceptez la fonction, la centrale demande 'Etes-vous sûr'. Confirmez; les anciens réglages sont effacés et la programmation d'usine rétablie comme si le cavalier LK1 était retiré. Contrairement au cavalier, l'option est également possible si un blocage ingénieur est programmé.

Attention: possible seulement sur le clavier 1!

#### Programmation blocage ingénieur 7.5.2.

Lorsque le blocage ingénieur est programmé, il est impossible de revenir aux réglages d'usine en retirant le cavalier LK1 et en mettant ensuite la centrale sous tension. La centrale doit alors être ramenée aux réglages d'usine par l'intermédiaire du menu 7.6.1.

Attention: Avant de programmer cette option, vérifiez si le code ingénieur fonctionne correctement! Standard: Hors

# Retard 230V Temp

Menu Synop Hors

Synop=Toujours

Réglages Usine

Bloc. Ingé. Hors

Menu Prog. Usine

# 7.6. Menu de l'éclairage extérieur

Ce menu permet de programmer les diverses possibilités d'éclairage extérieur. Ces éclairages de type Nitewatch sont raccordés à la centrale CD150 par l'intermédiaire d'une interface (CP4005). Par groupe, il y a deux entrées lumière et une entrée luminaire de jour (voir aussi menu 4.1 page **31**). Par groupe, il y a deux sorties disponibles (voir menu 5.1 page **37**), éventuellement via un relais 220V type CP2005.

# 7.6.1. Temps d'éclairage

Il s'agit de la durée en minutes pendant laquelle la sortie **'Lumière 1**' ou **'Lumière 2**'est active. Ces durées sont valables pour tous les groupes. *Standard: 1 min.* 

# 7.6.2. Options d'éclairage pendant le temps de sortie Lum. Sortie

Sélectionnez le fonctionnement des sorties d'éclairage pendant le temps de sortie.

| Option |                    | Effet                                                               |
|--------|--------------------|---------------------------------------------------------------------|
| 0      | Pas lum. en sortie | Les sorties ne sont pas déclenchées pendant le temps de sortie.     |
| 1      | L1 en tps sortie   | La sortie 'Lumière 1' est active pendant le temps de sortie.        |
| 2      | L2 en tps sortie   | La sortie 'Lumière 2' est active pendant le temps de sortie.        |
| 3      | L1L2 tps sortie    | Les deux sorties sont actives pendant le temps de sortie.           |
| 4      | L1L2 tps progs     | Les deux sorties sont actives pendant le temps défini au menu 7.7.1 |

Tableau 10. Options d'éclairage extérieur pendant le temps de sortie

Standard: Pas d'éclairage extérieur

# 7.6.3. Options d'éclairage pendant l'alarme

Si les sorties d'éclairage extérieur doivent être activées lors d'une alarme, la chose est possible via cette option.

Choisissez d'abord le groupe puis l'option souhaitée.

Si vous choisissez l'option 0 ou 2, l'éclairage extérieur reste actif pendant toute la durée programmée au menu 7.6.1.

| Option |                                                                         | Effet                                                                                                  |
|--------|-------------------------------------------------------------------------|----------------------------------------------------------------------------------------------------|
| 0      | 0 Grpe Seulement Activation de l'éclairage extérieur du groupe en alarm |                                                                                                    |
| 1      | Pas d'éclairage Pas d'éclairage extérieur pendant une alarme            |                                                                                                    |
| 2 Tout |                                                                         | Une alarme dans un groupe déclenche l'ensemble de l'éclairage extérieur, même dans les autres groupes. |

Tableau 11. Options d'éclairage extérieur en cas d'alarme

Standard: Grpe Seul

Lum. Alarme

Menu Lumières

**Temps Lumière** 

# 7.6.4. Remise à zéro de l'éclairage avec sirène extérieure

Remise à zéro de l'éclairage extérieur en même temps que la **'Sirène extérieure**'. Dans le cas contraire, il reste allumé pendant le temps programmé au menu 7.6.1. *Standard: Hors* 

# 7.7. Zones d'entrée/sortie et d'accès sur 'Système OK'

Active la sortie "Système OK" en cas de dérangement d'une zone d'entrée/sortie ou d'une zone d'accès.

Standard: Hors

# 7.8. Listes d'actions programmables

Les listes d'actions se programment via le logiciel Transport-PC. Voir annexe 2.

Sys OK Ac+E/S Hors

RazLumAvecSir

# 8. Aller au transmetteur

Le transmetteur ne peut être programmé que s'il est effectivement présent. Pour savoir comment programmer le transmetteur, voyez la description du RD6202S3. Si il n'y a plus de transmetteur présent le fait d'accepter ce menu le met définitivement hors service.

# 8.1. Menu transmetteur

Cette fonction permet d'arriver au mode de programmation du transmetteur.

# Tapez le code du transmetteur

Avant de programmer, vous devez donner le code ingénieur du transmetteur. Cela fait, vous arrivez au menu 1 du transmetteur. Pour la suite, voyez le **'Manuel technique RD6202'**. *Standard:* 7812

# 8.2. Programmez le transmetteur suivant les réglages d'usine

Utilisez cette option pour remettre la programmation du transmetteur dans l'état qui était le sien à la sortie d'usine. Il faut pour cela que le blocage ingénieur ne soit pas appliqué au transmetteur (menu 7.2 du transmetteur). Si le blocage est programmé, il doit d'abord être supprimé. L'emploi du cavalier LK1 ne remet que la centrale en réglages d'usine. Toutes les données programmées sont perdues.

Acceptez ce menu pour chaque nouveau transmetteur.

# 8.3. Etablissez une liaison à ligne ouverte avec le PC

La centrale peut être programmée sur place par téléchargement (C/D). C'est le but de la présente fonction. Etablissez une liaison directe entre le transmetteur et le modem du PC afin de mettre en place une communication de modem à modem avec le PC.

Pour exécuter cette fonction, vous devez avoir programmé au moins un numéro de client et un numéro de téléphone, sans quoi le téléchargement ne sera pas possible.

N'oubliez pas d'accepter le menu "Répond" sur Transport PC.

# 8.4. Quitter menu transmetteur

Permet de quitter le menu transmetteur et de revenir au menu principal de la centrale.

Transmetteur OK

Défaut France

Joint la Ligne

Code Transm

Menu transmetteur

Transmetteur

#### 9. Menu pour imprimante et carte-mémoire

Ce chapitre couvre la programmation de toutes les fonctions de l'imprimante, ainsi que celles de la cartemémoire.

#### 9.1. Menu imprimante

Impression et réglages de l'imprimante.

Les réglages et la connexion de l'imprimante se trouvent dans le manuel d'installation.

#### 9.1.1. Imprimer une ligne de test

Cette fonction permet de contrôler si l'imprimante de la centrale fonctionne. Si les réglages sont corrects, l'imprimante imprime le texte 'Test Imprimante CD150".

#### 9.1.2. Imprimer les données des centrales

Dans ce chapitre, vous pouvez choisir les éléments de la programmation que vous souhaitez imprimer.

#### 9.1.2.1. Imprimer la programmation complète

Toutes les données de la centrale sont imprimées.

#### 9.1.2.2. Imprimer les noms d'utilisateur et les attributs

Seuls les utilisateurs programmés sont imprimés, avec leur nom et leurs attributs. Les codes eux-mêmes ne sont PAS imprimés.

#### 9.1.2.3. Imprimer la programmation des zones

Imprime tous les types de zone avec texte et attributs.

#### 9.1.2.4. Imprimer les sorties

Imprime les données de toutes les sorties présentes.

#### 9.1.2.5. Imprimer tous les délais

Imprime toutes les fonctions horaires.

#### 9.1.2.6. Imprimer tous les autres options Imprime tous les autres options.

### 9.1.2.7. Imprimer les tranches horaires Imprime les tranches horaires avec leurs options.

#### 9.1.3. Imprimer la mémoire ingénieur

Imprime le contenu de la mémoire ingénieur.

Page 57

Impr. Prog. Centr.

Impr. Utilisateur

Impr. Zones

Impr. Sorties

Impr. Tempos Heure

Impr. Options

Impr. Cmd. Horaires

Impr. Journal

Listings

**Test Imprimante** 

**Tout Imprimer** 

Imprimante

#### 9.1.4. Imprimer en ligne (au fil de l'eau)

Activez cette option pour imprimer immédiatement les événements placés dans la mémoire ingénieur.

Standard: Hors

#### 9.1.5. Emploi du jeu de caractères IBM2/Standard

Vous pouvez choisir ici d'imprimer avec un jeu de caractères Hors accent ou avec le jeu IBM 2. Standard : IBM2

#### 9.1.6. Paramètres du port RS232

Cette option permet de programmer les paramètres du port RS232.

#### 9.1.6.1. Réglage du débit en bauds

Définit le débit en bauds de la sortie RS232. Le débit de la sortie doit correspondre à celui de l'imprimante. Vous avez le choix entre 150, 300, 600, 1200 et 2400 bps. Le format est 1,N,8 Standard: 1200

#### 9.1.6.2. Protocole

Indiquez ici le protocole que vous utilisez. Vous avez le choix entre 'pas de handshake', ou 'envoi DTR par l'imprimante' Standard: Fn

#### 9.1.6.3. Nombre de caractères par ligne

Indiquez ici si votre imprimante imprime 40 (A5) ou 80 (A4) caractères par ligne. Standard: 40

#### 9.2. Menu de la carte-mémoire

Vous trouverez ici les options pour le téléchargement vers l'outil de programmation.

#### 9.2.1. Enregistrer les données sur la carte-mémoire

Cette option permet d'enregistrer sur la carte-mémoire une partie ou l'ensemble de la programmation. Avant l'enregistrement, vous devez d'abord formater la carte à l'aide du menu 9.2.3. Quand vous choisissez un des options, la centrale demande un nom de fichier. Tapez le nom de la même facon qu'un nom de zone. Ultérieurement, lors du déchargement, vous pourrez rechercher et retrouver ce nom. La carte peut contenir plusieurs blocs de données sous des noms différents, ce qui permet par exemple de conserver plusieurs stations centrales sur une carte. Le nom de fichier est suivi de "T=" et d'une lettre. Cette dernière représente l'option sous laquelle les données sont enregistrées.

### 9.2.1.1. Enregistrer toutes les données de centrale

Copie toutes les données de la centrale, mais SANS la programmation du transmetteur; celle-ci est enregistrée séparément (voir point suivant). La mémoire ingénieur n'est pas copiée non plus.

Donne T=v.

Carte Mémoire

Centr -> Carte

**Définition Ports** 

Vitesse: 1200

Série Caract

# ImprEvé.Auf Hors

Larg Imprim: 40

Hndshk:DTR En

**Données Centrale** 

|       | 9.2.1.2.                                                | Enregistrer les noms de zone                                                                                                    | Noms E/S                                                 |
|-------|---------------------------------------------------------|----------------------------------------------------------------------------------------------------|----------------------------------------------------------|
|       | Nom des en<br>Donne T=w.                                | trées et sorties.                                                                                                    |                                                          |
|       | <b>9.2.1.3.</b><br>Toute mémo<br>Donne T=x.             | Enregistrer la mémoire ingénieur<br>ire ingénieur est copiée sur la carte.                                                                                          | Données Journal                                          |
|       | <b>9.2.1.4.</b><br>Enregistre le<br>Donne T=y.          | Enregistrer le transmetteur<br>s données du transmetteur.                                                                                                    | Données Transm.                                          |
|       | <b>9.2.1.5.</b><br>Enregistre le<br>Donne T=z.          | Enregistrer les listes d'actions<br>es listes d'actions.                                                                                                    | Progr. Events                                            |
| 9.2.2 | Lire les                                                | s données de la carte-mémoire                                                                                                    | Carte -> Centr                                           |
| Les o | ptions suivan                                           | tes servent à lire les données se trouvant sur la ca                                                                                                    | rte-mémoire.                                             |
|       | 9.2.2.1.                                                | Afficher le contenu de la carte-mémoire                                                                                                    | Affiche Contenu                                          |
|       | Cette option<br>et ' <b>\J</b> ', sélec<br>centrale. Le | permet de lire les données se trouvant sur la carte<br>tionnez le nom correct et confirmez pour placer les<br>texte ' <b>T= '</b> identifie les données concernées. | e. A l'aide des touches ' <b>个'</b><br>s données dans la |
|       | 9.2.2.2.                                                | Effacer les données de la carte-mémoire                                                                                                    | Supprime Données                                         |
|       | Après confir<br>touches ' <b>个'</b>                     | mation, le contenu de la carte s'affiche. Pour le pai<br>et ' $\Psi$ '. Sélectionnez l'élément à effacer en accepta                                                 | rcourir, servez-vous des<br>ant son nom.                 |
| 9.2.3 | . Forma                                                 | tage de la carte-mémoire                                                                                                    | Formatage                                                |

#### 9.2.3. Formatage de la carte-mémoire

Cette fonction donne à la carte son format initial. Elle doit TOUJOURS être exécutée avant d'employer la carte pour la première fois. A défaut, l'écran affiche un message 'Défaut Carte'. L'opération de formatage efface toutes les données éventuellement présentes sur la carte. Pour cette raison, la centrale demande 'Etes-vous sûr?' avant d'aller plus loin.

# **ANNEXE 1: UTILISATION DES TRANCHES HORAIRES**

Les termes **'Tranches horaires'** désignent une série de fonctions présentes sur la centrale CD150 et qui permettent d'automatiser les opérations répétitives. Dans la mesure où ces opérations doivent intervenir à intervalles fixes, elles pourront généralement être exécutées par le système. Il s'agit par exemple des opérations suivantes :

- Ouvrir une porte d'accès
- Allumer l'éclairage
- Armer/désarmer automatiquement des groupes
- Limiter l'accès des utilisateurs à des périodes données

La centrale CD150 possède une horloge qui lui permet d'accomplir ces fonctions. Vous pouvez régler cette horloge en combinant une série d'heures, de jours et de dates de vacances. Ensemble, ces données forment une horloge annuelle.

Vacances

1 janvier 8 avril 4 & 5 mai

1 juillet au 20 juillet 25 & 26 décembre 31 décembre

Imaginez, par exemple, une horloge annuelle devant comporter les réglages suivants :

| JOUR DE LA<br>SEMAINE | DE                    | А     |
|-----------------------|-----------------------|-------|
| Dimanche              | Armé toute la journée |       |
| Lundi                 | 12:30                 | 18:45 |
| Mardi                 | 08:30                 | 18:45 |
| Mercredi              | 08:30                 | 18:45 |
| Jeudi                 | 08:30                 | 21:45 |
| Vendredi              | 08:30                 | 18:45 |
| Samedi                | 08:30                 | 17:45 |

Tableau 12. Programmation souhaitée

Le tableau indique les périodes durant lesquelles les tranches horaires seront actives.

On constate d'emblée que les mardis, mercredis et vendredis présentent les mêmes horaires. Les lundis, jeudis et vendredis devront posséder chacun une tranche horaire distincte. Le dimanche, aucune tranche horaire ne sera nécessaire puisque le système restera armé toute la journée.

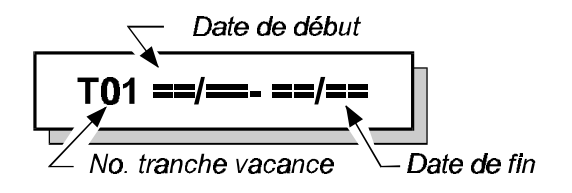

Pour programmer ce calendrier, commencez par les périodes de vacances. Passez au menu 2.5.2.3, **'Vacance'**. L'écran affiche 'T01 ...'. Dès que vous appuyez sur la touche Accepte (✓), vous pouvez introduire la première période de vacances. Introduisez la programmation comme suit :

| Tranche<br>vacances | Date début | Date fin |
|---------------------|------------|----------|
| T01                 | 01/01      | 01/01    |
| T02                 | 08/04      | 08/04    |
| Т03                 | 04/05      | 05/05    |
| T04                 | 01/07      | 20/07    |
| T05                 | 25/12      | 26/12    |
| T06                 | 31/12      | 31/12    |

La programmation des tranches vacances est à présent presque terminée. Afin de pouvoir les utiliser, elles doivent d'abord être combinées. Cela se fait en deux étapes. Combinez d'abord les tranches vacances 1, 2 et 3, suivies par les tranches vacances 4, 5 et 6 dans une tranche vacances X. Appuyez sur la touche X pour sortir de la programmation des tranches vacances. Appuyez sur la touche  $\checkmark$  et passez dans le menu 2.5.2.4, 'XVacances'. L'écran suivant

Tableau 13. Programmation des tranches vacances

s'affiche :

Appuyez sur  $\checkmark$ , tapez successivement **0**, **1**, **0**, **2**, **0**, **3** et appuyez à nouveau sur  $\checkmark$ . Appuyez sur la touche  $\checkmark$  avant d'entrer la Tranche vacances X **B**. Appuyez à nouveau sur  $\checkmark$  et tapez successivement **0**, **4**, **0**, **5**, **0**, **6**. Appuyez à nouveau sur  $\checkmark$ .

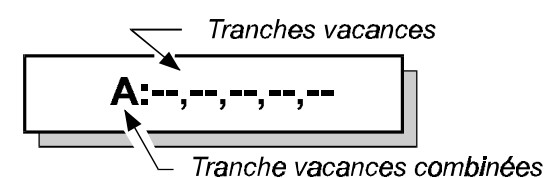

Ces tranches vacances X peuvent à leur tour être combinées dans une tranche vacances "master". Appuyez sur **X** pour sortir de la programmation des tranches vacances X. Utilisez la touche  $\psi$  pour passer au menu 2.5.2.5, '**Master Xvacances**'. Appuyez sur  $\checkmark$  et tapez **3**, **2**, **3**, **3**. Confirmez à l'aide de la touche Accepte  $\checkmark$ .

Les Tranches vacances A et B sont à présent combinées dans la tranche Vacances "master" 40.

Si vous assignez cette tranche vacances "Master" à des tranches horaires individuelles, ces tranches horaires ne seront pas actives les jours concernés.

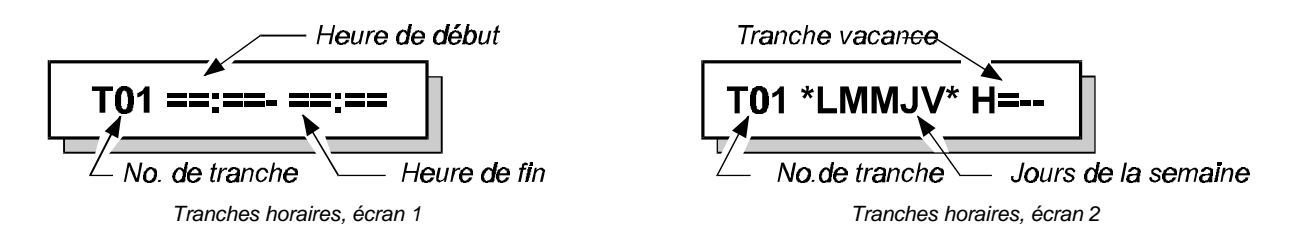

Les tranches horaires se programment au menu 2.5.2.1, **'Tranche'**. Appuyez sur X et utilisez la touche ↑ pour accéder à ce menu. Appuyez sur la touche Accepte ✓. L'écran affiche **'T01 ...'**. Vous pouvez à présent introduire les tranches horaires. Les informations que vous devez introduire sont partagées sur deux écrans. Programmez d'abord les heures, suivies des jours de la semaine et des périodes de vacances. Le tableau 16 montre la programmation des tranches horaires.

| Tranche.<br>horaire | Heure<br>début | Heure fin | Jours   | Vacances (H=) |
|---------------------|----------------|-----------|---------|---------------|
| T01                 | 12:30          | 18:45     | *L***** | 40            |
| T02                 | 08:30          | 18:45     | **MM*V* | 40            |
| T03                 | 08:30          | 21:45     | ****J** | 40            |
| T04                 | 08:30          | 17:45     | *****S  | 40            |

Tableau 14. Introduction des tranches horaires

Lorsque vous voyez s'afficher l'écran 1, introduisez d'abord l'heure de début et ensuite l'heure de fin. Confirmez par la touche Accepte et utilisez les touches fléchées et le 0 pour sélectionner les jours de la semaine. Enfin, introduisez la tranche de vacances et appuyez sur √.

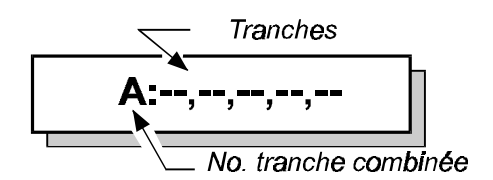

Les tranches horaires sont à présent combinées dans le menu 2.5.2.2, '**Xtranches**'. Appuyez sur **X** et descendez dans le menu à l'aide de la touche  $\checkmark$ . Appuyez sur  $\checkmark$ . Le message suivant s'affiche: '**A**: ....'. Appuyez sur  $\checkmark$  et tapez successivement **0**, **1**, **0**, **2**, **0**, **3**, **0**, **4**. Appuyez à nouveau sur  $\checkmark$ .

L'horloge est à présent programmée et peut être associée à une fonction. Cette opération se fait au niveau du menu 2.5.3, **'Assign Tranches'**. Si la tranche horaire doit armer et désarmer le groupe 1, procédez comme suit :

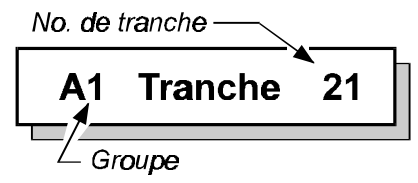

Appuyez sur X pour mettre fin à la programmation des tranches horaires X. Appuyez à nouveau sur X pour sortir de la programmation de la tranche horaire et utilisez la touche  $\checkmark$  pour accéder à l'option 'Assign Tranches. Appuyez sur  $\checkmark$  et passez dans le menu 2.5.3.3, 'Groupe'. Appuyez sur  $\checkmark$ . L'écran affiche 'G1 ....'. Appuyez à nouveau sur  $\checkmark$  et tapez 2, 1. La tranche horaire 21 est la tranche horaire X A, la tranche horaire X B, etc. Vous pouvez assigner un autre groupe à la même tranche horaire ou une tranche horaire tout à fait différente. Vous pouvez utiliser cette fonction, par exemple, pour commander une sortie ou donner à des utilisateurs un accès limité à certaines périodes.

Pour que l'horloge fonctionne, vous devez régler l'option 'Tranches' du menu 2.5.1 sur 'En'.

# Comment fonctionnera désormais l'armement automatique ?

Les jours que vous avez sélectionnés, la tranche horaire désarmera automatiquement le groupe à 08.30 ou 12.30. Le groupe restera désarmé jusqu'à 18:45 ou 21:45. A ce moment débutera le temps d'avertissement, indiquant que le groupe va s'armer automatiquement dans un bref délai. Cet avertissement est transmis par les buzzers des claviers; ils émettront un signal sonore à intervalles de plus en plus rapprochés. Le texte **'Arm Auto Groupe 1'** s'affichera sur les claviers des groupes (menu 5.6, **'Grpe -> Clavier**)).

Il est possible de retarder l'armement automatique durant le temps d'avertissement . Cette possibilité est toutefois réservée aux utilisateurs ayant l'option '**Ax**' et '**Mg**'. L'utilisateur ayant l'option '**Ax**' peut retarder l'armement pour une période limitée, tandis que celui qui possède à la fois l'option '**Ax**' et '**Mg**' peut retarder l'armement durant la période de son choix.

A la fin de ce délai d'armement, le temps d'avertissement recommence à s'écouler. Si l'horloge fonctionne selon le logiciel version 6, le délai peut à nouveau être activé. La chose n'est pas possible avec la version 5.

Pour les autres options, voir programmation au menu 2.5.

# **ANNEXE 2: LISTE D'ACTIONS PROGRAMMABLES**

La CD150 autorise une série d'actions après la survenance d'un événement. Il est possible d'introduire jusqu'à 12 listes d'actions.

Les listes d'actions donnent par exemple les possibilités suivantes:

- Armer plusieurs groupes avec un seul code
- Inactiver les tranches horaires
- Désarmer provisoirement un groupe

Les événements qui peuvent déclencher une liste d'actions sont:

- Introduction d'un code utilisateur
- Armement d'un groupe
- Désarmement d'un groupe

Les actions de la liste peuvent être:

### 1. Arme Groupe

Armement d'un groupe par un commutateur à clé. L'option 'AfficheClé Hors' (menu 3.7, page 30) est indisponible ici; il vaut mieux employer ' $\psi\psi$ ' pour le contrôle des zones ouvertes. *Transmission: CP* 

### 2. Armer Automatiquement

Armement d'un groupe par une tranche horaire. Il est donc fait usage du temps d'avertissement et l'on peut retarder l'armement. L'option **'Tranches'** (menu 2.5.1, page **20**) doit être sur **'En'**. *Transmission: CP*,*CE*,*OT* 

### 3. Désarmer Groupe

Désarme un groupe. *Transmission:* OA.OR

### 4. HH:MM

Attend 'H' heures et 'M' minutes avant la suite de l'exécution de la liste.

### 5. MM:SS

Attend 'M' minutes et 'S' secondes avant la suite de l'exécution de la liste.

## 6. Sortie En

Actionne une sortie. Ignore le fonctionnement programmé mais peut être influencé par lui. Rétablissement par une action '**Sor Hor**' ou par le fonctionnement programmé de la sortie.

### 7. Sortie Hor

Inactive une sortie. Ignore le fonctionnement programmé mais peut être influencé par lui. Sert à rétablir une sortie activée par une action **'Sor En'.** 

### 8. Sortie Pulsée

Active une sortie en mode intermittent (= clignotant). Ignore le fonctionnement programmé mais peut être influencé par lui. Rétablissement par une action '**Sor Hor**' ou par le fonctionnement programmé de la sortie.

### 9. CMD HOR Hor

Inactive une tranche horaire dans un groupe. Reste en vigueur pendant une seule tranche horaire, soit jusqu'à l'heure **'Heure de début'** de la tranche suivante. N'a pas d'effet sur l'action **'Arm Auto'** d'une liste d'actions.

### 10. CMD HOR En

Réactive une tranche horaire dans un groupe. N'a d'effet que sur l'action 'Tranche Hor' précédente.

### 11. Evénement Hors

Interrompt une liste d'actions. L'exécution reprendra après 'Cont. Liste'.

### 12. Evénement En

Relance une liste d'actions préalablement interrompue (avec **'Stop Liste.'**). L'exécution de la liste d'actions recommence et celle-ci réagit à nouveau à la programmation.

### Attention:

- Quand vous voulez armer un groupe à l'aide d'une liste d'actions et d'un code, ne programmez pas ce code pour le groupe concerné. En effet, la liste d'actions démarrera d'abord et ce n'est qu'ensuite qu'elle exécutera les options correspondant au code. Activer le groupe via une liste d'actions entraînera son inactivation immédiate par le code.
- Si vous incluez 'Stop Liste.' dans une liste d'actions, vous devez utiliser 'Cont. Liste' dans une autre liste d'actions, sans quoi la première ne réagira plus du tout.
- Une sortie activée par une liste d'actions sera de préférence rétablie par une liste d'actions, sans quoi elle ne pourra l'être que par son fonctionnement programmé.
- Armer ou désarmer via une liste d'actions n'entraîne pas l'affichage de la mémoire d'alarmes ou des zones ouvertes. Sur ce point, faites attention à la programmation.

### Exemple 1.

Inactiver l'armement automatique à l'introduction du code 10.

Lancement liste: Utilisateur 10

| Action 1: | Sortie En   | <ul> <li>Activer sortie 9 (signal sonore clavier 1)</li> </ul> |
|-----------|-------------|----------------------------------------------------------------|
| Action 2: | CMD HOR Hor | - Inactiver armement par tranche horaire système 1             |
| Action 3: | MM:SS 00:10 | - Attendre 10 sec.                                             |
| Action 4: | Sortie Hor  | - Inactiver sortie 9                                           |
| Action 5: | Fin         | <ul> <li>Le dernier événement doit être 'Fin'.</li> </ul>      |
|           |             |                                                                |

### Exemple 2.

Armer le groupe 2 quand le groupe 1 s'arme. Lancement liste: Arm Groupe 01

Action 1:Arm G2- Armer groupe 2Action 2:Fin- Le dernier événement doit être 'Fin'.

# Exemple 3.

A l'introduction du code 10, le groupe 2 doit être désarmé 10 minutes. Après les 10 minutes, le groupe 2 est réarmé. Le signal sonore du clavier 2 doit émettre par intermittence.

Lancement liste: Utilisateur 10

| Action 1: | Désarmer Groupe G2 | 2 - Désarmer groupe 2                                        |
|-----------|--------------------|--------------------------------------------------------------|
| Action 2: | Sortie Int 11      | - Sortie 11 (signal sonore clavier 2) émet par intermittence |
| Action 3: | HH:MM 00:10        | - Attendre 10 minutes                                        |
| Action 4: | Armer Groupe G2    | - Réarmer groupe 2                                           |
| Action 5: | Sortie Hor         | - Inactiver sortie 11                                        |
| Action 6: | Fin                | - Le dernier événement doit être <b>'Fin'</b> .              |
|           |                    |                                                              |

# ANNEXE 3: MESSAGES EMIS PAR LE SYSTEME

La mémoire des centrales CD150 conserve l'information relative aux alarmes et dérangements du système. Au total, la centrale peut mémoriser 1000 événements. En mémoire, un message se compose de deux ou trois parties. La première est le numéro consécutif du message; il est suivi d'une description de l'événement, par exemple **'#001 Ingé Prés.'**. Si l'on tape **'0'**, une description plus détaillée s'affiche dans ce cas, par exemple le nom de la zone ou de l'utilisateur. Ici, nous pourrions avoir **'1er Ingénr.'**, c'est-à-dire que le code ingénieur a été introduit. Si l'on enfonce une nouvelle fois **'0'**, l'écran affiche l'heure et une abréviation du message, par exemple **'Ven 20 Sep 17:28 IG'**.

La plupart des dérangements ne nécessitent pas de détails: par exemple, **'#002 G1 Dft.Com'** signifie qu'il y a eu un problème dans la transmission. Il suffit alors de taper **'0'** pour obtenir la date et l'heure de l'incident.

Dans la mémoire ingénieur et la mémoire d'alarme, les événements sont rangés par ordre chronologique. Le premier est le plus récent; plus le numéro de l'événement est élevé, plus il est ancien.

Si la mémoire est vide d'événements, elle contient le message 'Aucun Evénement'. Le dernier événement est suivi de 'Fin'.

La mémoire ingénieur contient les mêmes événements que la mémoire opérateur, à l'exception des défauts de sortie, qui ne figurent que dans le premier. La mémoire ingénieur contient par ailleurs bon nombre d'autres informations.

La mémoire opérateur peut abriter jusqu'à 15 événements. Elle est effacée à l'armement.

Les pages qui suivent contiennent les textes des messages enregistrés dans la mémoire opérateur et la mémoire ingénieur, avec les textes affichés à l'écran.

| Message    | Extra           | Description                                                                                                |
|------------|-----------------|----------------------------------------------------------------------------------------------------|
| Accès      | utilisateur     | Code Utilisateur (avec attribut OU) pour déverrouiller une sortie                                          |
| Action     | liste d 'action | Début d'une liste d 'action déclenchée par la saisie d 'un code, l'armement ou le désarmement d 'un groupe |
| Alarme     | zone            | Alarme causée par une action sur une zone de type Alarme                                                   |
| Annul.Aut. | -               | Alarme déclenchée système à l'arrêt acquittée par Liste d 'action                                          |
| Annul.Auto | -               | Alarme déclenchée système à l'arrêt acquittée<br>par Tranche horaire                                       |
| AnnuClé    | zone            | Alarme déclenchée système à l'arrêt acquittée par Clé                                                      |
| Annul.Inst | -               | Alarme déclenchée système à l'arrêt acquittée par Code ingénieur                                           |
| Annular    | utilisateur     | Alarme déclenchée système à l'arrêt acquittée par Code utilisateur                                         |
| Annular    | 000             | Alarme déclenchée système à l'arrêt acquittée par TPC                                                      |
| ArrAuto    | -               | Groupe/Système désarmé automatiquement par<br>Tranche horaire                                              |

| Message    | Extra       | Description                                                                                                    |
|------------|-------------|----------------------------------------------------------------------------------------------------|
| Arrêt      | 000         | Groupe/Système désarmé par TPC                                                                                            |
| Arrêt      | utilisateur | Groupe/Système désarmé par Code utilisateur                                                                               |
| Arr Clé    | zone        | Groupe/Système désarmé par Entrée Clé                                                                                     |
| Arm Faut   | -           | Mise en marche automatique échouée                                                                                        |
| Attaque    | utilisateur | Alarme panique causée par la saisie d'un code<br>Hold - up (code avec attribut At)                                        |
| Autopro    | zone        | Alarme causée par une action sur une zone de type Autoprotection                                                          |
| AutoproExp | -           | Carte de zones additionnelle (CP4003) a été retirée de la centrale sans déclaration dans la programmation                 |
| Batt.Basse | -           | Batterie basse                                                                                                    |
| ChgCode    | utilisateur | Code utilisateur changé par un autre code utilisateur ou par l'ingénieur                                                  |
| ChgDate    | utilisateur | Date changée par l'utilisateur ou par l'ingénieur                                                                         |
| ChgHeur    | utilisateur | Heure changée par l'utilisateur ou par l'ingénieur                                                                        |
| Clé        | zone        | Alarme causée par une action sur une zone de type Clé                                                                     |
| Clé Acc    | zone        | Entrée (clé ouvrante) pour déverrouiller une sortie                                                                       |
| CodeSab    | -           | Code sabotage : 5 faux codes ont été saisis sur le clavier qui s'est bloqué pendant 90 secondes                           |
| Déft 230V  | -           | Défaut secteur ou Fusible secteur grillé/manquant                                                                         |
| Déft Alim  | -           | Coupure totale d 'alimentation (secteur + batterie)                                                                       |
| Ent/Sor    | zone        | Alarme causée par une action sur une zone de type Entrée/sortie                                                           |
| Exclure    | zone        | Zone a été exclue                                                                                                    |
| Feu        | zone        | Alarme causée par une action sur une zone de type Feu                                                                     |
| Fusible n  | fusible     | Fusible <i>n</i> sur panneau central grillé ou retiré.<br>Une information complémentaire indique le<br>fusible en cause : |
|            |             | <ul> <li>Alim Transmette (fusible d'alimentation<br/>transmetteur)</li> </ul>                                             |
|            |             | <ul> <li>Sirène Intérieu (fusible sortie sirène<br/>intérieure)</li> </ul>                                                |
|            |             | <ul> <li>Sirène Extérieu (fusible sortie sirène<br/>extérieure)</li> </ul>                                                |
|            |             | <ul> <li>Alim Extérieure (fusible claviers ou<br/>extensions de zones)</li> </ul>                                         |
|            |             | Toutes Sirènes (fusible alimentation sirènes<br>sur alimentation aux.)                                                    |
| Inexclu    | zone        | Zone désexclue                                                                                                    |

| Message     | Extra       | Description                                                                                                    |  |  |
|-------------|-------------|----------------------------------------------------------------------------------------------------|--|--|
| Ingé Abs.   | -           | L'ingénieur a quitté le mode de programmation                                                                           |  |  |
| Ingé Prés.  | -           | Le code ingénieur a été saisi et la centrale était<br>en mode programmation depuis ce moment                            |  |  |
| LogonBy     | utilisateur | L'utilisateur donne l'autorisation à l'ingénieur d<br>'entrer en mode programmation                                     |  |  |
| Marauto     | -           | Groupe/Système armé automatiquement par<br>Tranche horaire                                                              |  |  |
| Marche      | 000         | Groupe/Système armé par TPC                                                                                             |  |  |
| Marche      | utilisateur | Groupe/Système armé par Code utilisateur                                                                                |  |  |
| Mar Clé     | zone        | Groupe/Système armé par Entrée Clé                                                                                      |  |  |
| Médical     | zone        | Alarme causée par une action sur une zone de type Médicale                                                              |  |  |
| NoAutAr     | heure       | L'utilisateur a annulé l'armement automatique pour ce jour                                                              |  |  |
| Paniq Cl    | clavier no. | Alarme panique causée par pression des touches $\uparrow \downarrow$ sur le clavier <i>n</i> .                          |  |  |
| Panique     | zone        | Alarme causée par une action sur une zone de type Panique                                                               |  |  |
| PartClé     | zone        | Groupe/Système armé partiellement par Entrée<br>Clé                                                                     |  |  |
| PartRap     | 000         | Groupe/Système armé partiellement par<br>Transport PC                                                                   |  |  |
| PartRap     | utilisateur | Groupe/Système armé partiellement par Code<br>utilisateur                                                               |  |  |
| Pte/Feu     | zone        | Alarme causée par une action sur une zone de type Porte Feu                                                             |  |  |
| Raz         | utilisateur | Alarme acquittée (Le groupe n'a pas été<br>désarmé à cause de l'option d'arrêt<br>programmée)                           |  |  |
| Retour230V  | -           | Défaut précédent rétabli                                                                                                |  |  |
| RetourBatt  | -           | Défaut précédent rétabli                                                                                                |  |  |
| 'SabCapo'   | -           | Alarme causée par l'autoprotection d'un<br>couvercle. Une information complémentaire<br>indique le couvercle en cause : |  |  |
|             |             | <ul> <li>Autop.Déporté n (Couvercle de l'extension<br/>n)</li> </ul>                                                    |  |  |
|             |             | Autprotec.Capot (Couvercle de la centrale)                                                                              |  |  |
| SY DFTTCOM  | -           | Le transmetteur a détecté un défaut de ligne                                                                            |  |  |
| SY Tél.Lib  | -           | Problème de défaut de ligne rétabli                                                                                     |  |  |
| SY Tran.Com | -           | Centrale n'arrive pas à communiquer avec le transmetteur                                                                |  |  |
| Techniq     | zone        | Alarme causée par une action sur une zone de type Technique                                                             |  |  |
| TempoAA     | heure       | Report d 'Armement automatique                                                                                          |  |  |
| TPC Echouée | -           | Tentative de connexion par Transport PC                                                                                 |  |  |

| Message    | Extra | Description                                     |  |
|------------|-------|-------------------------------------------------|--|
|            |       | échouée                                         |  |
| TPC Succès | -     | Tentative de connexion par Transport PC réussie |  |

# Messages affichés sur le clavier : CD15002S3

| Message                | Description                                                                                                    |  |  |
|------------------------|----------------------------------------------------------------------------------------------------|--|--|
| Acc Refuse             | Accès refusé (pas d 'autorisation d 'accès a ce groupe ) (système fractionné )                                                                                           |  |  |
| Alarme Acquité         | Alarme acquittée pendant un armement automatique du système/groupe (mais le système/groupe n'a pas été désarmé à cause de la programmation des options d'arrêt)          |  |  |
| Armer Groupe n         | Rappel à armer groupe (avant la fin du temps d'avertissement) (système fractionné)                                                                                       |  |  |
| Autopro Code nn        | Code sabotage : cinq codes invalides ont été saisis. Le clavier est hors service pendant 90 secondes                                                                     |  |  |
| Autre Zone Alarm       | Une alarme existe sur un autre groupe (système fractionné)                                                                                                    |  |  |
| Batt.Faible (C)        | Batterie faible (centrale)                                                                                                    |  |  |
| Batt.Faible (D)        | Batterie faible ( alimentation déportée)                                                                                                    |  |  |
| Clavier Bloqué         | Le clavier a été bloqué par une entrée de type 'ClavExclu'                                                                                                    |  |  |
| CodeNomentané Non      | le code n'est valide que pendant les bornes de début et fin programmées dans la tranche horaire                                                                          |  |  |
| D Distant              | Pas de communication entre la centrale et un ou plusieurs dispositifs à distance                                                                                         |  |  |
| D Ligne                | Le transmetteur a détecté un défaut de ligne                                                                                                    |  |  |
| Désexclusion           | Zone qui avait été exclue en cours de désexclusion                                                                                                    |  |  |
| Déverrouillé           | Code utilisateur avec attribut OU a été saisi pour déverrouiller une sortie                                                                                              |  |  |
| EEPROM Transm.         | Une erreur a été détectée dans la programmation des données du transmetteur                                                                                              |  |  |
| EEPROM xxx             | Une erreur a été détectée dans la programmation des données. xxx est un chiffre indiquant de quelle partie de la programmation provient le problème. Valeurs possibles : |  |  |
|                        | <u>xxx</u> défaut                                                                                                    |  |  |
|                        | 1 dans les zones et les sorties (pas sur les noms de zone)                                                                                                    |  |  |
|                        | 2 dans la programmation des systèmes fractionnés                                                                                                    |  |  |
|                        | 4 dans la programmation des options système                                                                                                    |  |  |
|                        | 8 dans les codes utilisateur, ingénieur et transfert (pas sur les noms)                                                                                                  |  |  |
|                        | 128 pendant que l'EEPROM lit ou écrit les données                                                                                                    |  |  |
| Erreur                 | le nouveau code existe déjà ou n'est pas autorisé (code avec 0 par exemple )                                                                                             |  |  |
| Exclusion              | Exclusion de zone en cours                                                                                                    |  |  |
| Feu                    | Alarme causée par une action sur une zone de type Feu                                                                                                    |  |  |
| Fusible                | Fusible centrale manquant/grillé (ou fusible d 'alimentation des sirènes sur carte d 'alimentation auxiliaire )                                                          |  |  |
| Grpe <i>n</i> Armé     | Groupe <i>n</i> armé (système fractionné)                                                                                                    |  |  |
| Grpe <i>n</i> Armement | Groupe n en cours d'armement (système fractionné)                                                                                                    |  |  |

| Grpe <i>n</i> Désarmé  | Groupe <i>n</i> désarmé (système fractionné)                                                                                                    |
|------------------------|----------------------------------------------------------------------------------------------------|
| Grpe <i>n</i> Temps Ve | Le groupe <i>n</i> est armé (a été armé automatiquement par une tranche horaire).<br>Ce message s'affiche dès la saisie d'un code utilisateur                                        |
| Grpe Occup             | Une opération est toujours en cours sur un autre clavier                                                                                                    |
| Impossib Exclure       | Impossible d 'exclure la zone (mauvais type de zone ou zone n'appartenant pas à ce groupe)                                                                                           |
| Infos Mémorisées       | Evénements dans le journal Opérateur depuis le dernier<br>armement/désarmement du système/groupe                                                                                     |
| INST Présent           | L'installateur est toujours en mode programmation sur un autre clavier                                                                                                    |
| Marche Auto Syst       | Le système sera automatiquement armé à la fin du temps d'avertissement en cours (système non fractionné)                                                                             |
| Marche Groupe n        | Groupe <i>n</i> sera automatiquement armé à la fin du temps d'avertissement en cours (système fractionné)                                                                            |
| Marche Syst            | Rappel à armer système (avant la fin du temps d'avertissement) (système non fractionné)                                                                                              |
| nd - NO PANEL DATA     | Pas de communication entre le clavier et la centrale.                                                                                                    |
| nnnA Nom de zone       | Durant l'affichage des zones ouvertes (en boucle alarme/autoprotection), une zone de type autoprotection est ouverte                                                                 |
| Pas d'Exclusion        | Pas de zones exclues dans ce système/groupe                                                                                                    |
| Raz Ing                | Condition d'autoprotection permanente : Remise à zéro ingénieur requise (l'ingénieur doit entrer son code), causée par une boucle d'autoprotection restée ouverte plus de 10 minutes |
| Retard 230V (C)        | Fusible grillé ou secteur absent (concerne également les fusibles sur carte d'alimentation auxiliaire)                                                                               |
| Retard 230V (D)        | Fusible grillé ou secteur absent sur alimentation déportée                                                                                                    |
| Sortir de Suite        | Temporisation de sortie du système/groupe en cours                                                                                                    |
| Système Armé           | Système armé ( système non fractionné)                                                                                                    |
| Système Armement       | Système en cours d 'armement (système non fractionné)                                                                                                    |
| Système Désarmé        | Système désarmé (système non fractionné)                                                                                                    |
| Système Temps Ve       | Le système est armé ( a été armé automatiquement par une tranche horaire ).<br>Ce message s'affiche dès la saisie d'un code utilisateur                                              |
| TPC Accès Echou        | 5 tentatives infructueuses de connexion par Transport Pc ont été tentées                                                                                                    |
| TPC Appel              | Une connexion par Transport Pc a été effectuée                                                                                                    |
| Transmetteur           | Pas d'échange de données entre la centrale et le transmetteur                                                                                                    |
| Vérifier               | Saisir le code de nouveau (pour vérifier un nouveau ou un changement de code<br>)                                                                                                    |
| Verrouil.Impos.        | Code utilisateur avec attribut OU a été saisi pour déverrouiller une sortie mais le type de sortie programmé est erroné                                                              |
| Zones Exclues          | Une ou plusieurs zones exclues dans ce système/groupe                                                                                                    |

# ANNEXE 4: TABLEAUX DES LIMITES NF-A2P

# Programmation par défaut et limites NF-A2P :

| Niveau<br>menu | Variable                              | Programmation<br>par défaut             | Limite NF-<br>A2P     | Remarques                                                                                           |
|----------------|---------------------------------------|-----------------------------------------|-----------------------|----------------------------------------------------------------------------------------------------|
| 2              | Menu 2 / Temporisation                |                                         |                       |                                                                                                    |
| 2-1-1          | Temporisation d'entrée 1              | 30 secondes<br>pour tous les<br>groupes |                       | Les temporisations<br>d'entrée ne doivent pas<br>êtres supérieures à la<br>temporisation de sortie. |
| 2-1-2          | Temporisation d'entrée 2              | 30 secondes                             |                       |                                                                                                    |
| 2-2            | Temporisation de sortie               | 30 secondes<br>pour tous les<br>groupes |                       |                                                                                                    |
| 2-3            | Temporisation d'entrée<br>fractionnée | 0 secondes                              | Interdit              |                                                                                                    |
| 2-4            | Horloge                               |                                         |                       |                                                                                                    |
| 2-4-1          | Tranches                              | En                                      | pas<br>restriction    |                                                                                                    |
| 2-4-2          | Définition des tranches               |                                         | pas de restriction    |                                                                                                    |
| 2-4-3          | Assignation des tranches              |                                         | pas de restriction    |                                                                                                    |
| 2-4-4          | Type d'armement automatique           | 0                                       | pas de<br>restriction | 0 : Mar/Arr Auto<br>1 : Rappel Armement<br>2 : Marche Auto seule                                    |
| 2-4-5          | Avertissement                         | 10 minutes                              | pas de restriction    | Temps d'avertissement avant armement.                                                               |
| 2-4-6          | Délai                                 | 50 minutes                              | pas de restriction    | Temps de report de l'armement.                                                                      |
| 2-4-7          | Option d'arrêt                        | 0                                       | pas de<br>restriction | 0 : Normal<br>1 : RàZ Groupe<br>2 : Si alarme<br>3 :Pas d'arrêt                                     |
| 2-4-8          | Arrêt = tranche                       |                                         |                       | Autorise le<br>désarmement manuel<br>si armé avant tranche<br>horaire                               |
| 2-4-9          | Horloge Ver5                          | Hors                                    | pas de restriction    |                                                                                                    |
| 2-5-1          | Temps 2 coups                         | 5 secondes                              | Interdit              |                                                                                                    |
| 2-5-2          | Temps d'ouverture                     | 10 secondes                             | Interdit              |                                                                                                    |
| 2-5-2          | Temps d'ouverture zone technique      | 10 secondes                             | Interdit              |                                                                                                    |
| 2-6            | Heure                                 |                                         | pas de restriction    |                                                                                                    |
| 2-7            | Date                                  |                                         | pas de restriction    |                                                                                                    |

| Niveau<br>menu | Variable                                          | Programmation<br>par défaut | Limite NF-<br>A2P                        | Remarques                                                                                        |
|----------------|---------------------------------------------------|-----------------------------|------------------------------------------|--------------------------------------------------------------------------------------------------|
| 3              | UTILISATEURS                                      |                             |                                          |                                                                                                  |
| 3-1            | Code/Attributs                                    |                             | pas de restriction                       |                                                                                                  |
|                | Code Utilisateur 1                                | 112200                      | pas de restriction                       |                                                                                                  |
|                | Code Utilisateur 2 à 100                          | non programés               |                                          |                                                                                                  |
| 3-2            | Noms Utilisateurs                                 |                             | pas de restriction                       |                                                                                                  |
| 3-3            | Menu Installateur                                 | Groupes<br>désarmés.        | Les autres<br>options sont<br>interdites | option 2 : Ing avec util<br>Option3 : Ing sans Util                                              |
| 3-3-1          | Code Ingénieur                                    | 127800                      | pas de restriction                       |                                                                                                  |
| 3-3-2          | Option Ingénieur Accès                            |                             | pas de restriction                       |                                                                                                  |
| 3-4            | Code transfert vers station 1                     | 111100                      | pas de restriction                       |                                                                                                  |
| 3-5            | Code transfert vers station 2                     | Inutilisé                   | pas de restriction                       |                                                                                                  |
| 3-6            | Affichage des entrées ouvertes                    | EN                          | pas de restriction                       | Affichage des entrées<br>ouvertes après avoir<br>taper 2 fois la flèche<br>descendante.          |
| 3-7            | Affichage des zones techniques<br>ouvertes        | HORS                        | pas de restriction                       | Affichage des zones<br>techniques ouvertes<br>après avoir taper 2 fois<br>la flèche descendante. |
| 3-8            | Affichage zones ouvertes lors<br>utilisation clés | HORS                        | pas de restriction                       |                                                                                                  |
| 4              | Zones                                             |                             |                                          | Voir chapitre 4                                                                                  |
|                | Zone 1                                            | Entrée/sortie               |                                          |                                                                                                  |
|                | Zones 2 à 15                                      | Alarme                      |                                          |                                                                                                  |
|                | Zone 16                                           | Autosurveilance             |                                          |                                                                                                  |
|                | Zones 17 à 20                                     | Alarme                      |                                          |                                                                                                  |
|                | Zones 21 à 24                                     | Inutilisées                 |                                          |                                                                                                  |
|                | Zones 25 à 63                                     | Alarme                      |                                          |                                                                                                  |
|                | Zones 64                                          | Batterie                    |                                          |                                                                                                  |
|                | Zones 65 à 111                                    | Alarme                      |                                          |                                                                                                  |
|                | Zone 112                                          | Surveillance                |                                          |                                                                                                  |
|                | Zanaa 112 à 150                                   | Batterie                    |                                          |                                                                                                  |
| <u></u> 1      |                                                   | Alarme                      | nas da                                   |                                                                                                  |
| 4-1            |                                                   |                             | restriction                              |                                                                                                  |
| 4-2            | Attributs de zone                                 |                             | pas de<br>restriction                    |                                                                                                  |
| 4-3            | Noms des zones                                    |                             | pas de<br>restriction                    |                                                                                                  |
| Niveau<br>menu | Variable                                                      | Programmation<br>par défaut | Limite NF-<br>A2P       | Remarques                |  |
|----------------|---------------------------------------------------------------|-----------------------------|-------------------------|--------------------------|--|
| 4-4            | Zones additionnelles (CP4003)                                 | HORS                        | pas de restriction      |                          |  |
| 4-5            | Type de boucle                                                | Alarme                      | pas de restriction      | AL+AP                    |  |
| 5              | Sorties/Déports                                               |                             |                         | Voir chapitre 5          |  |
| 5-1            | Type de sortie                                                |                             |                         |                          |  |
|                | Sortie 1                                                      | Marche Arrêt                | pas de restriction      |                          |  |
|                | Sortie 2                                                      | BC1                         | pas de restriction      |                          |  |
|                | Sortie 3                                                      | Effraction                  | pas de restriction      |                          |  |
|                | Sortie 4                                                      | Armement Partiel            | pas de restriction      |                          |  |
|                | Sortie 5                                                      | Exclu en<br>armement        | pas de restriction      |                          |  |
|                | Sortie 6                                                      | Défaut secteur              | pas de restriction      |                          |  |
|                | Sortie 7                                                      | Sirène intérieure           | Ne pas<br>modifier      |                          |  |
|                | Sortie 8                                                      | Sirène intérieure           | Ne pas<br>modifier      |                          |  |
|                | Sorties<br>10,12,14,16,18,22,24,26,28,30,34<br>,36,38,40 à 49 | Inutilisé                   | Programmat<br>ion libre |                          |  |
|                | Sortie<br>10,13,15,17,21,23,25,27,29,33,37<br>,39             | Buzzer                      | Pas de restriction      |                          |  |
|                | Sortie 19 et 20                                               | Test Batterie               | Ne pas<br>modifier      |                          |  |
|                | Sortie 31 et 32                                               | Test Batterie               | Ne pas<br>modifier      |                          |  |
|                | Sortie 50                                                     | Sirène extérieure           | Ne pas<br>modifier      |                          |  |
| 5-2            | Sortie additionnelles (CD9005)                                | HORS                        | pas de restriction      |                          |  |
| 5-3            | Installation déports                                          |                             | pas de restriction      |                          |  |
| 5-4            | Groupe distant                                                |                             | pas de restriction      |                          |  |
| 5-5            | Affichage zones affectées =<br>déportées                      |                             | pas de restriction      |                          |  |
| 5-6            | Groupe clavier                                                |                             | pas de restriction      |                          |  |
| 6              | Système fractionné                                            |                             |                         |                          |  |
| 6-1            | Groupes de zones                                              |                             | pas de restriction      |                          |  |
| 6-2            | Zones communes                                                |                             | pas de restriction      | Nb de groupes<br>communs |  |

| Niveau<br>menu | Variable                                   | Programmation<br>par défaut | Limite NF-<br>A2P  | Remarques                                                             |
|----------------|--------------------------------------------|-----------------------------|--------------------|-----------------------------------------------------------------------|
| 6-3            | Définition des zones                       |                             | pas de restriction | Définition du groupe<br>commun                                        |
| 6-4            | Affectation des zones                      |                             | pas de restriction | Affectation des zones aux groupes                                     |
| 6-5            | Affectation de bloc                        |                             | pas de restriction | Affectation d'un bloc de zones à un groupe                            |
| 6-6            | Fractionnement de claviers                 | HORS                        |                    | Affectation des claviers a leurs groupes                              |
| 7              | DIVERS                                     |                             |                    |                                                                       |
| 7-1            | Menu Marche/Arrêt                          |                             |                    |                                                                       |
| 7-1-1          | Marche utilisateur                         |                             | pas de restriction |                                                                       |
| 7-1-2          | Options marche forcée                      | 0                           |                    | 0 : pas de marche<br>forcée : autorisé                                |
|                |                                            |                             |                    | 1 : zone reste exclue :<br>interdit                                   |
|                |                                            |                             |                    | 2 : zone valid. Quand<br>zone OK : autorisé                           |
|                |                                            |                             |                    | 3 : zone valid. En fin<br>de sortie : autorisé                        |
| 7-1-3          | Options réarmement                         | 9                           |                    | 0 : aucun réarmement :<br>interdit                                    |
|                |                                            |                             |                    | 9 : réarmer toujours :<br>obligatoire                                 |
|                |                                            |                             |                    | 1-8 : Nb de<br>réarmement: interdit                                   |
| 7-1-4          | Affiché armé                               | EN                          | pas de restriction | Affichage de l'état d<br>'armement                                    |
| 7-1-5          | Marche/Arrêt Rapide                        | HORS                        | En = interdit      |                                                                       |
| 7-1-6          | Ancienne ou Nouvelle Interface utilisateur | Nouvelle                    | pas de restriction | CD148                                                                 |
| 7-2            | Menu Panique                               |                             |                    |                                                                       |
| 7-2-1          | PA=Silence?                                | EN                          | Pas<br>concerné    | Panique silencieuse                                                   |
| 7-2-2          | PA+DL=Silence?                             | EN                          | Pas<br>concerné    | Panique + défaut ligne silencieuse                                    |
| 7-2-3          | Panique clavier                            | HORS                        | Pas<br>concerné    | pression sur les 2<br>flèches = panique                               |
| 7-2-4          | Toujours panique ?                         | HORS                        | Pas<br>concerné    | Panique prioritaire<br>pendant<br>téléchargement,<br>programmation.   |
| 7-3            | Carillon/Partiel                           |                             | Pas<br>concerné    |                                                                       |
| 7-3-1          | Marche partielle temporisée                | EN                          | Pas<br>concerné    | Sortie temporisée en marche partielle                                 |
| 7-3-2          | Accès E S                                  | HORS                        | En = interdit      | En marche partielle<br>les zones accès<br>deviennent<br>entrée/sortie |

| Niveau<br>menu | Variable                               | Programmation<br>par défaut | Limite NF-<br>A2P  | Remarques                                                                                                    |  |
|----------------|----------------------------------------|-----------------------------|--------------------|----------------------------------------------------------------------------------------------------|--|
| 7-3-3          | Sortie d'alarme en marche<br>partielle | EN                          | Pas de restriction | En marche partielle les<br>alarmes sont-elles<br>transmises ou non<br>(transmetteur et sortie<br>programmables) |  |
| 7-3-4          | Carillon Bloqué                        | HORS                        | Pas<br>concerné    | Carillon<br>automatiquement en<br>service en période<br>d'arrêt                                                 |  |
| 7-3-5          | Sirène intérieur Carillon              | HORS                        | Pas<br>concerné    | Activation ou non des<br>sirènes intérieures<br>avec le carillon.                                               |  |
| 7-4            | Avertisseurs                           |                             |                    |                                                                                                    |  |
| 7-4-1          | Buzzer défaut alim                     | HORS                        | Pas<br>concerné    | Activation des buzzers<br>en cas de défaut<br>secteur                                                           |  |
| 7-4-2          | Buzzer défaut ligne                    | HORS                        | Pas<br>concerné    | Activation des buzzer<br>en cas de défaut ligne.                                                                |  |
| 7-4-3          | Menu synoptique                        | HORS                        | Pas<br>concerné    | Affichage de la demande d'affectation de sortie synoptique.                                                     |  |
| 7-4-4          | Synoptique                             | TOUJOURS                    | Pas<br>concerné    | Activation des sorties synoptiques.                                                                             |  |
| 7-4-5          | Retard 230V temp                       | 10 minutes                  | Pas<br>concerné    | Temporisation<br>transmission<br>information fusible ou<br>manque secteur                                       |  |
| 7-5            | Menu programmation d'usine             |                             |                    |                                                                                                    |  |
| 7-5-1          | Réglage usine                          |                             |                    | Retour paramètrage<br>d'usine                                                                                   |  |
| 7-5-2          | Blocage ingénieur                      | HORS                        | Pas<br>concerné    | Supprime toute<br>possiblité hard de<br>revenir aux réglage<br>d'usine.                                         |  |
| 7-6            | Menu lumières                          |                             |                    |                                                                                                    |  |
| 7-6-1          | Temps d'éclairage                      | 1 minute                    | Pas<br>concerné    |                                                                                                    |  |
| 7-6-2          | Lumière sortie                         | HORS                        | Pas<br>concerné    | Type de<br>Fonctionnement de<br>l'éclairage pendant la<br>temporisation de sortie                               |  |
| 7-6-3          | Lumière alarme                         | Groupe                      | Pas<br>concerné    | Eclairage pendant<br>l'alarme ou pas                                                                            |  |
| 7-6-4          | RàZ lumière avec sirènes               | Hors                        | Pas<br>concerné    | Remise à zéro de<br>l'éclairage en même<br>temps que les sirènes<br>extérieures.                                |  |
| 7-7            | Système OK Accès<br>+Entrée/Sortie     | HORS                        | Pas<br>concerné    | Activation de la sortie<br>Système OK si<br>dérangement dans<br>zone AC ou E/S.                                 |  |
| 8              | Transmetteur                           |                             |                    |                                                                                                    |  |

| Niveau<br>menu | Variable          | Programmation<br>par défaut | Limite NF-<br>A2P  | Remarques                                                                          |
|----------------|-------------------|-----------------------------|--------------------|------------------------------------------------------------------------------------|
| 8-1-1          | Code transmetteur | 7812                        | Pas de restriction |                                                                                    |
| 8-2            | Défaut France     | France                      |                    | Paramètrage par<br>défaut d'usine pour la<br>France.                               |
| 8-3            | Joint la ligne    |                             | Pas<br>concerné    | Permet de prendre la<br>ligne en local pour<br>connexion directe avec<br>modem PC. |
| 9              | Listing           |                             |                    |                                                                                    |
| 9-1            | Imprimante        |                             | Pas<br>concerné    | Permet d'accéder au<br>paramètrage<br>impramante et à son<br>utilisation.          |
| 9-2            | Carte mémoire     |                             | Pas<br>concerné    | permet l'accès à<br>l'utilisation de la carte<br>mémoire enfichable<br>CD9006.     |

# Affectation des attributs par défaut, en fonction des types de zones :

| Type de zone          | Attributs par défauts | Autres attributs disponibles                  |
|-----------------------|-----------------------|-----------------------------------------------|
| Effraction            | Ex                    | Ca, Ac, 2c, Pa, 24, Test                      |
| Autoprotection        | Aucun attribut        | Aucun                                         |
| Panique               | Aucun attribut        | Aucun                                         |
| Clé                   | Aucun attribut        | Armement, Désarme, Partiel, Totale, Impulsion |
| Feu                   | Aucun attribut        | Tst                                           |
| Entrée/Sortie         |                       | Ca, Pa, Ex                                    |
| Lumière 1             | Aucun attribut        | Aucun                                         |
| Lumière 2             | Aucun attribut        | Aucun                                         |
| Crépusculaire         | Aucun attribut        | Aucun                                         |
| Porte de secours      | Aucun attribut        | Ex, Tst                                       |
| Technique             | Aucun attribut        | 2c                                            |
| Médical               | Aucun attribut        | Aucun                                         |
| Ouvre Porte           | Aucun attribut        | Aucun                                         |
| Clavier exclu         | Aucun attribut        | Aucun                                         |
| Surveillance Batterie | Aucun attribut        | Aucun                                         |
| Inutilisée            |                       |                                               |

# Définition des attributs de zones :

| Attribut              | Fonctionnement                                                                                  |
|-----------------------|-------------------------------------------------------------------------------------------------|
| Ex = Exclure          | La zone est éjectable temporairement                                                            |
| Mp = Marche partielle | Lors d'une mise en service partielle cette zone n'est pas prise en compte                       |
| Ca = Carillon         | Lors de l'ouverture de cette zone le carillon sera activé                                       |
| 24 = 24 heures        |                                                                                                 |
| Ac = Accès            | Zone temporisée en entrée quand la boucle E/S a été activé en premier sinon<br>alarme immédiate |
| Im = test immersion   | Permet d'enregistrer les événement s afférent à cette zone tout en ne la prenant                |
|                       | pas en compte pour les alarmes et le RD                                                         |
| 2c = comptage 2 coups | Affectation du mode de comptage 2 coups à cette zone                                            |

# Définition des attributs clé :

| Attribut              | Fonctionnement.                                                    |
|-----------------------|--------------------------------------------------------------------|
| Fs = Marche Totale    | Permet la mise en marche de la totalité de l'installation.         |
| Ps = Marche Partielle | Permet d'effectuer une mise en marche partielle de l'installation. |
| Us = Hors service     | Permet la mise hors service.                                       |
| Qs = Armement Direct  | Permet la mise en service sans activation des temporisation.       |
| Pu = Pulsé            | Permet la connexion d'une clé à impulsion.                         |

# Tableau de fonctionnement des attributs des codes utilisateurs :

|                       | Mt | Мр | Hs | Ex | Ca | Cc | Ec | Ct | Ou | Hd | In | Mg | Ax | At |
|-----------------------|----|----|----|----|----|----|----|----|----|----|----|----|----|----|
| Marche total          | 0  |    |    |    |    |    |    |    |    |    |    |    |    |    |
| Marche partielle      |    | 0  |    |    |    |    |    |    |    |    |    |    |    |    |
| Mise hors service     | 0  |    | 0  |    |    |    |    |    |    |    |    |    |    |    |
| Exclusion             |    |    |    | 0  |    |    |    |    |    |    |    |    |    |    |
| Test+Carillon         |    |    |    |    | 0  |    |    |    |    |    |    |    |    |    |
| Changement code       |    |    |    |    |    | 0  |    |    |    |    |    |    |    |    |
| Changement autres     |    |    |    |    |    |    |    | 0  |    |    |    |    |    |    |
| codes et attributs    |    |    |    |    |    |    |    |    |    |    |    |    |    |    |
| Chgt codes, attributs |    |    |    |    |    |    |    |    |    |    |    | 0  |    |    |
| et effacement codes   |    |    |    |    |    |    |    |    |    |    |    |    |    |    |
| Ouvre Porte           |    |    |    |    |    |    |    |    | 0  |    |    |    |    |    |
| Date Heure            |    |    |    |    |    |    |    |    |    | 0  |    |    |    |    |
| Attaque               |    |    |    |    |    |    |    |    |    |    |    |    |    | 0  |
| Ingénieur             |    |    |    |    |    |    |    |    |    |    |    |    |    |    |
| Eclairage             |    |    |    |    |    |    | 0  |    |    |    |    |    |    |    |
| Manager               |    |    |    |    |    |    |    |    |    |    |    |    |    |    |
| Journal Opérateur     |    |    |    | 0  |    |    |    |    |    |    |    |    |    |    |
| Journal Ingénieur     |    |    |    |    |    |    |    |    |    | 0  |    |    |    |    |
| Programmation         |    |    |    |    |    |    |    |    |    |    | 0  |    |    |    |
| mode ingénieur        |    |    |    |    |    |    |    |    |    |    |    |    |    |    |
| Report armement       |    |    |    |    |    |    |    |    |    |    |    |    | 0  |    |
| automatique           |    |    |    |    |    |    |    |    |    |    |    |    |    |    |
| Reports multiples     |    |    |    |    |    |    |    |    |    |    |    | 0  |    |    |
| armement              |    |    |    |    |    |    |    |    |    |    |    |    |    |    |
| automatique           |    |    |    |    |    |    |    |    |    |    |    |    |    |    |

### Grille des niveaux d'accès :

|                                 | Utili<br>voir tableau)<br>utilis | sateur<br>ı des attributs<br>ateurs) | Installateur/M<br>(voir tableau d<br>A2 | Télésurveilleur |            |
|---------------------------------|----------------------------------|--------------------------------------|-----------------------------------------|-----------------|------------|
|                                 | En local                         | A distance                           | En local                                | A distance      | A distance |
| Mise en Service                 | 0                                | N                                    | N                                       | 0               | Ν          |
| Mise en service<br>partielle    | 0                                | N                                    | N                                       | 0               | Ν          |
| Mise hors service               | 0                                | N                                    | 0                                       | 0               | Ν          |
| Exclusion de zones              | 0                                | N                                    | N                                       | 0               | Ν          |
| Programmation mode<br>ingénieur | Ν                                | N                                    | 0                                       | 0               | Ν          |

### Limiteur de tentatives d'accès TPC.

Lorsque l'on appel la centrale avec le logiciel TPC, si l'échange de fréquence c'est bien passé la centrale va raccrocher la ligne puis rappeler le numéro de télémaintenance programmé. Si lors de l'échange des codes il y a échec, la centrale raccroche la ligne et enregistre une tentative de connexion «frauduleuse» dans un compteur. Après 5 échec de ce genre la Led défaut s'allume et un message apparaît sur les claviers «TPC échoué». Ce compteur peut être remis a zéro soit en tapant un code utilisateur soit le code ingénieur ou encore par une connexion TPC correcte.

#### Restriction des accès par modem pour modification de la configuration

Conformément à la norme C 48-410 l'utilisateur final de la centrale peut demander que la configuration de son système avec transmetteur, n'autorise pas l'accès à distance (modem). A cette fin placer dans la configuration du transmetteur dans le menu "Numéro de tel code/Télémaintenance/initialisation/Appel PC" sur "NON". Dans ce cas le transmetteur ne décrochera plus sur les appels entrants.

Par contre l'utilisateur final pourra permettre au "télémainteneur" d'accéder à la configuration de la centrale en composant au clavier, sur site, (centrale hors surveillance) le "code transfert" qui provoquera un appel du transmetteur vers le numéro de télémaintenance. Le logiciel TPC, de réception, devra être en mode programme et lors de l'apparition du message de sonnerie prendre la ligne manuellement (choisir le menu répondre). Ensuite toutes les opérations de transfert et de modifications seront possibles.

Afin d'activer cette possibilité de connexion par le code transfert, le menu "Numéro de tel code/Télémaintenance/initialisation/Utilisateur" devra être positionné sur "OUI".

# NDEX

\_#\_\_\_

 $\uparrow \downarrow$  paniq., 52  $\downarrow \downarrow$  zones ouver en, 31  $\downarrow \downarrow$  zones tech, 31

-A-

Accès -> E/S, 53 Accès étendu, 18 Actions programmables liste. 65 Aff.CmdsHoraires, 23 Affecter blocs, 49 Affecter zones, 49 Affichage armé, 51 Affichage journal, 18 Affiche contenu, 61 AfficheClé Hors, 31 Alarme panique alarme panique silencieuse, 52 en cas de défaut de ligne, 52 options, 52 panique toujours active, 52 utiliser les touches  $\uparrow \Psi$ , 52 Armement automatique options, 23 Armer/désarmer le système affichage de l'état, 51 ancienne ou nouvelle interface utilisateur, 52 armer plusieurs groupes rapidement, 51 options de marche forcée, 50 options de répétition d'alarme, 50 Arrêt = auto, 25 Attributs, 28 Attributs zones, 35 AutoCapoMasqué, 18 Avertissement avant armement programmer, 24 Avertisseurs, 53

#### 

Bloc. ingé., 54 Blocage ingénieur programmation, 54 Boucle alarme, 37 Buz Dft Alim, 53 Buz Dft. DL, 53

#### -C-

Caractères disponible au clavier, 7 Caril. bloqué, 53 Carillon/partiel, 52 Carte -> centr., 61 Carte mémoire, 60 Centr -> carte, 60 Code 001 utilisé, 28 Code ingénieur programmer, 30 Code T/D 1, 30 Code T/D 2. 31 Code transm., 57 Code/attribut, 28 Codes désigner les possibilités liées au code, 28 introduire un nouveau, 28 liste des attributs correspondant aux codes, 28 modifier un code existant, 28 Command horai, 21 Comment utiliser le manuel, 5 Commutateur à clé fonctionnement, 31 Comptage 2 coups, 25 durée d'ouverture pour des zones alarmes, 26 durée d'ouverture pour des zones technique, 26 remise à zéro, 25

-**D**---

Date programmer, 26 Date d'avance, 26 Date de rétard. 27 Déf. zones comm., 49 Déf.CmdsHor, 21 Déf.CmdsHoraires, 21 Déf.Vacances, 22 Déf.XCmdsHor., 21 Déf.XSupérieur, 22 Déf.XVacances, 22 Défaut de ligne alarme panique silencieuse, 52 Défaut France, 57 Définition ports, 60 Délai x 10 min., 24 Divers, 50 Données centrale, 60 Données journal, 61 Données transm., 61

#### -E---

Eclairage extérieure options d'éclairage pendant l'alarme, 55 options d'éclairage pendant le temps de sortie, 55 programmer, 55 remise à zéro, 56

#### —**F**—

Formatage, 61 Frac. clav., 49 Fractionnement du système

#### -G—

G1, 28 Groupe, 23 Groupe clavier, 47 Groupe distant, 47 Grps de zones, 49

#### —H—

Heure programmer, 26 Heure d'été, 26 appliquer les réglages, 27 réglage, 26 Heure d'hiver réglage, 27 Hndshk DTR, 60 Horloge, 20 déarmement avant tranche horaire active, 25 définition du fonctionnement des tranches horaires, 23 délai de l'armement automatique, 24 fonctions commandées par l'horloge, 21 options désarmements. 25 programmation des heures pour l'horloge type d'armement automatique, 23 HorlogeVer5, 25

#### \_I\_\_

ImpEvéAuf, 60 Impr. prog. centr., 59 Impr. utilisateur, 59 Imprimante, 59 Imprimer autres options, 59 données centrales, 59 en ligne, 60 jeu de caratères standard ou IBM, 60 ligne de test, 59 mémoire ingénieur, 59 noms d'utilisateur et les attributs, 59 programmation complète, 59 programmation des zones, 59 sorties. 59 tous les délais. 59 tranches horaires, 59 Installat., 30 Installer déport, 47 Interface utilisateur nouvelle ou ancienne, 52

#### \_\_.J\_\_\_

Joint la ligne, 57 Journaux ingénieur et utilisateur messages, 68 Larg. imprim, 60 Listings, 59 Lum. alarme, 55 Lum. sortie, 55

#### —M—

\_T.\_\_\_

Maintenance du système, 18 afficher les zones ouvertes, 18 afficher mémoire ingénieur, 18 demande d'accès étendu, 18 masquage de l'autoprotection, 18 test LED, 19 tester les sorties, 18 tests de marche, 18 Mar/arr rap., 51 Marche forcée options, 50 Marche partiel & carillon carillon en mémoire, 53 carillon sur la sirène intérieure, 53 options, 52 servir des zones d'accès, 53 sortie d'alarme, 53 Marche util, 50 Marpart -> tempo, 52 Menu lumières, 55 Menu march/arr., 50 Menu panique, 52 Menu prog. usine, 54 Menu synop., 54 Menu transmetteur, 57 Messages du système, 68 journaux ingénieur et utilisateur, 68 messages affichés sur clavier, 71

# \_\_N\_\_

NF-A2P affectation des attributs par défaut, 78 définition des attributs clé, 79 définition des attributs de zones, 79 fonctionnement des attributs des codes utilisateur, 79 niveau d'accès, 80 programmation par défaut, 73 Nom des zones, 36 Noms E/S, 61 Nouvelle in util. 52

#### -0--

Opt marche forçée, 50 Opt. réarmement, 50 Options arrêt, 25 Options divers, 50 Organigramme de programation CD15002S3, 11

#### \_P\_

Paniq.+DL=silence, 52 Paniq.=silence, 52 Progr. events, 61 Programmation mettre le système en mode programmation, 8 ordre de programmation, 9 programmation du système, 7

#### —**R**—

RazLumAvecSir, 56 RD6202, 10 Réglages d'usine programmer le blocage ingénieur, 54 rétablissement, 54 retour, 8 Réglages des durées, 20 menu horloge, 20 prolongation du temps d'entrées, 20 temps d'entrées, 20 temps de sortie, 20 Répétition d'alarme sonore, 50 Retard 230V temp., 54 RS232 programmer les paramètres du port, 60

Série caract., 60 Sir int cari. 53 Sortie, 23 Sortie addit., 46 Sortie du mode programmation, 10 Sortie mar part, 53 Sorties affecter des dispositifs à distance à un groupe, 47 affecter un écran/clavier à un système, 47 afficher les zones sur un dispositif à distance, 47 installation d'une extension de sorties, 46 installation des dispositifs à distance, 47 liste des types de sorties, 40 programmation, 38 Sorties/déports, 38 Supprime données, 61 Sys OK Ac+E/S, 56 Système fractionné, 49 affectater des zones aux groupes, 49 affecter d'un bloc de zones à un groupe, 49 définir le groupe commun, 49 fractionner des claviers, 49 indiquer le nombre de groupes communs, 49 programmer nombre de groupes, 49 Système OK zones d'entrée/sortie et d'accès activer, 56

\_T\_

Tempo entrée, 20 Tempo sortie, 20 Tempos / Horloge Tempo Sortie, 55 Temps 2 coups, 25 Temps d'avert, 24 Temps d'entrée prolongation, 20 Temps d'ouver (A), 26 Temps d'ouver (T), 26 Temps lumière, 55 Test de marche, 18 Test imprimante, 59 Test LED. 19 Test sortie, 18 Toujours panig., 52 Tout imprimer, 59 TPS ent. frac., 20 Tranches horaires description, 62 programmer, 62 Transmetteur établir une liaison à ligneouverte avec le PC, 57 programmer, 57 utiliser de préférence, 10 Type arme auto, 23 Type de zone, 32 entrée/sortie, 50

#### \_U\_

Utilisateurs, 23 afficher des zones ouvertes, 31 afficher les zones techniques, 31 codes, 28 définir code téléchargement, 30 définir des codes, 28 fonctionnement du commutateur à clé avec l'écran, 31 programmer des noms d'utilisateur, 30 programmer le code ingénieur, 30

### \_\_\_\_\_

Vitesse 1200, 60

# —Z—

Zones, 23 installation de l'extension d'entrées, 36 liste des attributs de zones, 36 liste des types de zones, 32 programmation de zones à double résistance, 37 programmation des attributs de zone, 35 programmation du nom de zones, 36 type de zones, 32 Zones addit., 36 Zones commune, 49 Zones déportés?, 47 Zones ouvertes afficher, 31 Zones ouvertes?, 18 Zones techniques afficher, 31